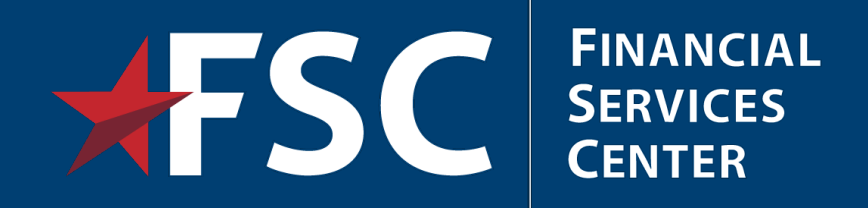

## **HR**·Smart

Human Resources Information System for VA

Presented by: Carlos Sims, Payroll Training Specialist

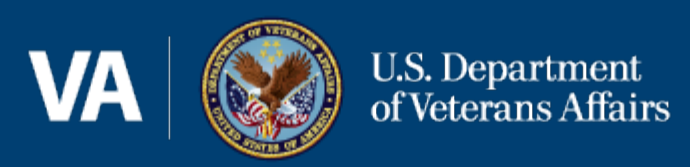

#### What is HR·Smart?

Ē

HR·Smart is the Human Resources Information System (HRIS) that replaced processing in PAID.

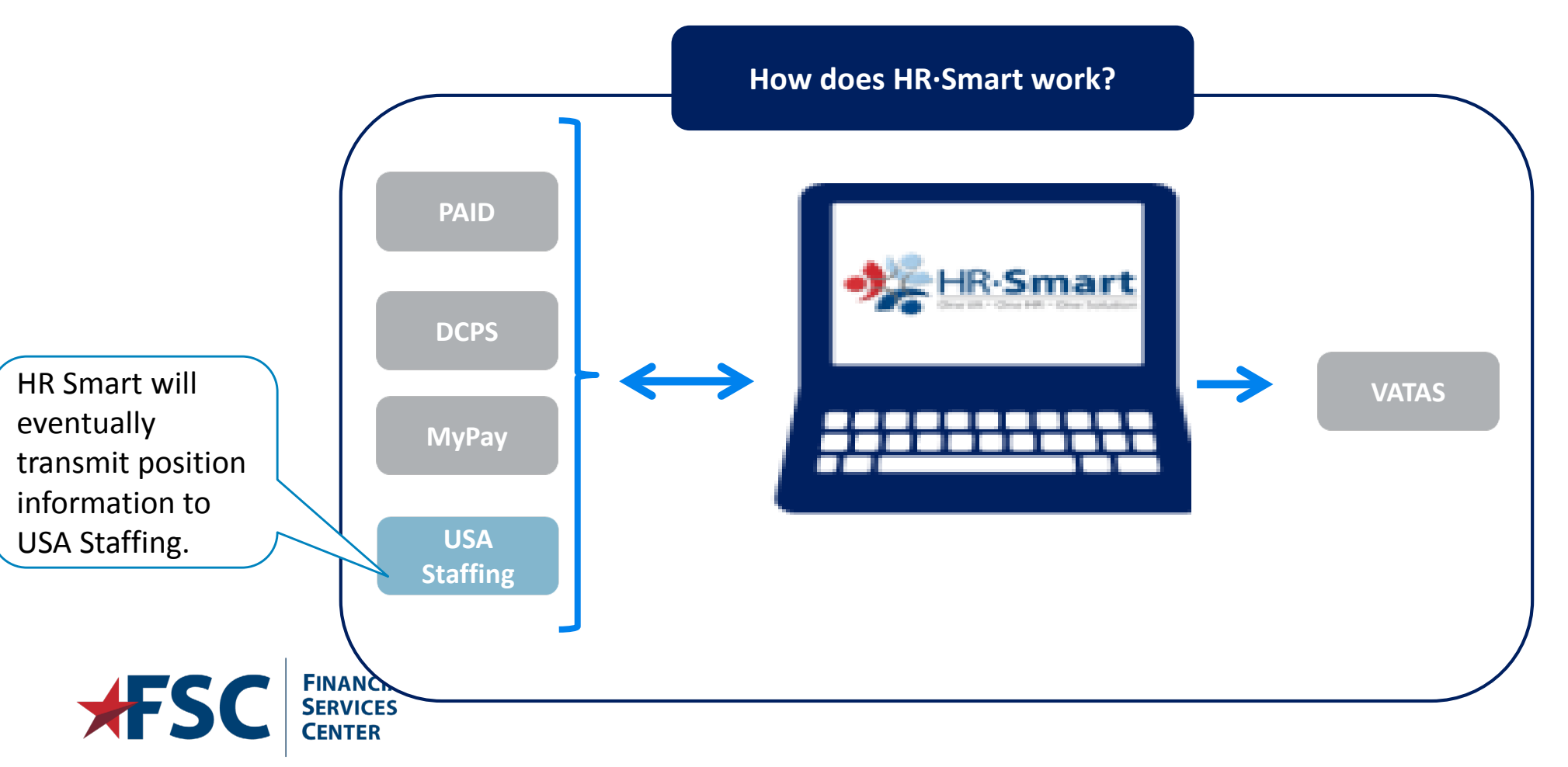

#### PAID vs. HR·Smart – Historical Records

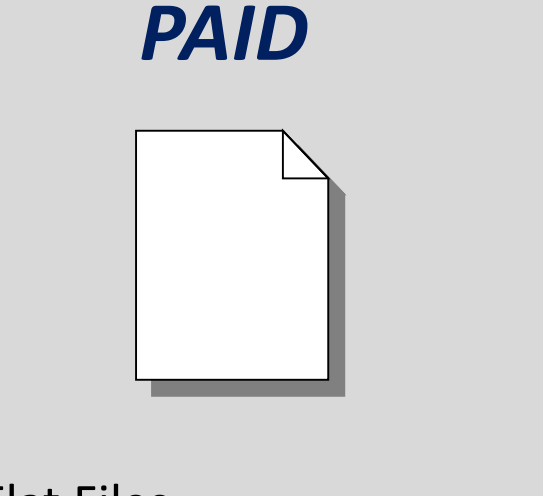

- Flat Files
- Only the most recent transaction is available
- Does not maintain historical records

#### **HR**·Smart

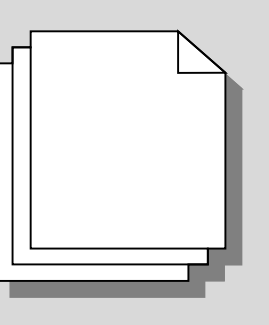

- Several layers of data available at any given time
- Each layer is a separate transaction
- •The most recent transaction is on top and the oldest transaction is on the bottom

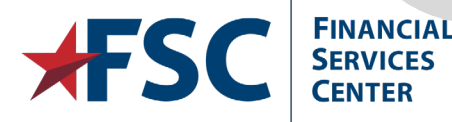

Internal VA Use Only - Pre Decisional

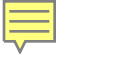

## **Effective Dating**

0 0 31

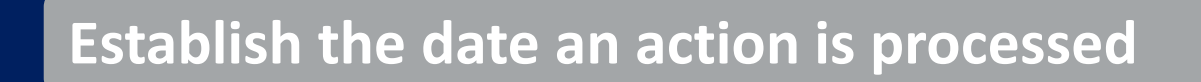

Store data chronologically

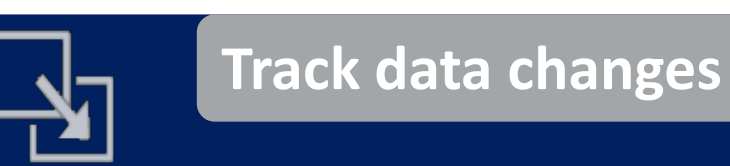

Enter future actions in the system

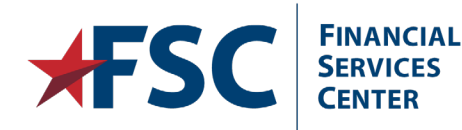

5/28/2019

#### **HR**·Smart Roles

HR·Smart has various roles within the system, each with specific functions.

Roles are assigned at the station level based on job responsibilities.

An individual may have more than one role.

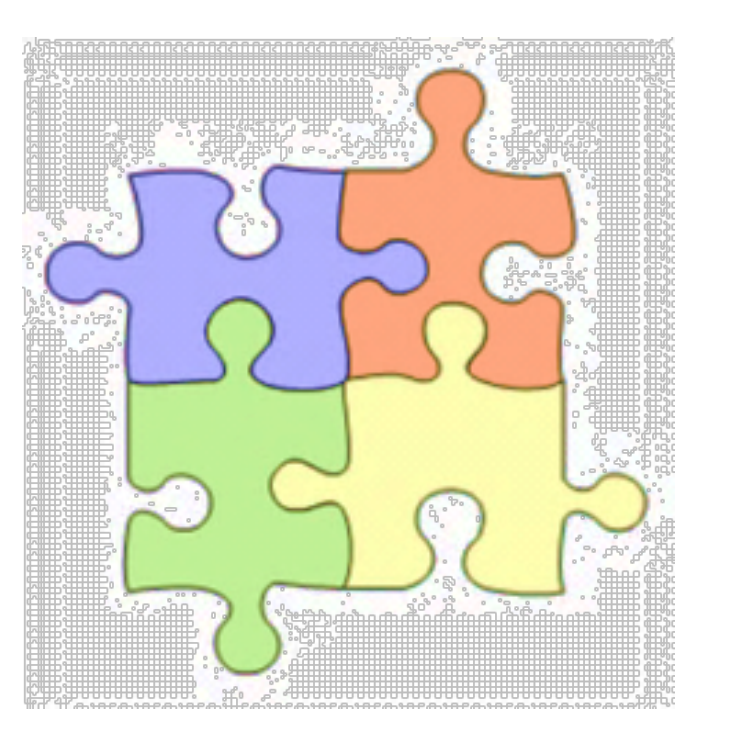

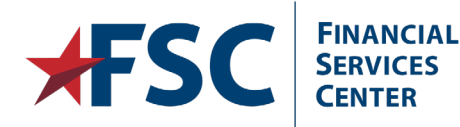

#### **HR**·Smart Roles

ENTER

#### Position **HR Staff** Manager Initiate SF-50 transactions directly •Add new positions in HR.Smart Transmit positions to USA Staffing Maintain non SF-50 data such as Approve new position requests Telework Agreements, Obligated • Update current positions Service, and Appraisal Ratings Quality Payroll Reviewer Review information for accuracy Enter Fund Control Point Correct and cancel actions •Enter Additional Pay • Approve transactions Enter Deductions Release actions to DCPS •Enter Benefits •View employee HR records **FINANCIAL SERVICES**

Internal VA Use Only - Pre Decisional

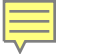

#### Team Work

#### All of the roles work together to complete the record.

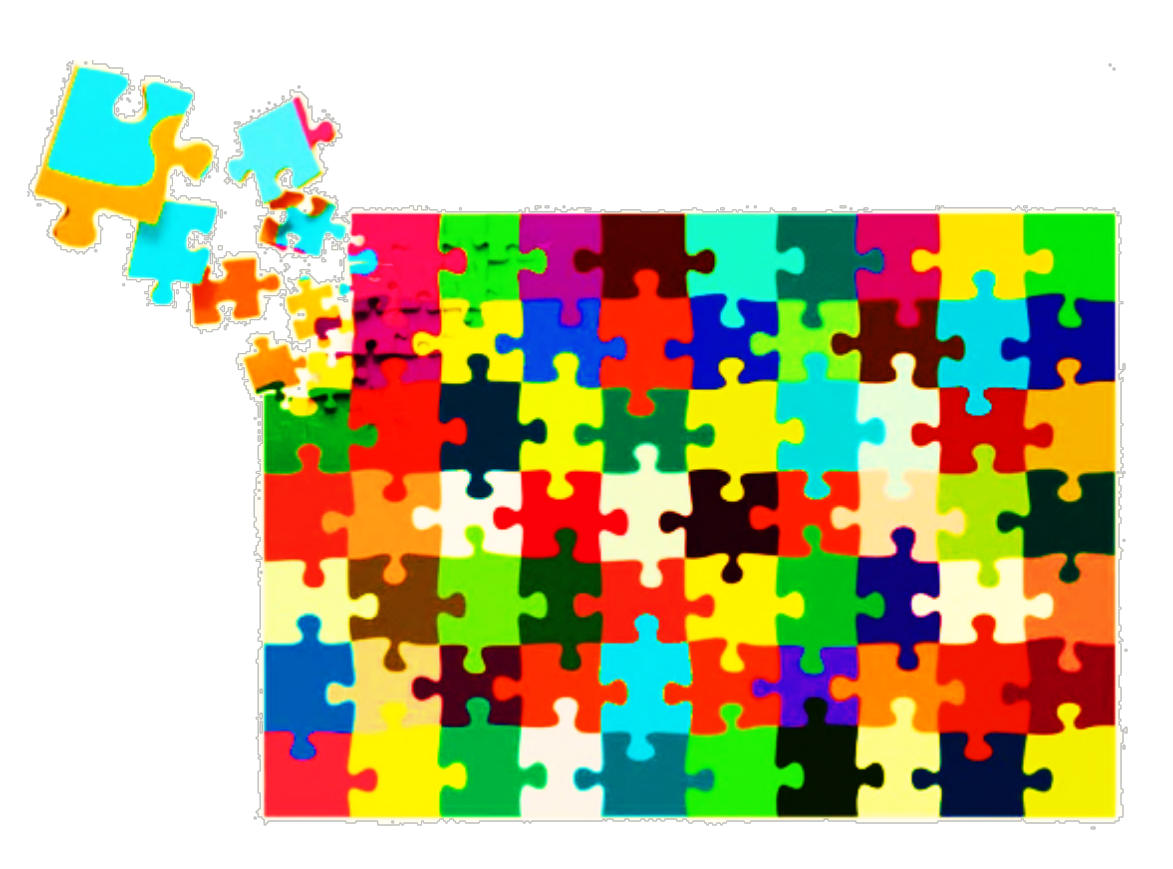

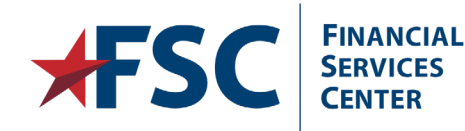

#### Common Terminology in HR·Smart

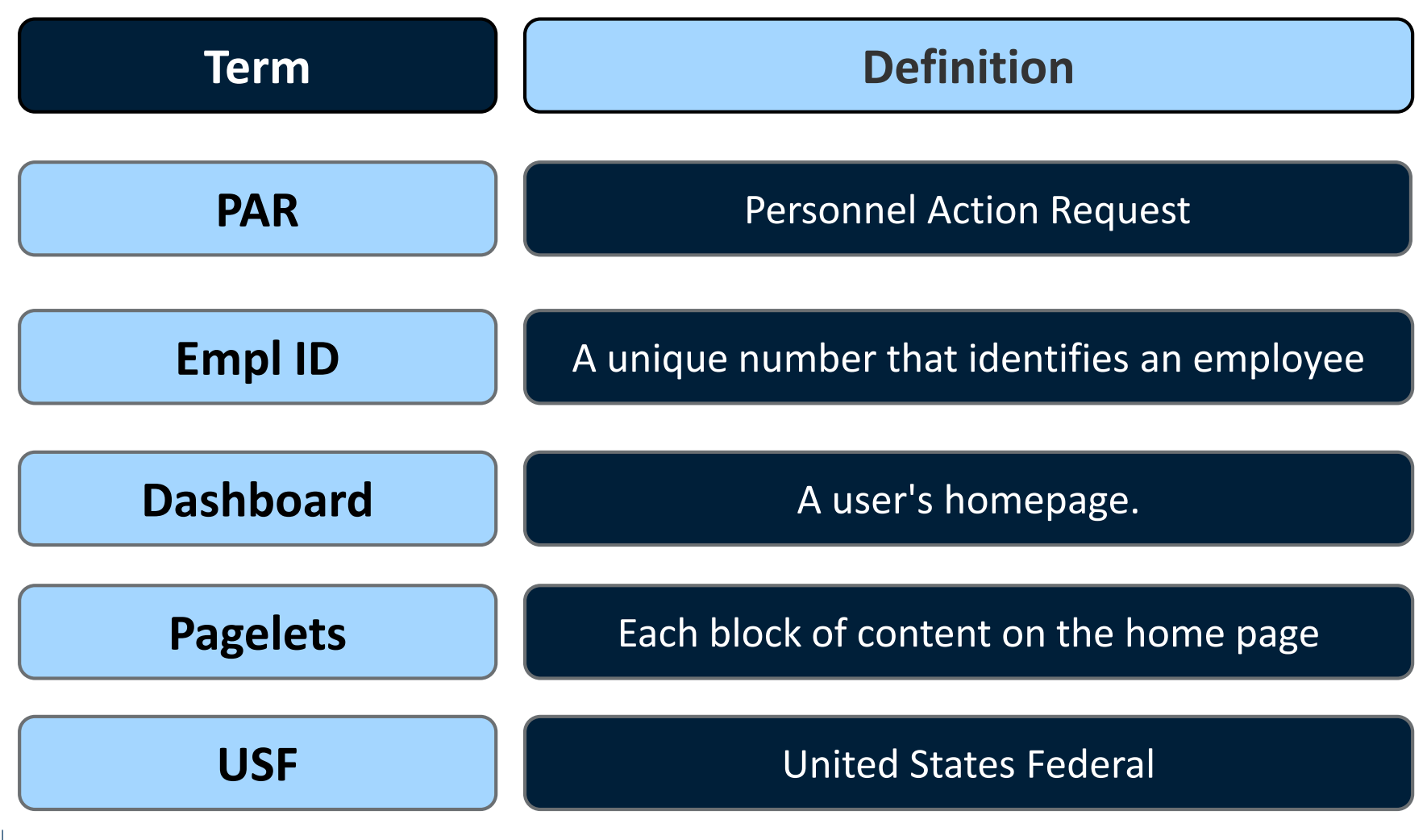

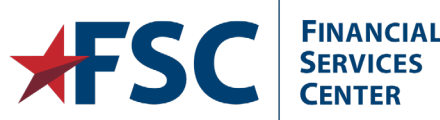

Ę

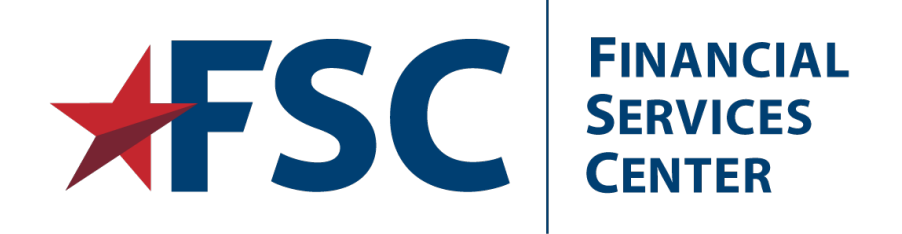

## Navigating HR·Smart

Navigating through HR Smart, Performing Basic and Advanced Searches, and Determine PAR and PI Elements.

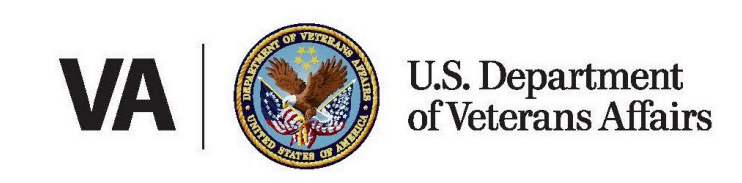

#### Sign In

# Enter the URL in the browser window's address box to access the site. **https:\\hris.va.gov**.

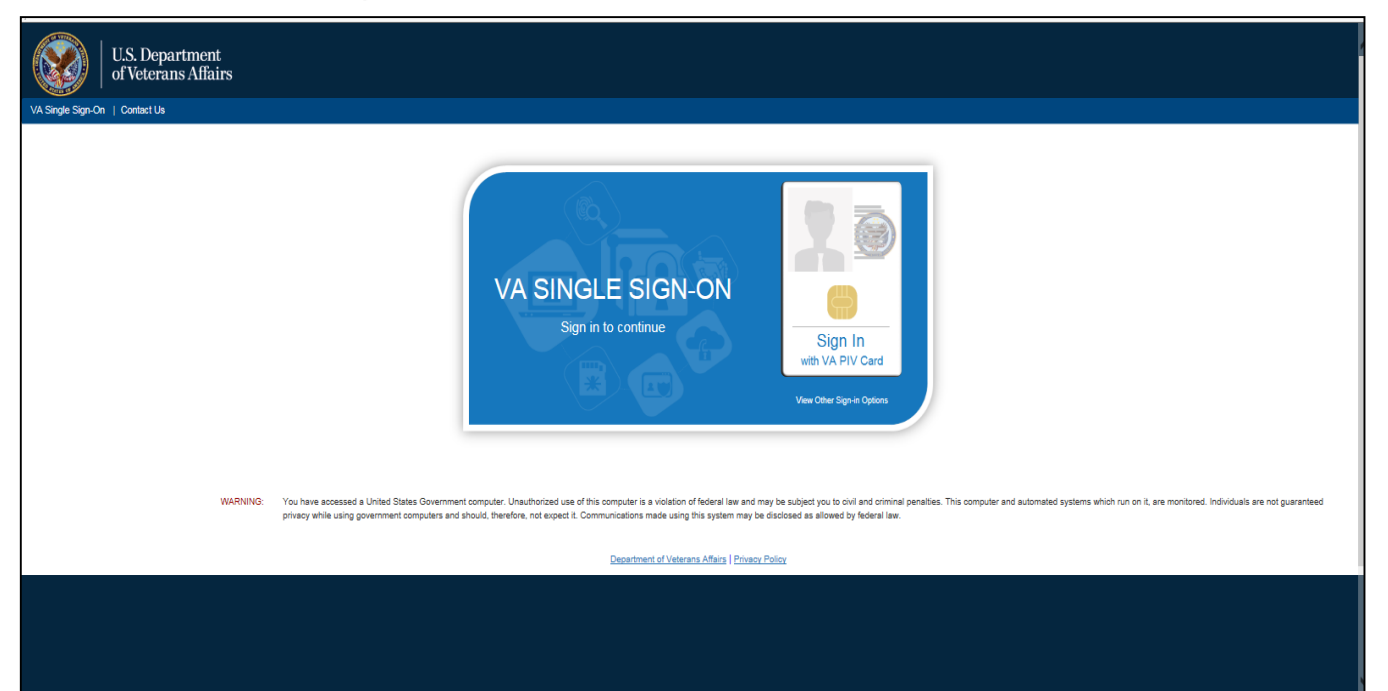

Single Sign On has been enabled for HR Smart. Access is tied to a user's VA Personal Identity Verification Card (PIV).

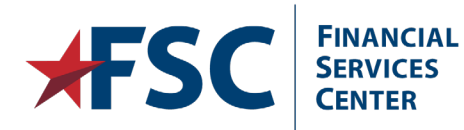

#### Sign-On Options

#### VA SINGLE SIGN-ON

Sign in to continue to

Human Resources Information Service (HRIS)

Sign In with VA PIV Card

View Other Sign-in Options

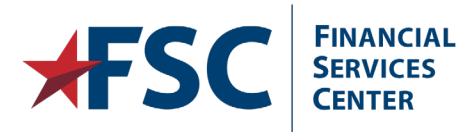

#### **Windows Authentication**

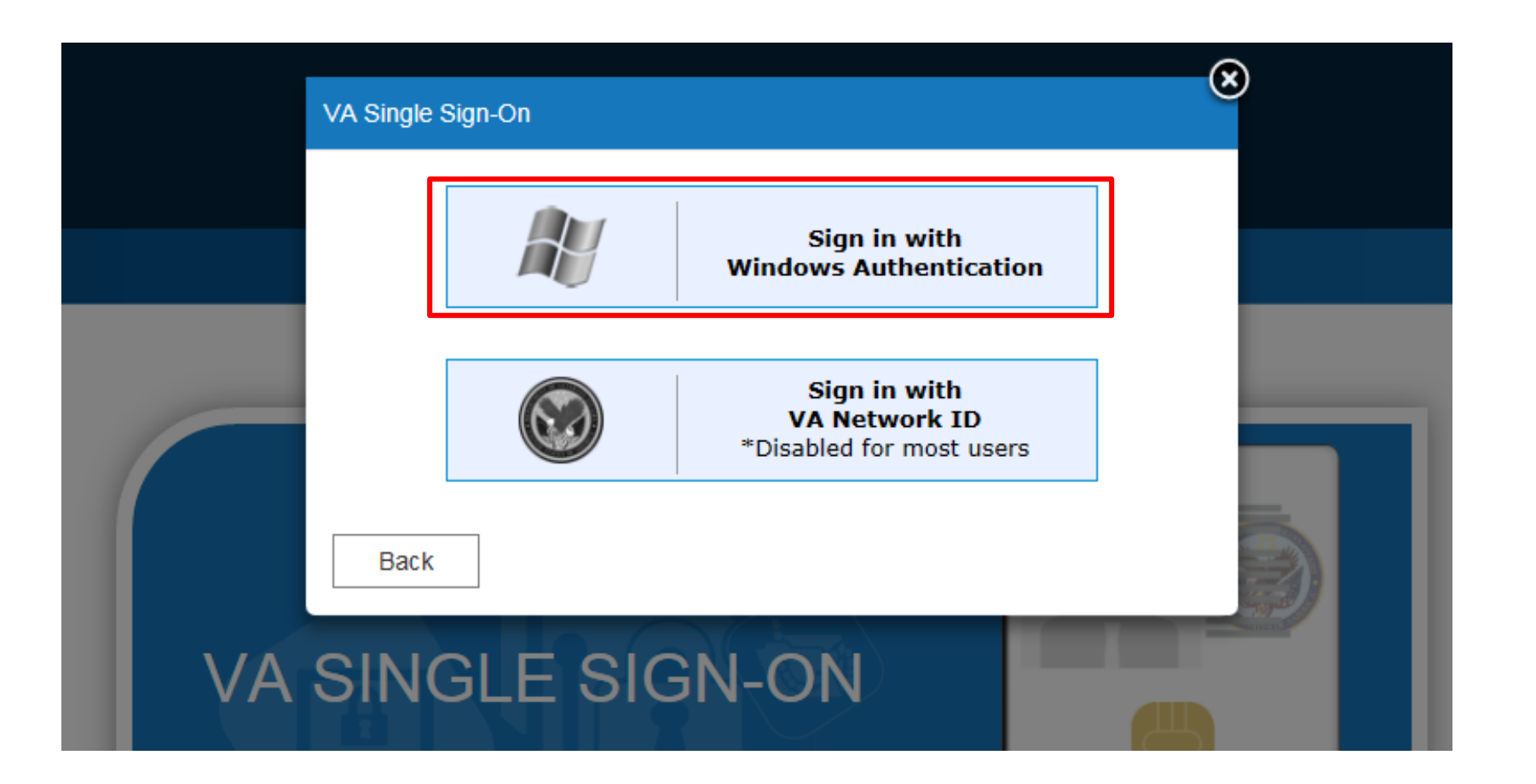

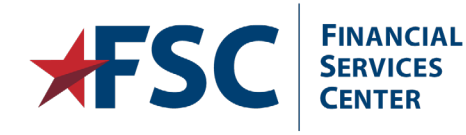

Ē

Ę

| TEM TO HR Shared Service | ▼ Workforce A                                                                                                    | Administrator |              | Â | ۲ | Ξ | ۲ |
|--------------------------|----------------------------------------------------------------------------------------------------|---------------|--------------|---|---|---|---|
|                          | Welcome to the new HR Smart         The updated system features a refreshed look and feel that will enable the VA HR community to more efficiently serve VA employees. The new design incorporates more user friendly functionality and a streamlined PAR process.         To take advantage of these improvements: <ul> <li>Initiate PAR transactions by simply clicking on the Create Personnel Actions USF tile</li> <li>Approve new transactions by clicking on the Approvals tile (Worklist tile will have remaining workflow items from old transactions)</li> </ul> To learn more, click this tile to access HR Smart Job Aids. | Approvals     | Query Viewer |   |   |   |   |
|                          | Admin - Analytics and Reports                                                                                                    |               |              |   |   |   |   |

After a successful log in, the HR·Smart Home Page will display. The Home Page is also referred to as a Dashboard.

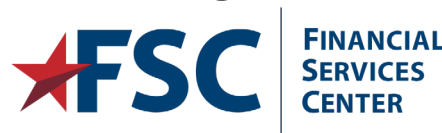

#### **Toolbars**

|                  |                     | ٢      |
|------------------|---------------------|--------|
|                  | Personalize Content | Layout |
| Benefits Library | 0                   | 0 -    |

- At the top of every page is a universal navigation header. This header is visible in all components of HR·Smart so regardless of where the user is in the system, they can access these links for easy navigation.
- The navigation header contains the Home, Actions List, and Nav Bar links.
- The **Home** link returns users to the Home Page.
- The Actions List link includes Add to Nav Bar, Add to Favorites and Sign Out links.
- The **Nav Bar** is another way to navigate HR·Smart..

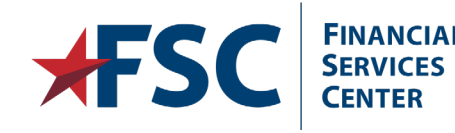

#### Menus

Ę

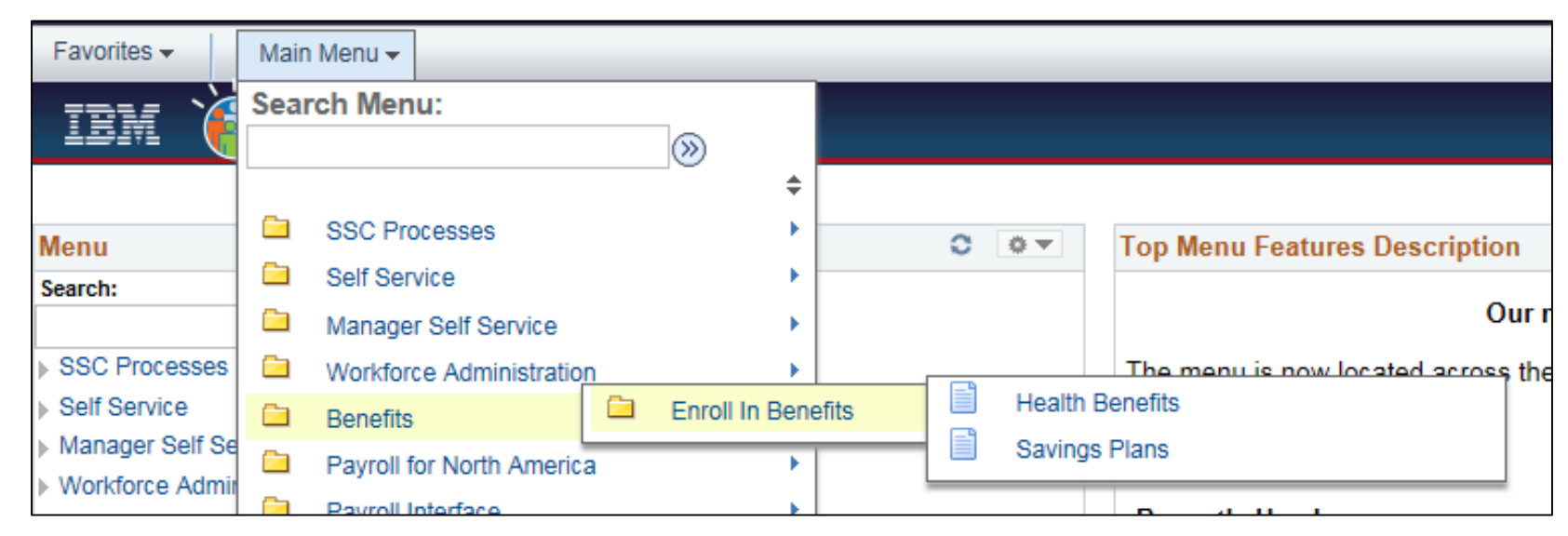

- Cascading menus are used to display available system components including folders and links.
- To use the cascading menus, click the name of each folder leading to the applicable destination.
- Then click the link for the destination page. Highlighting on the cascaded menu indicates the navigation path.

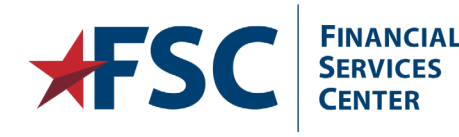

#### **Breadcrumbs**

| Favorites 🗸      | Main Menu -> Benefits -> Enroll In Benefits -> Savings Plans                  |
|------------------|-------------------------------------------------------------------------------|
| IBM 🌶            | Figure Contract Service                                                       |
|                  |                                                                               |
| Savings Plan     | าร                                                                            |
| Enter any inform | ation you have and click Search. Leave fields blank for a list of all values. |
| Find an Exist    | ing Value                                                                     |
| Search Cr        | iteria                                                                        |

**Breadcrumbs** are located at the top of each page and display the navigation path to the current page.

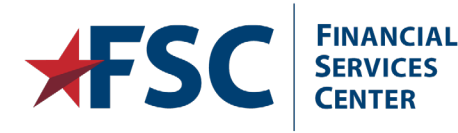

#### **Additional Navigation Links**

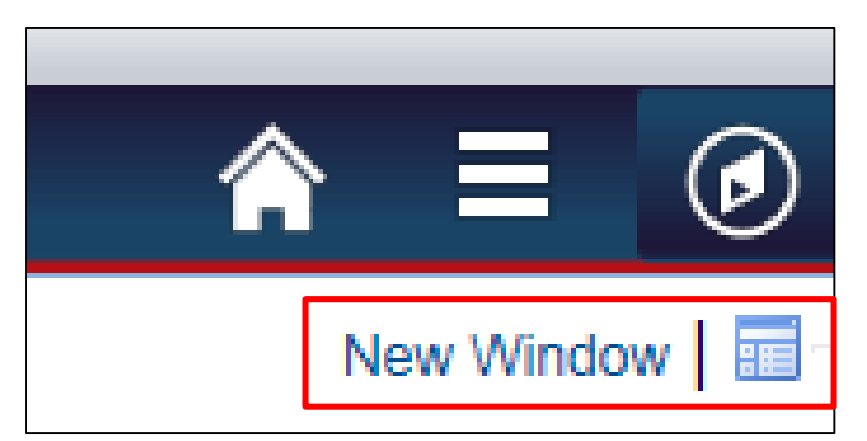

- Additional links are displayed on the top right side of the page.
- The New Window link opens a new browser window that displays the current page.
- The new page allows for viewing or entering data.
- When finished with the new window, close it to return to the previous window.
- The **http** icon is used to copy the address of the current page.

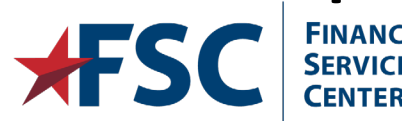

#### Searches

| Find an Existing Value                                 |   |
|--------------------------------------------------------|---|
| Search Criteria                                        |   |
|                                                        |   |
| Empl ID begins with 🗸                                  |   |
| Benefit Record Number =                                |   |
| Name begins with 🗸                                     |   |
| Last Name begins with 🗸                                |   |
| Business Unit begins with 🗸                            |   |
| Department Set ID begins with 🗸                        | Q |
| Department begins with 🗸                               | Q |
| Organizational Relationship =                          | ~ |
| Alternate Character Name begins with V                 |   |
| Include History     Correct History     Case Sensitive |   |
|                                                        |   |
| Search Clear Basic Search 🖾 Save Search Criteria       |   |

Several types of searches can be performed within HR·Smart to find the correct information to complete transactions.

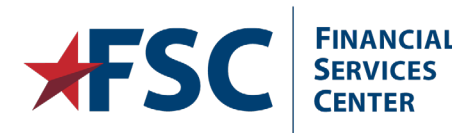

#### **Search Qualifiers**

| Search Criteria             |                          |   |   |
|-----------------------------|--------------------------|---|---|
| EmpLID                      | bogins with              |   |   |
| Benefit Record Number       | contains<br>=            |   |   |
| Name                        | not =                    |   |   |
| Last Name                   | <<br><=                  |   |   |
| Business Unit               | >                        |   |   |
| Department Set ID           | between                  | Q |   |
| Department.                 | in                       | Q |   |
| Organizational Relationship | - 🗸                      | ~ | ] |
| Alternate Character Name    | begins with $\checkmark$ |   |   |
|                             |                          |   |   |

- Each search page contains a Search Key, Search Qualifier, and Search Field.
- The **Search Key** is the type of information to search for.
- Search Qualifiers are used to further narrow search results. Use the drop down menu to select the applicable qualifier.
- Search Fields are where users manually enter their search criteria.

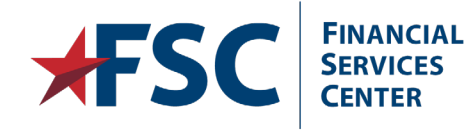

#### **Basic Search**

| Search Citter |             |               |  |
|---------------|-------------|---------------|--|
| Search by:    | Em pl ID    | ✓ begins with |  |
| Include Histo | ory Corr    | ect History   |  |
|               |             |               |  |
| Courth        |             |               |  |
| Search Adv    | anced Searc | h             |  |

**Basic** searches have a single search field that only uses the "begins with" qualifier.

Users can switch between the **Basic** and **Advanced** searches using the link at the bottom of the page.

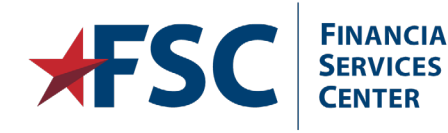

Internal VA Use Only - Pre Decisional

#### **Advanced Search**

Ę

| Empl ID:                      | begins with 🗸                         |                    |
|-------------------------------|---------------------------------------|--------------------|
| npl Record:                   | = 🗸                                   |                    |
| Name:                         | begins with 🗸                         |                    |
| ast Name:                     | begins with 🗸                         |                    |
| Last Name: [<br>] Include His | begins with ✔<br>ory □Correct History | ∕ □ Case Sensitive |

**Advanced** searches can narrow results by searching more than one field at a time using a variety of qualifiers.

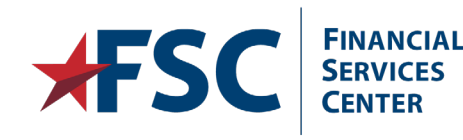

#### **Search Results Limitations**

|     | Search Results                   |                                |                                |                   |                    |                                  |                                           |                                                   |
|-----|----------------------------------|--------------------------------|--------------------------------|-------------------|--------------------|----------------------------------|-------------------------------------------|---------------------------------------------------|
|     | Only the firs<br><u>view 100</u> | st 300 results can be displaye | ed.                            |                   |                    | First 🔾                          | 1-300 of 30                               | o 🕟 Last                                          |
| _   | <u>Position</u><br>Number        | <u>Description</u>             | <u>Business</u><br><u>Unit</u> | <u>Department</u> | <u>Job</u><br>Code | <u>Position</u><br><u>Status</u> | <u>Job</u><br><u>Sharinq</u><br>Permitted | <u>Reports</u><br><u>To</u><br>Position<br>Number |
|     | 90008276                         | Physician Assistant Trne       | VA001                          | 14036             | 200603             | Approved                         | N                                         | 90008418                                          |
| 191 | 90008277                         | Nursing Assistant              | <u>VA001</u>                   | <u>15585</u>      | 200088             | Approved                         | <u>N</u>                                  | VAP 1367                                          |
|     | 90008278                         | Physician (1st Yr Res)         | VA001                          | 14030             | 200460             | Approved                         | <u>N</u>                                  | <u>90010566</u>                                   |

- The search function can retrieve up to 300 entries from the database at a time in the Search Results grid.
- If the search retrieves more than the maximum 300 listings, the Search Results grid alerts users that only the first 300 results are displayed.
- Enter additional criteria to reduce the number of search results.

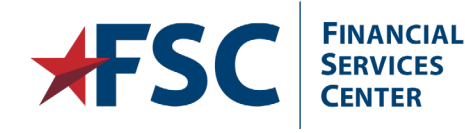

Internal VA Use Only - Pre Decisional

#### 

| Plan Type 🕜                                                    |         |                       |                                    | Find View           | All First 🚺 2 of 2 🗋 |
|----------------------------------------------------------------|---------|-----------------------|------------------------------------|---------------------|----------------------|
| *Plan Type:                                                    | 42      | 🔍 Thrift Savings Plan |                                    |                     | +                    |
| Coverage                                                       |         |                       |                                    | Find View All       | First 🖸 1 of 1 🗋 La  |
| Coverage Begin Date:                                           |         | B 4                   | *Deduction Begin D                 | ate:                | B 🗘 🕂 –              |
| Elect                                                          | O Waive | 🔘 Terminate           | *Election Date:                    | 06/16               | i/2014 🛐             |
| Benefit Program:<br>Benefit Plan:                              | VAP VA  | Covered               | PI Action:                         | Q<br>Pl Update Ind: | Override PI Ind      |
| Option Code:                                                   |         | Hardship From:        | 3                                  | Hardship To:        | 31                   |
| TSP Status Date:                                               |         | TSP Status:           |                                    | •                   |                      |
| Before Tax Investment                                          |         |                       | After Tax Investme                 | ent                 |                      |
| Flat Amount:<br>Percent of Earnings:<br>Annual Excess Credits: |         | <b>9</b>              | Flat Amount:<br>Percent of Earning | s:                  |                      |

HR·Smart organizes information using **group boxes**. Each box has a dark blue Scroll Area and white title text.

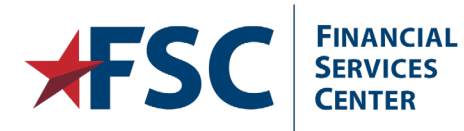

#### Add a New Row

| Highly Compensated    |            |                    |   |                 |          |                      |               |
|-----------------------|------------|--------------------|---|-----------------|----------|----------------------|---------------|
| Plan Type 🕐           |            |                    |   |                 | Fin      | d   View All First 🕻 | 1 of 1 🖸 Last |
| Plan Type:            | 42         | Thrift Savings Pla | n |                 |          |                      | + E           |
| Coverage              |            |                    |   |                 | Find     | View All First 🗹 1   | of 1 🖸 Last   |
| *Coverage Begin Date: | 10/11/2009 | 🛱 🗘                |   | *Deduction Begi | n Date:  | 10/11/2009 🛐         | \$ + -        |
| Coverage Election     |            |                    |   |                 |          |                      |               |
| elect                 | O Waive    | © Terminate        | φ | *Election Date: |          | 10/11/2009 🛐         |               |
| Benefit Program:      | VAP VA     | Covered            |   | PI Action:      | TSP 🔍    | Overn                | ide Pl Ind    |
| Benefit Plan:         | TSPRG      | Contract Contract  |   |                 | PLUpdate | Ind: Not Rea         | dy 👻          |

Add additional records by clicking the **Add New Row** button, in the top right corner of the applicable group box.

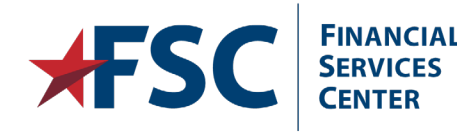

#### **Lookup Buttons**

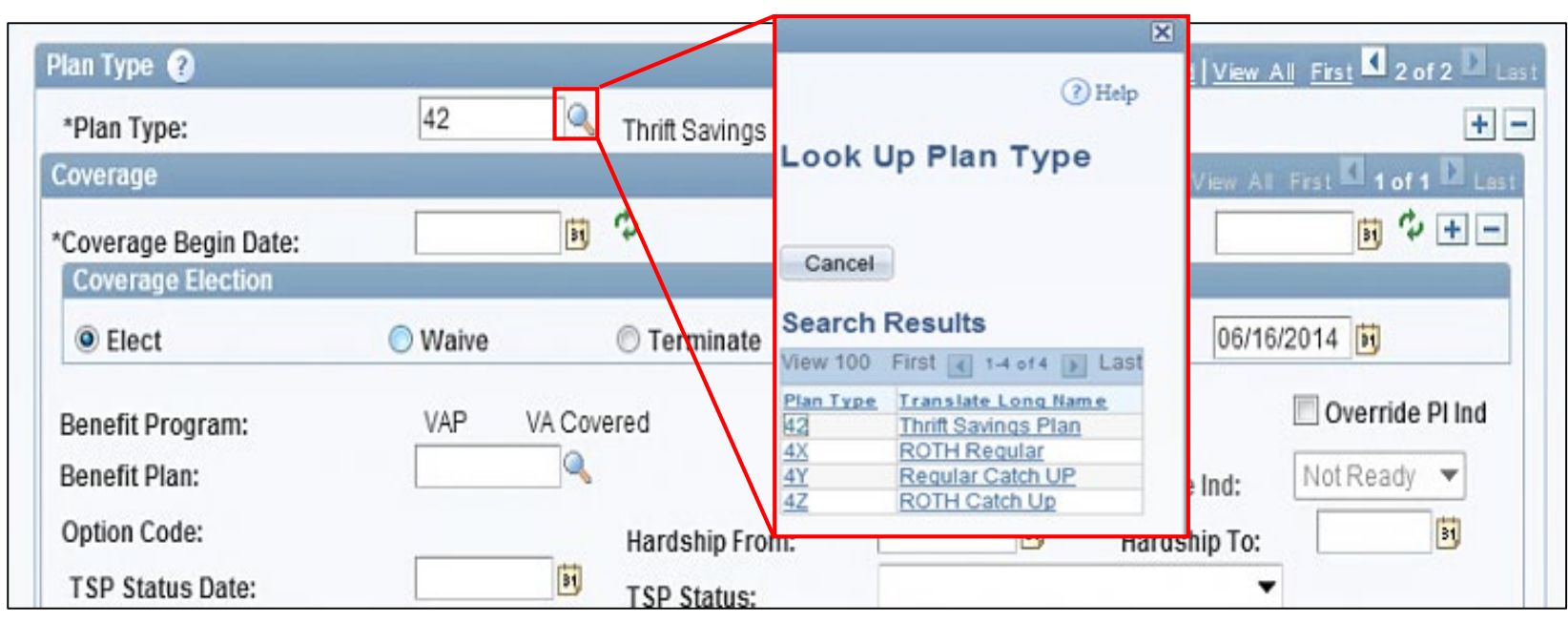

- Lookup buttons, depicted on the screen as magnifying glass icons, are used to search and identify valid values for a field.
- Data can also be typed directly into fields.
- To refresh data on the display, press the **Tab** key.
- DO NOT use the **Enter** key when entering data.

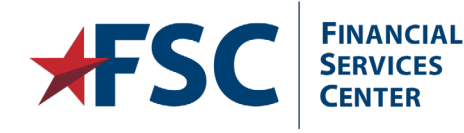

#### Calendar Lookup

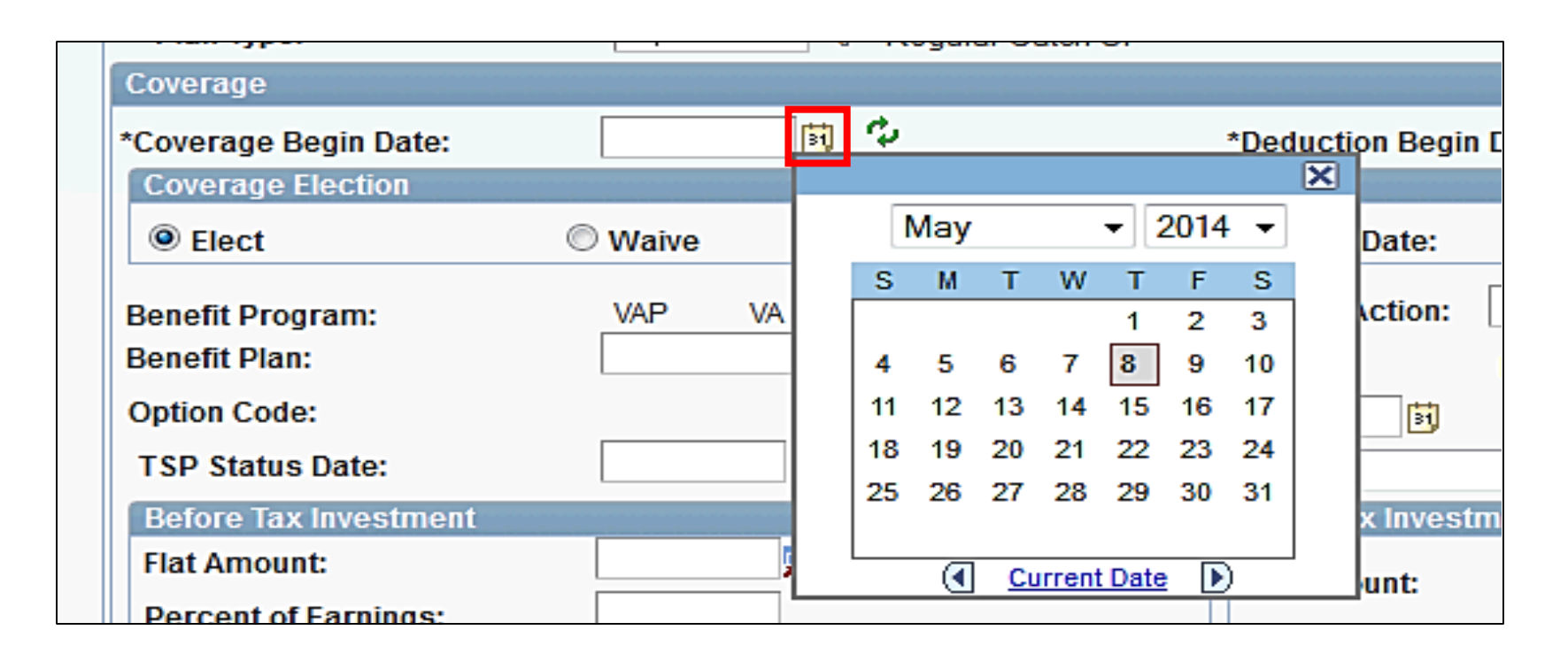

Data fields that require date entries have **Calendar Lookup** buttons. Clicking these icons will bring up a calendar popup that can be used to select a date.

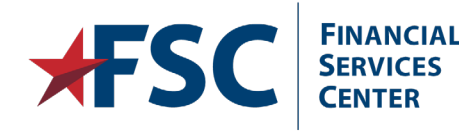

#### **Radio Buttons**

| Highly Compensated    |         |                   |    |                 |                 |                        |
|-----------------------|---------|-------------------|----|-----------------|-----------------|------------------------|
| Plan Type 👔           |         |                   |    |                 | Find   View     | All First 🛛 2 of 2 🖸 L |
| *Plan Type:           | 4Y      | 🔍 Regular Catch U | JP |                 |                 | +                      |
| Coverage              |         |                   |    |                 | Find   View All | First K 1 of 1 D Las   |
| *Coverage Begin Date: |         | <b>1</b>          |    | *Deduction Begi | n Date:         | i 🗘 + -                |
| Coverage Election     |         |                   |    |                 |                 |                        |
| Elect                 | © Waive | © Terminate       | \$ | *Election Date: | 05/08           | /2014 🛐                |
| Benefit Program:      | VAP     | /A Covered        |    | PI Action:      | Q               | Override PI Ind        |
| Benefit Plan:         |         | <u> </u>          |    |                 | PI Update Ind:  | Not Ready 👻            |
| Option Code:          |         | Hardship From:    |    | 31              | Hardship To:    | 31                     |
| TSP Status Date:      |         | TSP Status:       |    |                 | •               |                        |

**Radio Buttons** are available when users must select one option out of several choices. One radio button option must always be selected.

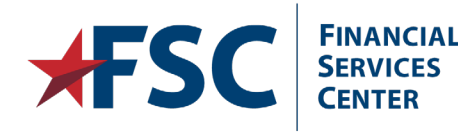

#### **Navigation Options**

| Data Control Personal                                                                                  | Data Job Data Position Data Compensation Data Employment Data 1 Employment Data 2 Cl Exceptions                                                                                                    |  |  |  |
|----------------------------------------------------------------------------------------------------|----------------------------------------------------------------------------------------------------|--|--|--|
| Nancy Nurse                                                                                            | Empl ID: 00016611 Empl Record: 0                                                                                                    |  |  |  |
| Data Control (?) Actual Effective Date:                                                                | 03/02/2015       I of 1       Last         03/02/2015       Image: Proposed Effective Date:       03/02/2015       Image: Image: I |  |  |  |
| Transaction Nbr:                                                                                       | 1     Sequence:     1     Not-to-Exceed Date:     Image: PI Update Ind:     Other                                                                                                    |  |  |  |
| *Action:                                                                                               | HIR Keine Par Status: PRO Processed by Human Resources                                                                                                    |  |  |  |
| *Reason Code:                                                                                          | TEP 🔍 T-38 Perm Contact Emplid:                                                                                                    |  |  |  |
| NOA Code: 170<br>Authority (1): 263<br>Authority (2):                                                  | Exc Appt         Descr (1):       38 USC 7401(1)         Descr (2):       Descr (2) Part 2:                                                                                                    |  |  |  |
| Print SF-52<br>PAR Request Nbr:                                                                        | Print SF-50     Profile Management     PAR Remarks     Award Data     Tracking Data       /alidate Edits     View Edit Errors     GPPA Website                                                                                                    |  |  |  |
| Return to Search T Previous in List Next in List Notify Dydate/Display Include History Correct History |                                                                                                    |  |  |  |

Some components have multiple pages. For example, this component contains the **Data Control**, **Personal Data**, **Job Data 1**, etc. pages. These pages can be accessed by tabs at the top of the page or by the links at the bottom of the page.

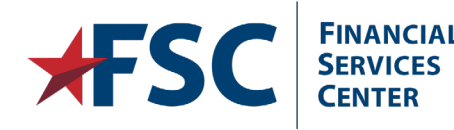

#### **Additional Page Links**

| Employment Data 2 🕐        |                              |               |                  | Find View All First 🖬 2 of 2 🖸 Last |  |  |  |  |  |
|----------------------------|------------------------------|---------------|------------------|-------------------------------------|--|--|--|--|--|
|                            |                              |               |                  | + -                                 |  |  |  |  |  |
| Effective Date: 03/23/2014 | Transaction Nbr / Seq:       | 1             | PAR Status:      | Processed by Human Resources        |  |  |  |  |  |
| Action Type: Concurrent A  | ppointment NOA Code: 101     |               | Empl Status:     | Active                              |  |  |  |  |  |
| Bargaining Unit:           | 1272 AFGE                    |               |                  |                                     |  |  |  |  |  |
| Union Code:                |                              |               |                  |                                     |  |  |  |  |  |
| Union Anniversary Date:    |                              |               |                  |                                     |  |  |  |  |  |
| Tenure:                    | 2 - Conditional 🔻            |               |                  |                                     |  |  |  |  |  |
| Permanent Data - RIF       |                              |               | Retained         | Grade Expires                       |  |  |  |  |  |
| Day Dian/Grados            | Comp/Area Loual:             | Begin Da      | te:              |                                     |  |  |  |  |  |
| RIF Series:                | Comp/Area Level.             | Expires Date: |                  |                                     |  |  |  |  |  |
|                            |                              |               |                  |                                     |  |  |  |  |  |
|                            | Probation Dates Non Pay Data | ļ             | Financial Disclo | sure                                |  |  |  |  |  |

A page may contain links to additional pages where data is entered.

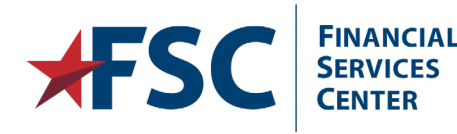

Ē

Ę

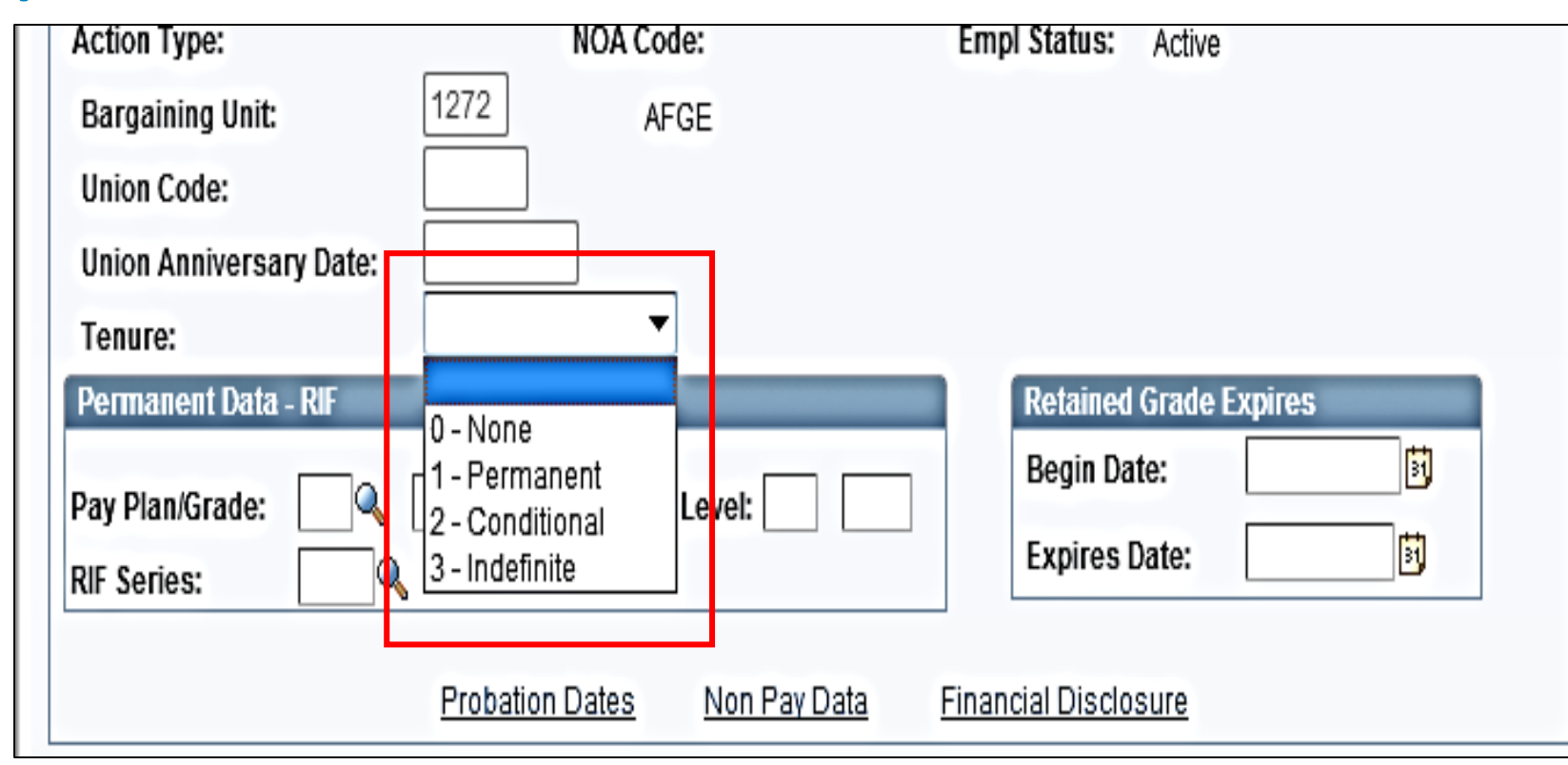

- Data may also be selected with dropdowns.
- Dropdowns offer users a choice between several options.

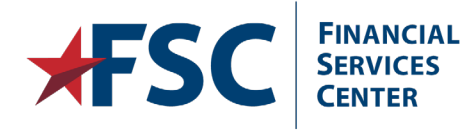

#### Save and Return to Search

| 🔒 Save | Return to Search | ↑ Previous in List | Next in List | 📕 Notify |
|--------|------------------|--------------------|--------------|----------|

- After all data is entered, it is saved within HR·Smart using the Save button.
- The Return to Search button returns to the search page.
- Previous in List and Next in List are displayed if your search returned multiple values. These buttons allow you to navigate between the records returned on the search without returning to the search page.

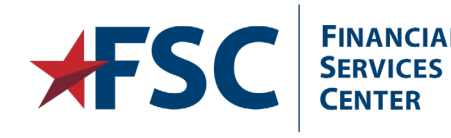

Internal VA Use Only - Pre Decisional

#### Notify

|                  | Validate Edits                         | <u>View Edit Errors</u>   |
|------------------|----------------------------------------|---------------------------|
| Save             | TReturn to Search 💽 Notif              | ý                         |
| Data Control   E | <u>Personal Data   Job Data 1   Po</u> | sition Data   Compensatio |

- Emails and worklist transaction updates can be sent within HR·Smart using the **Notify** button located at the bottom of most components.
- Emails can be sent within the component without losing any data that has been entered.

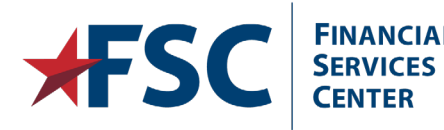

Internal VA Use Only - Pre Decisional

## Send Notification

#### Send Notification

F

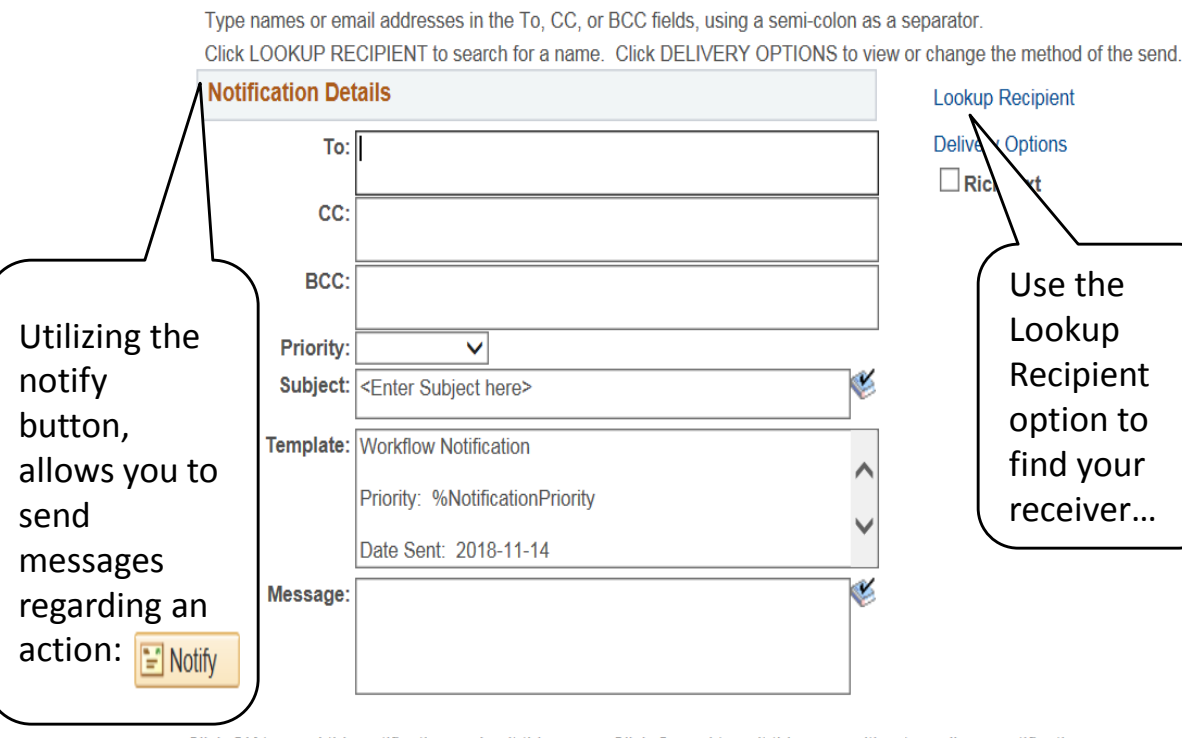

Click OK to send this notification and exit this page. Click Cancel to exit this page without sending a notification. Click Apply to send this notification and remain on this page.

OK Cancel Apply

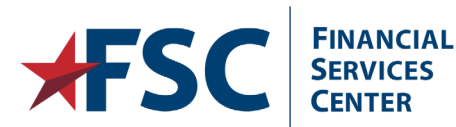

#### **Send Notification**

OK

Cancel

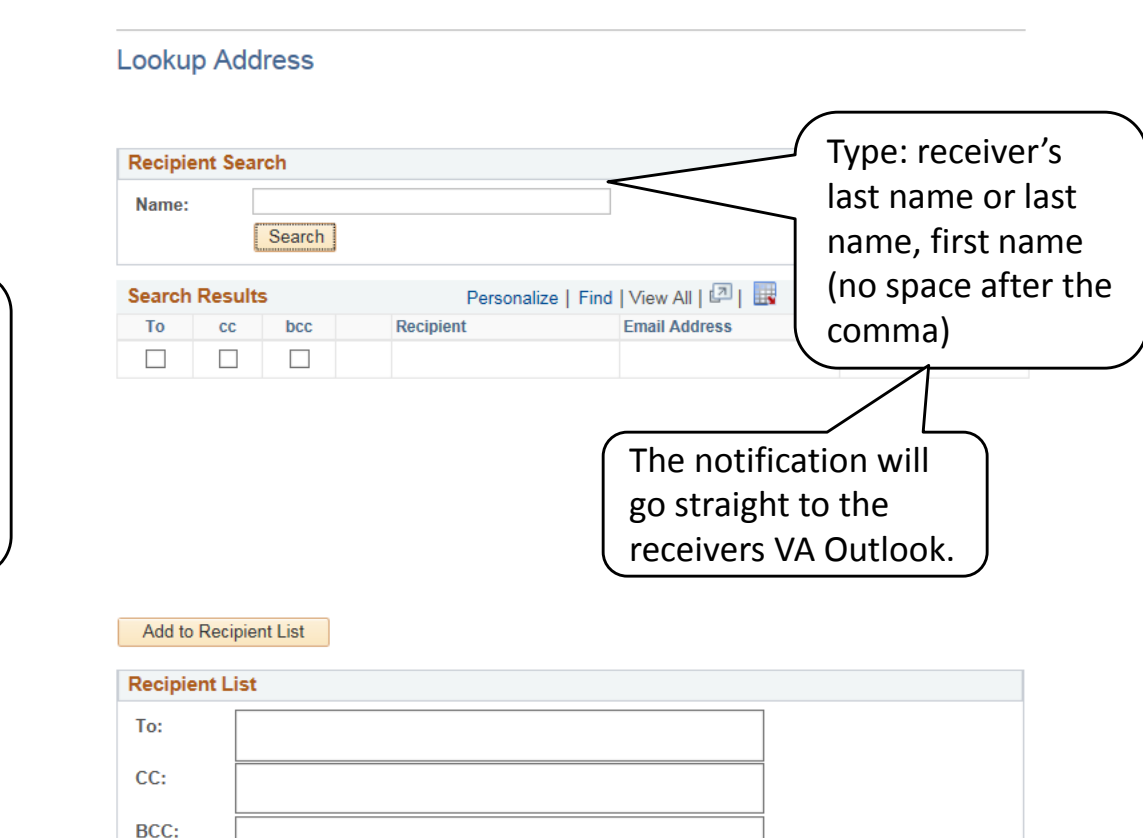

# Internal VA Use Only - Pre Decisional

## Update, Include History, and Correct History

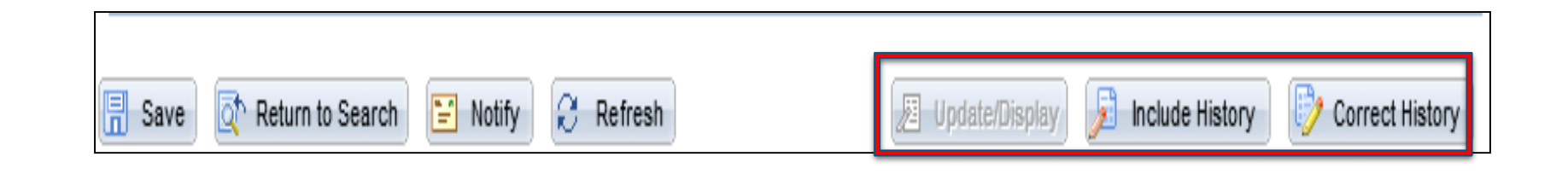

- Records are stored based on Effective Dates with older records stored at the bottom. Records are automatically sorted by date when data is saved.
- The Update/Display, Include History, and Correct History buttons are used to control how HR·Smart displays Historic, Current, and Future rows.
- Update/Display is the default used by HR·Smart. This retrieves only current and future dated rows.
- Include History will return all rows associated with the employee record.
- **Correct History** is used to make changes to historic rows.

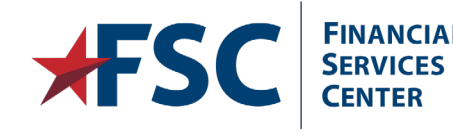

#### Personnel Action Request (PAR) Status

| Data Control 👔                                                        |     |           |   |                     |     | Find View All First <b>I of 1</b> Last |
|-----------------------------------------------------------------------|-----|-----------|---|---------------------|-----|----------------------------------------|
| Actual Effective Date: 05/01/2016 Proposed Effective Date: 05/01/2016 |     |           |   |                     |     | 1/2016                                 |
|                                                                       |     |           |   |                     |     | Override PI Indicator                  |
| Transaction Nbr:                                                      | 1   | Sequence: | 1 | Not-to-Exceed Date: |     | PI Update Ind: Applied                 |
| Action:                                                               | XFR | Reasg/Con |   | Par Status:         | PRO | Processed by Human Resources           |
| Reason Code:                                                          | OTH | Other     |   | Contact Emplid:     |     | Alternate Signature                    |

- **REQ** (Requested) Requested by an employee or a manager
- INI (Initiated) Open and designated as a work in progress
- 1ST (1<sup>st</sup>) Authorized Received initial review
- PRO (Processed) Completed and approved
- **RET** (Returned) Returned for additional information or changes
- WTH (Withdrawn) Pulled back by the requester
- CAN (Cancelled) Cancelled action
- COR (Corrected) Corrected action
- DIS (Disapproved) Disapproved transaction

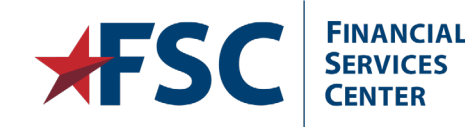

Ę

5/28/2019

#### Payroll Interface (PI) Action Codes

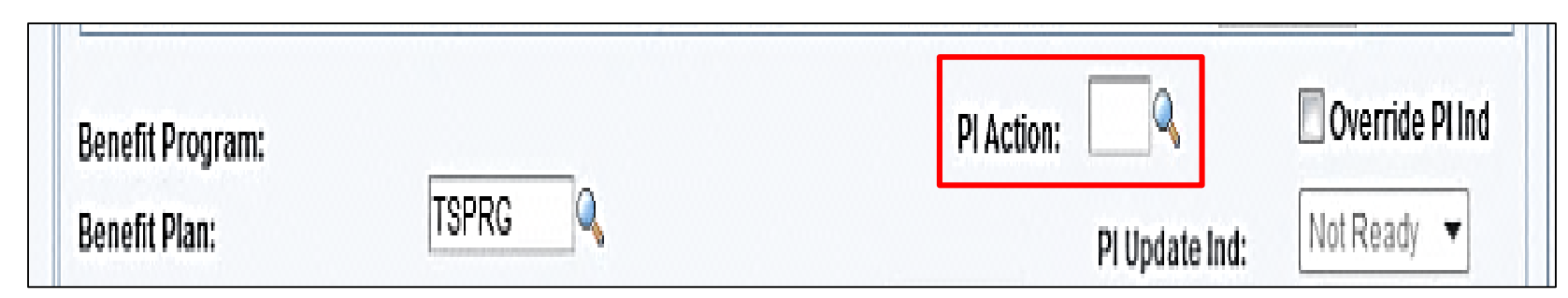

A Payroll Interface (PI) Action code is a NOA Code used by the payroll provider to identify and process certain transactions:

| Look U<br>Cancel<br>Search R<br>View 100<br>Nature of<br>Action<br>Code<br>COA<br>COT<br>M2B<br>M2H<br>TRK | P PI Action            | FEHB<br>actions | Look Up I<br>Cancel<br>Search Res<br>View 100 F<br>Nature of<br>Action Code<br>CRC<br>CRD<br>CRN<br>CUC<br>CUD<br>CUN<br>ROT<br>TRK<br>TSP | PI Action | TSP<br>actions | Look Up<br>Cancel<br>Search Ro<br>View 100<br>Nature of<br>Action Code<br>001<br>5EC<br>5ED<br>5EN<br>815<br>816<br>827<br>M5K<br>MSC<br>TRK | PI Action | Premium Pay<br>and other<br>actions |
|----------------------------------------------------------------------------------------------------|------------------------|-----------------|----------------------------------------------------------------------------------------------------|-----------|----------------|----------------------------------------------------------------------------------------------------|-----------|-------------------------------------|
|                                                                                                    | FSC SERVICES<br>CENTER |                 |                                                                                                    | .:        |                |                                                                                                    | .::       |                                     |
#### **Deduction PI Action Codes**

| Deduction Details     |                   |                             | Find   View All First 🗹 1 c   | of 1 🖸 Last                                                                                                    |                                                                      |
|-----------------------|-------------------|-----------------------------|-------------------------------|----------------------------------------------------------------------------------------------------|----------------------------------------------------------------------|
| *Effective Date:      | 06/04/2014        | Ð                           | Take on all Paygroups         | +-                                                                                                    |                                                                      |
| Distribution Code:    |                   | ]0,                         | Ded stopped by Self Serv User |                                                                                                    |                                                                      |
| *Calculation Routine: | Default to Deduct | tion Table 👻 Distribution 1 | Information Override PI Ind   |                                                                                                    |                                                                      |
| Deduction End Date:   |                   | Deduction Rate or %:        | PI Update Ind: Not Ready 👻    |                                                                                                    |                                                                      |
| Loan Interest %:      |                   | Flat/Addl Amount:           | PI Action:                    |                                                                                                    |                                                                      |
| Goal Amount:          |                   | Current Goal Balance:       |                               | -                                                                                                    |                                                                      |
|                       |                   |                             |                               |                                                                                                    |                                                                      |
|                       |                   |                             |                               | 0012 - Address Char<br>0111 - Union Dues -<br>0113 - Union Dues -<br>0121 - Parking/Quar<br>0122 - Parking/Quar<br>0123 - Parking/Quar<br>Tracking Purpose O | nge<br>Add<br>Stop<br>ters - Add<br>ters - Chg<br>ters - Stop<br>nly |

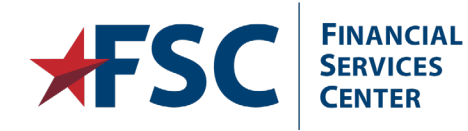

#### **PI Update Indicator**

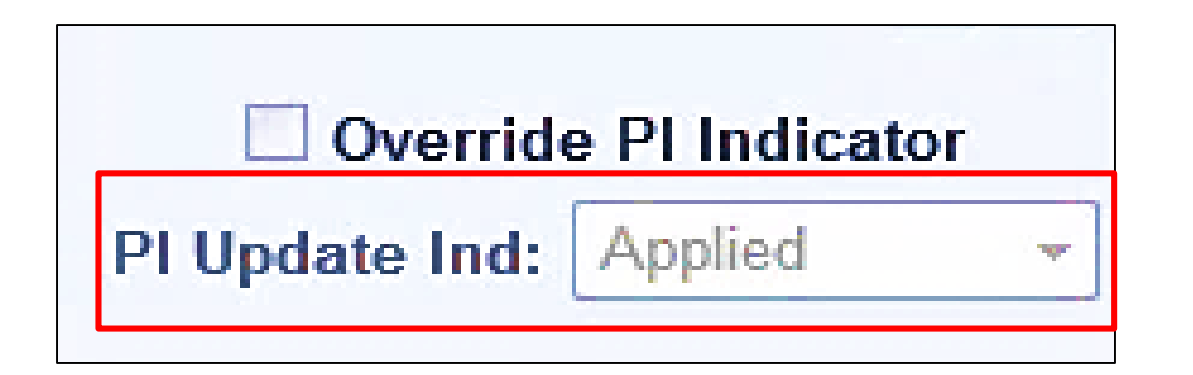

- Most transactions processed in HR·Smart are transmitted to the payroll provider for processing in their system.
- The PI Update Indicator in HR·Smart identifies the status of the transaction as it pertains to the payroll interface.

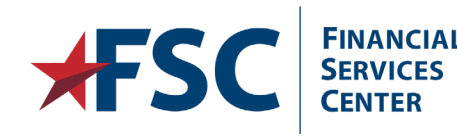

5/28/2019

#### PI Update Indicator Codes

- Applied: Action transmitted to payroll provider and processed successfully.
- In Process: Action transmitted to payroll provider; waiting on a response.
- Manual: Action will be processed manually.
- Not Ready: Action being processed in HR·Smart and has a Work-in-Process status.
- Not Sent: Action not being transmitted to payroll provider.
- Other: Not used by VA.
- **Ready:** Action processed in HR·Smart and waiting to be transmitted to payroll provider.
- Returned: Action transmitted to payroll provider and returned; not processed successfully.

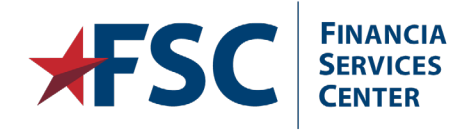

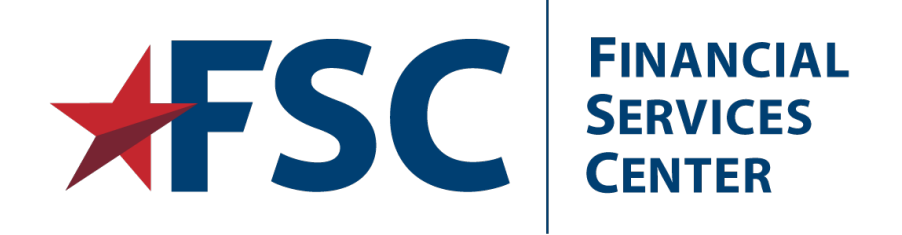

### **HR**·Smart Background

Position Management Process, Job Codes and Job Families in Relation to Premium Pay.

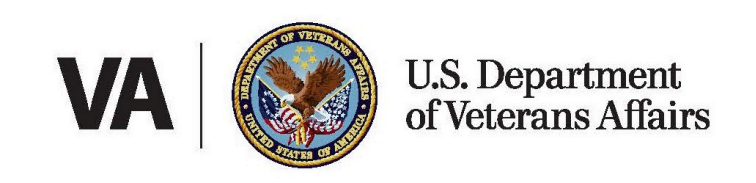

#### **Position Management**

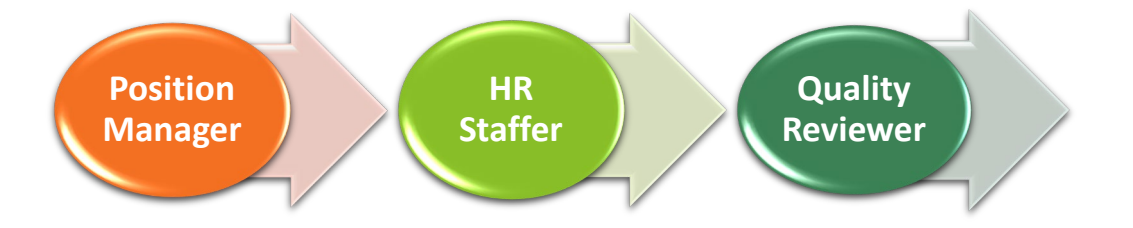

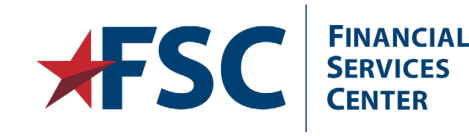

- Position Manager is responsible for many data elements that will not be editable on the PAR pages, such as the pay table, grade and Occ Series; involved with all actions requiring a position change before the action can be processed (Career Ladder Promotions, Work Schedule/Hours Changes, Reassignments and Transfers).
- HR Staff role will not be able to make changes to any of the position data. They will have to work with the position manager; enters all information for the personnel action into the PAR pages, e.g., NOA, Legal Authority, PAR Remarks, Position Number, and Step (if necessary). HR Staff role will validate the data entry against OPM edits and update the status to send the action to the Quality Reviewer
- The Quality Reviewer automatically receives the action in their worklist and then reviews the action for completeness and accuracy then signs in lieu of the HRO.

#### Job Codes

- Before a new position is created in HR·Smart, a Job Code must exist in the system.
- A Job Code is a template for creating similar positions. Job Codes are pre-configured in the system and maintained by VA Central Office.
- When a new position is created, the applicable Job Code is entered and key information defaults, such as the Occupational Series, Functional Code, Pay Basis, Official Position Title Code, and Organization Position Title Code.

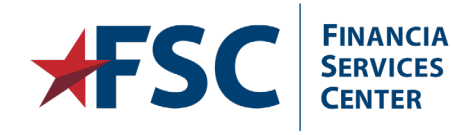

#### Direct Reports and "Reports To"

Direct Reports are the positions that report to the position directly above them, such as a supervisor.

Every position will report to another position.

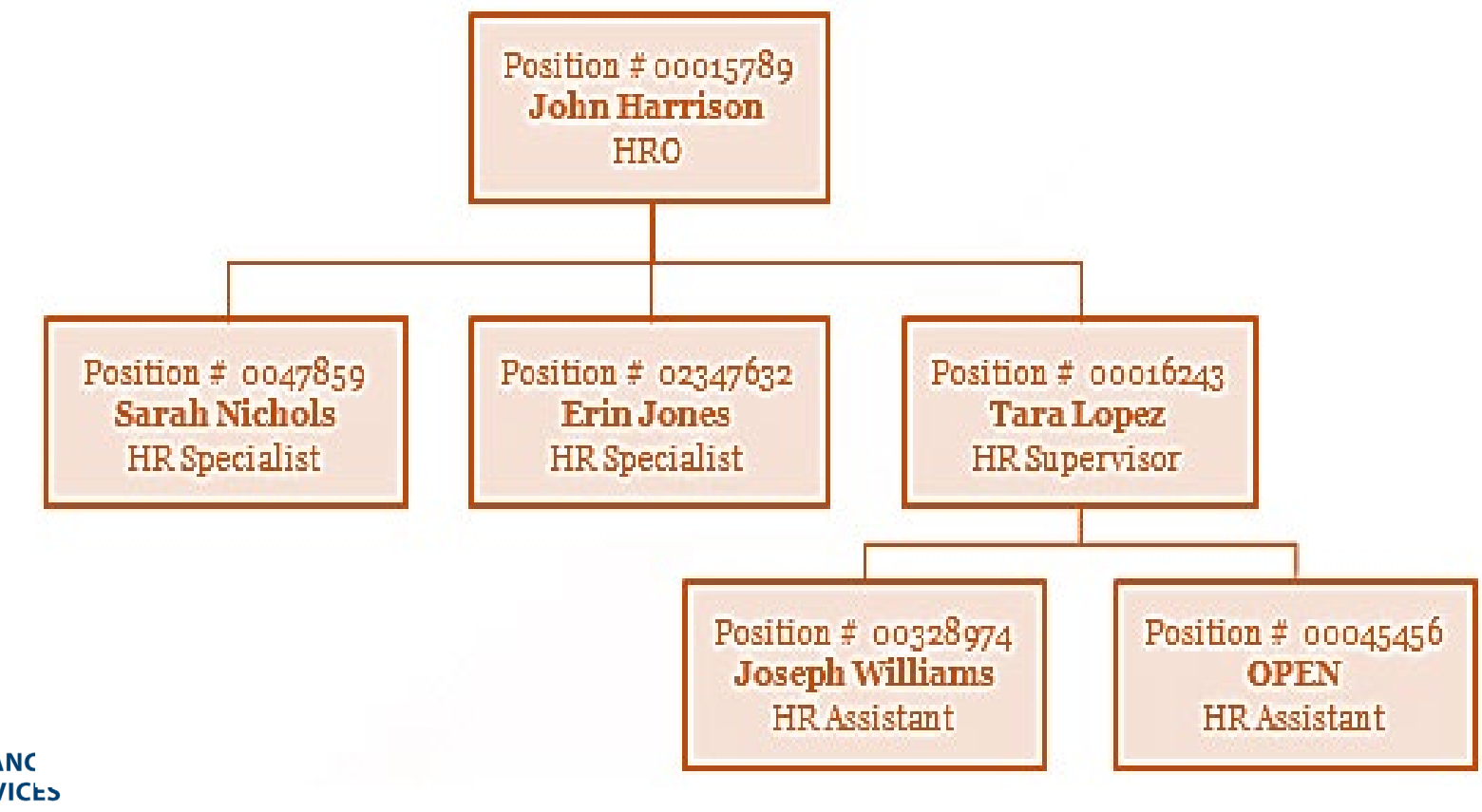

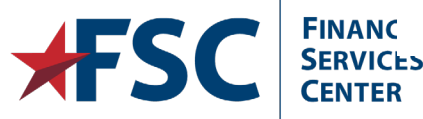

Ę

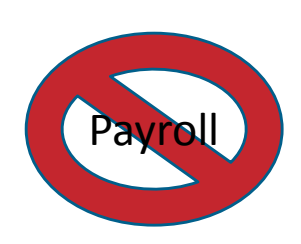

Job Code Profile

| Job Code Profile                                                                                                    | Criteria <u>M</u> arke | et Pay Match  | Default Comp   | ensation | <u>N</u> on-Base | Compen         | sation                  |
|----------------------------------------------------------------------------------------------------|------------------------|---------------|----------------|----------|------------------|----------------|-------------------------|
| Set ID: VASHR                                                                                                    | ŀ                      | Job Code:     | 203058         | Busines  | s Units that u   | use this S     | <u>iet ID</u>           |
| Job Code Profile                                                                                                    |                        |               |                |          |                  | Fin            | id 🔣 1 of 1 🕨           |
| Job Code Profile       Evaluation Criteria       Market Pay Match       Default Compensation       Non-Base Compensation         Set ID:       VASHR       Job Code:       203058       Business Units that use this Set ID:         Job Code Profile       Find       I of I         Effective Date:       01/01/2009       Status:       Active       Key Job Code       Go To Row         Occupational Series:       0343       Management and Program Analysis       Job codes can in various fields or families       Job codes can in various fields or families         Job Function Posn Title Code:       00       None       Job Subfunction:         Job Function Code:       Job Subfunction:       Job Subfunction:         Job Family:       Standard Hours:       40.00       Standard Work Period:       W       Weekty         Workers' Comp Code:       Manual       Manual       Regular/Temporary:       Regular       Medical Checkup Required         Union Code:       USA       USA       Manual       Medical Checkup Required |                        | Go To Row     |                |          |                  |                |                         |
| Job Code Profile Evaluation Criteria Market Pay Match Default Compensation Non-Base Compensation   Set ID: VASHR   Job Code 203058 Business Units that use this Set ID   Job Code Profile   Effective Date: 01/01/2009 Status: Active   Cocupational Series:   0343 Management and Program Analysis   Official Posn Title Code: 05   Management Analyst Job Codes can impace   Organization Posn Title Code: 00   Job Function Code: Job Subfunction:   Job Family: Standard Hours:   Standard Hours: 40.00   Standard Hours: A Annual   Regular/Temporary: Regular   Medical Checkup Required   Union Code:                                                                                                    |                        |               |                |          |                  |                |                         |
| Official Posn Title Code:                                                                                                    | 05 Mana                | gement Analys | t              |          |                  |                |                         |
| Organization Posn Title Code                                                                                                    | e:00 None              |               | -              |          |                  | Jop c          | odes can impac          |
| Job Descr:                                                                                                    |                        |               |                |          |                  | vario<br>famil | us fields or job<br>ies |
|                                                                                                    |                        |               |                |          |                  |                |                         |
| Job Function Code:                                                                                                    |                        |               | Job Subfunctio | n:       |                  |                |                         |
| Job Family:                                                                                                    |                        |               |                |          |                  |                |                         |
| Standard Hours:                                                                                                    | 40.00                  |               | Standard Work  | Period:  | W                | Weekly         |                         |
| Workers' Comp Code:                                                                                                    |                        | I             | Manager Level: |          | Other            |                |                         |
| Comp Freq:                                                                                                    | A                      | Annual        |                |          |                  |                |                         |
| Regular/Temporary:                                                                                                    | Regular                |               |                | [        | Medical C        | heckup         | Required                |
| Union Code:                                                                                                    |                        |               |                |          |                  |                |                         |

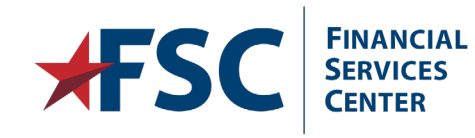

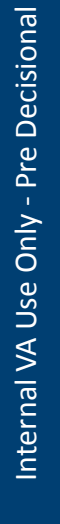

#### **FLSA Status**

| V USA                          |                                                  |                  |
|--------------------------------|--------------------------------------------------|------------------|
| EEO-1 Job Category:            | Officials and Managers                           |                  |
| EEO-4 Job Category:            | No EEO-4 Reporting                               |                  |
| EEO-5 Job Category:            | No EEO-5 Reporting                               |                  |
| EEO-6 Job Category:            | No EEO-6 Reporting                               |                  |
| IPEDS-S Job Category:          | No IPEDS-S Reporting                             |                  |
| Standard Occupational Classif: |                                                  |                  |
| Occupational Classif Code:     | FLSA status is fied to the job code, but can be  |                  |
| EEO Job Group:                 | changed (if necessary, on<br>the position code.  |                  |
| FLSA Status:                   | Exempt                                           |                  |
| Tipped:                        | Not Tipped Available for Telework Telework indic | ator<br>employee |
|                                | is regularly tele                                | eworking         |

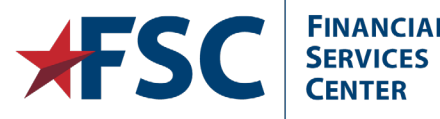

#### **US Federal**

| VS Federal           |            |                                |                                         |
|----------------------|------------|--------------------------------|-----------------------------------------|
| Agency:              | VA         | Department of Veterans Affairs | Override PI Indicator                   |
| Sub-Agency:          | TA         | Veterans Health Administration | NFC Update Indicator:                   |
| POI:                 | 1367       | Depart of Veterans Affairs - V | This will always be<br>TA which is VHA. |
| Bargaining Unit:     |            |                                |                                         |
| Pay Basis:           | Per Annun  | If Pay Basis is                | incorrect, Job                          |
| Fund Source:         |            | must be corr<br>Manager).      | ected (Position                         |
| Parenthetical Title: |            |                                | Employee Financial Interests            |
| PATCOB Code:         | Administra | tive                           | Executive Financial Disclosure          |

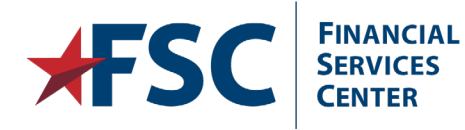

#### Sub Account Code

| <b>(</b> | Evaluation Criteria | Market Pay Match   | Default Comper                       | nsation          | Non-Base Compensation | Agency Specific Info |
|----------|---------------------|--------------------|--------------------------------------|------------------|-----------------------|----------------------|
| Set      | D: VASHR            |                    | Job Code:                            | 203058           |                       |                      |
| Agei     | icy Specific Accou  | inting Information |                                      |                  | <u>Find</u>           | 📕 🔨 1 of 1 🏓         |
| Effe     | ctive Date:         | 01/01/2009         | Status:                              | Active           |                       |                      |
|          |                     |                    | accounting<br>personal ser<br>costs. | fund fo<br>rvice | r                     |                      |

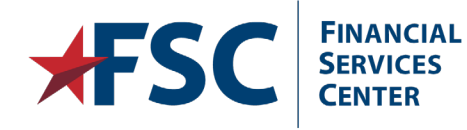

#### **Classification Factors**

| Classification Factors            |                                            |                               |
|-----------------------------------|--------------------------------------------|-------------------------------|
|                                   |                                            |                               |
| Functional Class:                 |                                            | IA Actions                    |
| Sensitivity Code: Non Sensitive   | Target Grade:                              | :                             |
| LEO Position:                     | Official Title Prefix:                     | :                             |
| Classification<br>Standard:       |                                            |                               |
| Classifier: DATA_CONV             |                                            |                               |
| Date Classified: 06/04/2015       | Classification Title 5, GS C<br>Authority: | Class System                  |
| Classification Factors            |                                            | Find 1 of 1 🕨                 |
| Classification Factor:            | Factor Level                               | Points Weight (%)             |
|                                   | Grade Points                               | Total Points                  |
| OPM Certification Nbr:            | Salary Grade Min Points Max                | C Points<br>0 Total Points: 0 |
| Position Classification Stds      | Ľ ř                                        |                               |
|                                   |                                            | <u>م</u> ]                    |
| Updated on: 06/04/15 12:11:58AM U | Ipdated By: DATA_CONV                      |                               |

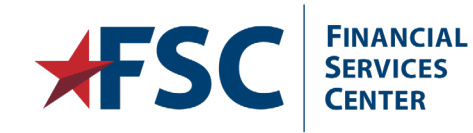

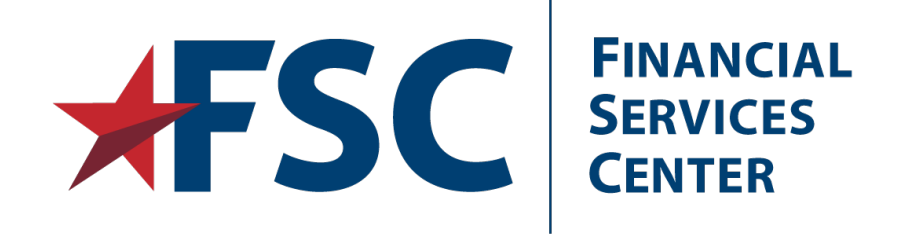

## HR Screens (PAR Pages)

Key Elements, Sub-links and Issues that Impact Premium Pay.

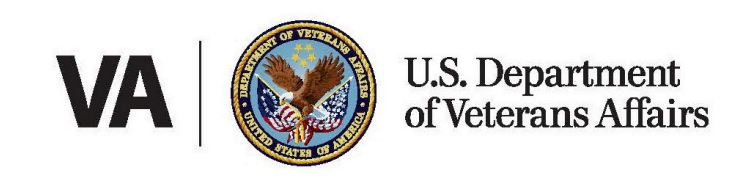

#### Data Control Tab

| Hybrid One                                                                                                    |                | Empl ID:    | 00045894      | Empl Rec          | ord: 0        |               |                          |             |         |                                                                                                    |
|----------------------------------------------------------------------------------------------------|----------------|-------------|---------------|-------------------|---------------|---------------|--------------------------|-------------|---------|----------------------------------------------------------------------------------------------------|
| Data Control 🕐                                                                                                    |                |             |               |                   |               | Find          | <u>∎</u> 1               | of 1 🕨      | 4       |                                                                                                    |
| Actual Effective Date:                                                                                                    | 03/09/2014     |             | Propose       | ed Effective Date | : 05/08/      | 2015          | Override PI II           | ndicator    |         |                                                                                                    |
| Transaction Nbr:                                                                                                    | 1 Seque        | ence:       | 1 Not-to-E    | xceed Date:       |               | PI Up         | date Ind: Appl           | ied         |         |                                                                                                    |
| Action:                                                                                                    | HIR Hire       |             | Par Sta       | itus:             | PRO           | Processe      | d by Human Re            | sources     |         |                                                                                                    |
| Reason Code:                                                                                                    | TEP T-38 I     | Perm        | Contact       | Emplid:           |               | [             | Alternate Sig            | nature      |         |                                                                                                    |
| Hybrid One       Empl ID: 00045894       Empl Record: 0         Data Control ?       Find 1 1 of 1         Actual Effective Date:       03/09/2014       Proposed Effective Date:       05/08/2015         Transaction Nbr:       1       Sequence:       1       Not-to-Exceed Date:       PI Update Ind: Applied         Action:       HIR       Hire       Par Status:       PRO       Processed by Human Resources         Reason Code:       TEP       T-38 Perm       Contact Emplid:       Atternate Signature         NOA Code:       170       Exc Appt       Utilize the NOA code       Descr (1) Part 2:       Descr (2) Part 2:         Authority (1):       Z64       Descr (2):       Descr (2) Part 2:       Descr (2) Part 2:       Descr (2) Part 12:         PAR Request Nbr:       View Edit Errors       GPPA Website       Cost Center Information       If forgotten al the search stage, Include History         Data Control (Personal Data   Job Data   Position Data   Compensation Data   Employment Data 1   Employment Data 2       If forgotten al the search stage, Include History here. |                |             |               |                   |               |               |                          |             |         |                                                                                                    |
| PAR Request Nbr:                                                                                                    | Validate Edits | View Edit I | <u>Errors</u> | GPPA Website      | Cost          | Center Inforn | nation                   | _           |         |                                                                                                    |
| Example 1 Save Return to Sata Control   Personal Dat                                                                                                    | earch Treviou  | s in List   | Next in List  | Notify Notify     | : Data 1   Er | mployment D   | Update/Display<br>Data 2 | 🏓 Include H | listory | <ul> <li>If forgotten a</li> <li>the search</li> <li>stage, Include</li> <li>History here</li> </ul> |

- Local Payroll should utilize the Tracking Data hyper link;
- Tracking information on the most current action is displayed in

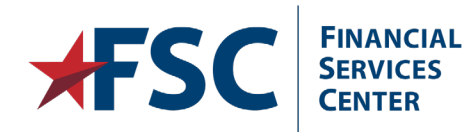

this link.

Tracking Data

Print SF-50

Ę

Print SF-52

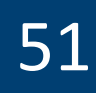

Internal VA Use Only - Pre Decisional

#### Personal Data Tab

| Data Control                    | Personal Data             | Job Data Posi                                           | tion Data                              | <u>Compensation Data</u>                   | Employment Data            | 1 Employment Data 2                                                                                                    |                                      |
|---------------------------------|---------------------------|---------------------------------------------------------|----------------------------------------|--------------------------------------------|----------------------------|----------------------------------------------------------------------------------------------------|--------------------------------------|
| Hybrid One                      |                           | Empl ID:                                                | 00045894                               | Empl Record: 0                             |                            |                                                                                                    |                                      |
| Personal Data                   |                           |                                                         |                                        |                                            | Find                       | 1 of 1 🕨                                                                                                    |                                      |
| Effective Dotes                 | 00/00/0044                | Transcation                                             | Mbr / Com                              |                                            | Decession of her blows and | <b>D</b>                                                                                                    |                                      |
| Effective Date:                 | 03/09/2014                | I ransaction                                            | NDF/Seq:                               | 1 PAR Status:                              | Processed by Human         | Resources                                                                                                    |                                      |
| Action Type:                    | Hire                      | NOA Code:                                               | 170                                    | Empi Status:                               | Active                     |                                                                                                    |                                      |
| Prefix:                         |                           |                                                         |                                        |                                            |                            |                                                                                                    |                                      |
| First:                          | Hybrid                    |                                                         | Middle:                                | A                                          |                            |                                                                                                    |                                      |
| Last:                           | One                       |                                                         | Suffix:                                |                                            |                            |                                                                                                    |                                      |
| Name:                           | One Hybrid A              |                                                         | 🖙 Citizenship                          | Status                                     |                            |                                                                                                    |                                      |
|                                 |                           |                                                         | Country:                               | USA                                        | United States              |                                                                                                    |                                      |
| Gender:                         | 🖲 Male 🛛 📿                | Female                                                  | Citizenship:                           | 1                                          | US Citizen                 |                                                                                                    |                                      |
| Draft Status:<br>Date of Birth: | 07/16/1960                | Mailing Add<br>link most<br>valuable for<br>"forwarding | Deat<br>Deat<br>titled<br>Highest Educ | h:<br>I to Medicare:<br>cation Level: 10-7 | Associate Degree           |                                                                                                    |                                      |
| Additional Birth                | Info Mailing Add          | ress <u>Personal Pho</u><br>Type/Description: PR        | ne Numbers                             | <u>Veterans Info</u> <u>I</u><br>National  | Marital Info Education     | <u>n Details</u>                                                                                                    |                                      |
| 'SC SEF                         | IANCIAL<br>RVICES<br>NTER |                                                         |                                        |                                            |                            | National ID or SSN, where the original SSN. It solutions for the second second | vill alw<br>Pseudo<br>in <b>Rela</b> |

#### Pseudo SSN (Related Content)

| Favorites - Main Menu -    | > Workforce Administration - Job Inf | formation + > HR Processing USF  |                                                     |
|----------------------------|--------------------------------------|----------------------------------|-----------------------------------------------------|
| IBM OF HR Share            | d Service                            |                                  | <b>↑</b> ≡ Ø                                        |
| Data Control Personal Data | Job Data Posițion Data Compensation  | n Data Employment Data 1 Employm | Related Content - New Window   Personalize Page   = |
|                            | Empl ID                              | Empl Record 2                    |                                                     |
| Data Control 👔             |                                      |                                  | Find   View All First                               |

- Employees with Pseudo SSNs, will have multiple records located in the Search Results. The primary Employee Record will be 0; the Pseudo record will have a number (as will additional appointments associated to the employee).
- Clicking the Related Content drop down arrow and clicking the Alternate Emplid (in either the primary or pseudo account), will display all actions done to the original or pseudo SSN. The pseudo SSN will begin with "9".

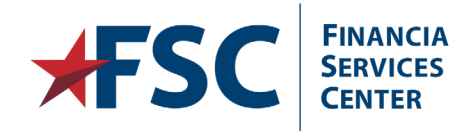

#### Job Data Tab

| Data Control        | Personal Data             | Job Data Po                | si <u>t</u> ion Data   | <u>C</u> omp  | ensation Data              | Employment Data         | 1 E <u>m</u> ployment Da | ata 2 |
|---------------------|---------------------------|----------------------------|------------------------|---------------|----------------------------|-------------------------|--------------------------|-------|
| Hybrid One          |                           | Empl ID:                   | 00045894               | Em            | npl Record: 0              | Pin d I                 |                          |       |
| JOD Data            |                           |                            |                        |               |                            | <u>Find</u>             | □ 1 of 1 □               |       |
| Effective Date:     | 03/09/2014                | Transactio                 | on Nbr / Seq:          | 1             | PAR Status:                | Processed by Hum        | an Resources             |       |
| Action Type:        | Hire                      | NOA Code                   | s 170                  |               | Empl Status:               | Active                  |                          |       |
| Position:           | 00015055                  | GS- 0620- 06               | Practical Nurse        | е             |                            | Position Manage         | ement Record             |       |
| Job Code:           | 200342                    | GS- 0620-                  | Practical Nurse        | e 🔶           | The two                    | digit identifier aft    | ter                      |       |
| Reports To:         |                           | Supervisor ID:             |                        |               | the Occ                    | code identifies the     | e                        |       |
| Agency:             | VA Depa                   | rtment of Veterans         | Affairs                | Trans         | employe<br>sferred From Ag | ee's "Grade".<br>Jency: |                          |       |
| Sub-Agency:         | TA Veter                  | ans Health Admini          | stration               | Trans         | sferred To Agen            | cy:                     |                          |       |
| Business Unit:      | VA001                     | VA Business U              | Init                   |               |                            | Benefits/FEHB Data      |                          |       |
| Department:         | 16278                     | NURSING SEF                | VICE                   | 20200         | ignments and               | FEGLI/Retirement/F      | FICA                     |       |
| Location:           | 558                       | DURHAM NC                  | trans                  | sfers         | verify if the              | epartmental Hiera       | archy                    |       |
| Tax Location:       | VATAXLOC01                | VA Tax Location            | <sup>n Code</sup> depa | artme         | ent is correct.            | etail                   |                          |       |
|                     |                           |                            |                        |               |                            | PI Specific Informat    | tion                     |       |
| Save Q F            | Return to Search          | Trevious in List           | Next in Lis            | st [          | Notify                     | 团 Update/Disp           | lay 🗾 Include Histo      | ry    |
| Data Control   Pers | <u>sonal Data</u>   Job D | ata   <u>Position Data</u> | Compensation           | <u>ı Data</u> | I Employment D             | ata 1   Employment D    | Data 2                   |       |

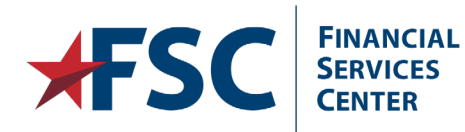

#### Benefits/FEHB Link

#### **Benefits/FEHB** Data

| Deposito Control       |                 |                                   |
|------------------------|-----------------|-----------------------------------|
| Benefits Control       |                 | Reportite Employee Status: Active |
| DA & Community         | '               | Bellents Employee Status.         |
| BAS Group ID:          |                 |                                   |
| Benefit Program:       | VAP             | Veteran Administration Covered    |
| FEHB Eligibility       |                 | Eligibility                       |
| Permanent              |                 | Elig Fld 1:                       |
| Continuing Covera      | ge              | Elig Fld 2:                       |
| Temporary Appoin       | tment > 1 yr    | Elig Fld 3:                       |
| 🔵 Temp Appt < 1yr +    | FedSvc > 1yr    | Elig Fld 4:                       |
| Not Eligible           |                 | Elig Fld 5:                       |
| <b>_</b>               |                 | Elig Fld 6:                       |
| FEHB Date              |                 | Elig Fld 7:                       |
| EEUR Dato:             |                 | Elia Fld 8:                       |
| TEND Date.             |                 | Used for employees who            |
| NEC Bonofit Coverage   |                 | have been part-time               |
| Wile Bellent Coverage  |                 | continuously since April 7,       |
| FEHB Coverage:         | Eligibility Pen | 1979 or prior.                    |
| Project Sick Leave Usa | age Date:       |                                   |
| OK Cancel              |                 |                                   |

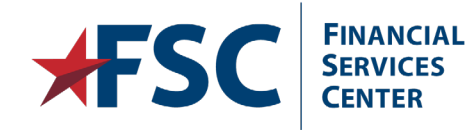

Ę

#### FEGLI/Retirement Data/FICA Link

| EGLI/Retirement Data/FICA      |                 |                      |             |                                          |                             |           |
|--------------------------------|-----------------|----------------------|-------------|------------------------------------------|-----------------------------|-----------|
| FEGLI ?                        |                 |                      |             |                                          |                             |           |
| FEGLI Code:                    | C0              | Basic Only           |             |                                          |                             |           |
| Post 65 Basic Life Reduction:  |                 |                      |             |                                          |                             |           |
| Coverage Amount:               |                 | Living Ber           | nefits      |                                          |                             |           |
| Retirement                     |                 |                      |             |                                          |                             |           |
| Retirement Plan:               | KF              | FERS FRAE and        | FICA (Full) | Determin                                 |                             |           |
| FERS Coverage:                 | Automat         | tically Covered By F | ERS         | biro's ratio                             | eu by HK, Ne                | vv        |
| Previous Retirement Coverage:  | Never Ca        | overed               |             | nire s retil                             | rement code                 | 0 r r 0 0 |
| Annuitant Indicator:           | 9               | Not Applicable       |             |                                          |                             | onec      |
| Annuity Commencement Date:     |                 |                      |             |                                          |                             |           |
| CSRS Frozen Service:           | 0000            |                      | (if app     | ies a reemplov<br>licable): see <b>C</b> | yed annuitan<br>ompensatioi | nt<br>n   |
| FICA Status-Employee           |                 |                      | Data fo     | or monthly Of                            | fset.                       | J         |
| FICA Status-Employee:          | Subject         |                      |             |                                          |                             |           |
| Military Service Deposit       |                 |                      |             |                                          |                             |           |
| Survivor Election              | Deduction Re    | fund Received:       | Unknown     |                                          |                             |           |
| Post-56 Military Deposit       | Military Retire | ed Pay Recipient:    | Unknown     |                                          |                             |           |
| Part Time, After April 7, 1986 | Military Waive  | er Received:         | Unknown     |                                          |                             |           |
| FERS Disability/SSA Benefits   |                 |                      |             |                                          |                             |           |
| Administrative Fees            |                 |                      |             |                                          |                             |           |
| OK Cancel                      |                 |                      |             |                                          |                             |           |

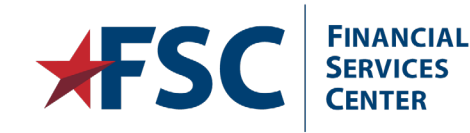

# Internal VA Use Only - Pre Decisional

#### **Position Data Tab**

| Data Control Personal Data Job Data Position Data Compensati                                                                                                    | on Data <u>Employment Data 1</u> Employment Data 2                                                                                                    |
|----------------------------------------------------------------------------------------------------|----------------------------------------------------------------------------------------------------|
| Hybrid One Empl ID: 00045894 Empl                                                                                                    | Record: 0                                                                                                    |
| Position Data ?                                                                                                    | <u>Find</u>   1 of 1                                                                                                    |
| Effective Date:03/09/2014Transaction Nbr / Seq:1Action Type:HireNOA Code:170LEO Position:Not ApplicableImage: SF-113G CeilingRefPOI:1078Depart of Veterans Affairs - VRate | PAR Status: Processed by Human Resources<br>Empl Status: Active<br>gular Shift: Not Applicable<br>te / Factor:                                                                                                    |
| Pay Group: VA1 VA Pay Group                                                                                                    |                                                                                                    |
| Pay Frequency: BiweeklyB Work Period: W Holida                                                                                                    | y Schedule: HOL Federal Holiday Schedule                                                                                                    |
| Earnings Program: VA Type Appt:                                                                                                    | 05-Title 38 Excepted Perm                                                                                                    |
| Employee Type:       S       Salaried       Posn Occupied:         Employee Classification:       Work Schedule:                                                           | Competitive<br>Full Time When researching Hybrid pay<br>issues, always verify the type<br>of appointment (5 or 6).                                                                                                    |
| Reg/Temp: Regular FLSA Status:                                                                                                    | Nonexempt Job Indicator: Primary Adds to FTE Actual Count                                                                                                    |
| Cyber Security Speciality: 00 Not Applicable                                                                                                    | Standard Hours: 40.00 FTE:                                                                                                    |
| Save Return to Search T Previous in List Next in List Not                                                                                                    | ify Update/Display In International International Internat |
| Data Control   Personal Data   Job Data   Position Data   Compensation Data   Emp                                                                                          | loyment Data 1   Employment Data 2                                                                                                    |

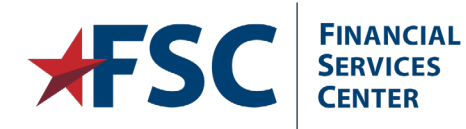

#### **Compensation Data Tab**

| Data Control Personal Data Job Data F              | Position Data Compensation Data                         | Employment Data 1 Employment Data 2 |
|----------------------------------------------------|---------------------------------------------------------|-------------------------------------|
| Hybrid One Empl II                                 | : 00045894 Empl Record: 0                               |                                     |
| Compensation Data 🕐                                |                                                         | Find   🗾 1 of 1 🕨                   |
| Effective Date: 03/09/2014 Transac                 | tion Nbr / Seq: 1 PAR Status: P                         | Processed by Human Resources        |
| Action Type: Hire NOA Cod                          | de: 170 Empl Status: A                                  | Active                              |
| Pay Rate Determinant: 0 - Regular Rate             | Pay Basis:                                              | Per Annum                           |
| Pay Plan:/ Table:/Grade: GS 0000 06                | Step: 1 Step Entry Date:                                | 03/09/2014                          |
| Rtnd PP/Table/Grade:                               | Step: 0 Grade Entry Date                                | : 03/09/2014                        |
|                                                    |                                                         |                                     |
| Quoted Pay                                         |                                                         | Utilize for Stop Increase inquiries |
| Base Pay: 30,883.00                                | Compensation Frequency:                                 | Annual                              |
| Loc/LEO Adjust: 5,448.00                           | Annuity Offset Amount:                                  |                                     |
| Adjusted Base Pay: 36,331.00                       | Benefit Base Override: FEGLI Base:                      | 36,331.00                           |
| Total Pay: 36,331.00                               |                                                         |                                     |
| Other Pay Information                              | Accounting                                              | Info Special Job Data               |
| V                                                  | irtual employees more often pacted if LOC is incorrect. | 🛐 Undata (Dianlay)                  |
| Conserver Conserver Previous *                     | Also verify the GLO code in                             | Z= opuateroispiay                   |
| Data Control   Personal Data   Job Data   Position | CPS.                                                    | ata 1   Employment Data 2           |

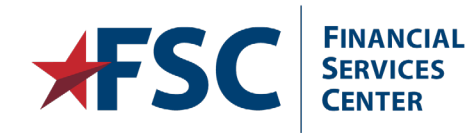

Ę

#### **Employment Data 1 Tab**

CENTER

| Employment Data 1       ?       Find           Effective Date:       03/09/2014       Transaction Nbr / Seq: 1       PAR Status: Processed by Huma:         Action Type:       Hire       NOA Code:       170       Empl Status: Active         EOD Date:       03/09/2014       Hire NTE Dt:       Mand Retire Dt:       Exp Dates         Rehire Dt:       Separation       Next Review Dt:       Appt Data         Date:       03/09/2014       Feture       Employees with prior Federal         Service Computation Dates       Service and/or Military service, may have a date prior to their       Date:         Leov:       Sev Pay:       Employees WGI:       0.00       Last Increase         Within-Grade Increase Data       Non-Pay Hours WGI:       0.00       Last Increase         WGI Due Date:       03/09/2015       LEI Date:       03/09/2014       Intermittent Days Worked:       0 |          |                 | _                      |                |               |
|----------------------------------------------------------------------------------------------------|----------|-----------------|------------------------|----------------|---------------|
| Effective Date:       03/09/2014       Transaction Nbr / Seq: 1       PAR Status:       Processed by Huma         Action Type:       Hire       NOA Code:       170       Empl Status:       Active         EOD Date:       03/09/2014       Hire NTE Dt:       Mand Retire Dt:       Exp Dates         Rehire Dt:       Separation       Next Review Dt:       Appt Data         Date:       03/09/2014       Fem.       Employees with prior Federal         Service Computation Dates       Service and/or Military service, may have a date prior to their       Date:         Leo:       Sev Pay:       Employees Will       0.00       Last Increase         Within-Grade Increase Data       Non-Pay Hours WGI:       0.00       Last Increase         WGI Due Date:       03/09/2014       Intermittent Days Worked:       0                                                                         |          |                 | <u>F</u>               | ind            | 🛃 1 of 1 📐    |
| Action Type:       Hire       NOA Code:       170       Empl Status:       Active         EOD Date:       03/09/2014       Hire NTE Dt:       Mand Retire Dt:       Exp Dates         Rehire Dt:       Separation       Next Review Dt:       Appt Data         Date:       Service Computation Dates       Service Conversion Dates         Leave:       03/09/2014       Fem       Employees with prior Federal         RIF:       03/09/2014       TSP:       may have a date prior to their         LEO:       Sev Pay:       entry on duty date.       Date:         Within-Grade Increase Data       Non-Pay Hours WGI:       0.00       Last Increase         WGI Due Date:       03/08/2015       LEI Date:       03/09/2014       Intermittent Days Worked:       0                                                                                                    | R Stati  | AR Status:      | Processe               | ed by Human    | Resources     |
| EOD Date:       03/09/2014 Hire NTE Dt:       Mand Retire Dt:       Exp Dates         Rehire Dt:       Separation       Next Review Dt:       Appt Data         Date:       Date:       Service Conversion Dates       Service Conversion Dates         Service Computation Dates       Service Conversion Dates       Service Conversion Dates         Leave:       03/09/2014       Feture       Employees with prior Federal service, may have a date prior to their entry on duty date.         LEO:       Sev Pay:       entry on duty date.       Date:         Within-Grade Increase Data       Non-Pay Hours WGI:       0.00       Last Increase Date:         WGI Due Date:       03/08/2015       LEI Date:       03/09/2014       Intermittent Days Worked:       0                                                                                                    | npl Stat | mpl Status      | : Active               |                |               |
| Rehire Dt:       Separation Date:       Next Review Dt:       Appt Data         Service Computation Dates       Service Conversion Dates       Service Conversion Dates         Leave:       03/09/2014       Fem.       Employees with prior Federal service and/or Military service, may have a date prior to their entry on duty date.         LEO:       Sev Pay:       entry on duty date.       Date:         Within-Grade Increase Data       Non-Pay Hours WGI:       0.00       Last Increase Date:         WGI Due Date:       03/08/2015       LEI Date:       03/09/2014       Intermittent Days Worked:       0                                                                                                    |          |                 | Exp D                  | Dates          |               |
| Date:       Service Computation Dates         Service Computation Dates       Employees with prior Federal<br>service and/or Military service,<br>may have a date prior to their<br>entry on duty date.         RIF:       03/09/2014       TSP:         LEO:       Sev Pay:       may have a date prior to their<br>entry on duty date.         Within-Grade Increase Data       Non-Pay Hours WGI:       0.00         WGI Status:       Waiting       Non-Pay Hours WGI:       0.00         WGI Due Date:       03/08/2015       LEI Date:       03/09/2014         WGI Due Date:       03/08/2015       LEI Date:       03/09/2014                                                                                                    |          |                 | Appt                   | Data           |               |
| Service computation bates       Employees with prior Federal service and/or Military service, may have a date prior to their entry on duty date.         RIF:       03/09/2014       TSP:         Leo:       Service and/or Military service, may have a date prior to their entry on duty date.         Within-Grade Increase Data         WGI Status:       Waiting         Non-Pay Hours WGI:       0.00         Lei Date:       03/09/2014         Intermittent Days Worked:       0         WGI Due Date:       03/08/2015         Lei Date:       03/09/2014         WGI Due Date:       03/09/2014         WGI Due Date:       03/09/2014         WGI Due Date:       03/09/2014         WGI Due Date:       03/09/2014         WGI Due Date:       03/09/2014         WGI Due Date:       03/09/2014         WGI Due Date will be populated after the hire       0                                   | onvore   | onvorsion       | Datas                  |                |               |
| Leave:       03/09/2014       Heth       Fillployees with phot Federal service, may hold rederal service and/or Military service, may have a date prior to their entry on duty date.         LEO:       Sev Pay:       entry on duty date.       Date:         Within-Grade Increase Data       WGI Status:       Waiting       Non-Pay Hours WGI:       0.00       Last Increase Date:         WGI Due Date:       03/08/2015       LEI Date:       03/09/2014       Intermittent Days Worked:       0                                                                                                    | ral      | aral            | Dates                  |                |               |
| LEO: Sev Pay: entry on duty date.<br>Within-Grade Increase Data<br>WGI Status: Waiting Non-Pay Hours WGI: 0.00 Last Increase<br>Date:<br>WGI Due Date: 03/08/2015 LEI Date: 03/09/2014 Intermittent Days Worked: 0<br>WGI Due Date will be<br>populated after the hire ptity Filledate/Displ                                                                                                    | vice,    | rvice,          |                        |                |               |
| Within-Grade Increase Data         WGI Status:       Waiting         Non-Pay Hours WGI:       0.00       Last Increase         Date:       Date:         WGI Due Date:       03/08/2015         LEI Date:       03/09/2014         WGI Due Date:       0         WGI Due Date will be       0         Save:       Other the search                                                                                                    |          | ם               | ate:                   |                |               |
| WGI Status:       Waiting       Non-Pay Hours WGI:       0.00       Last Increase         WGI Due Date:       03/08/2015       LEI Date:       03/09/2014       Intermittent Days Worked:       0         WGI Due Date:       03/09/2014       Intermittent Days Worked:       0         WGI Due Date       000       Lei Date:       0         WGI Due Date       000       Locate/Displayed                                                                                                    |          |                 |                        |                |               |
| WGI Due Date: 03/08/2015 LEI Date: 03/09/2014 Intermittent Days Worked: 0<br>WGI Due Date will be                                                                                                    | ncreas   | Increase        |                        |                |               |
| WGI Due Date will be                                                                                                    | nittent  | :<br>mittent Da | vs Worked:             | 0              |               |
| Save Return to Search the Press populated after the hire                                                                                                    |          |                 |                        | _              |               |
|                                                                                                    | otify    | otify           | 图                      | Update/Display | nclude Histo  |
| is processed and does                                                                                                    | -        | -               |                        |                |               |
| ata Control   Personal Data   Job Data   Positi not need to be manually                                                                                                    | pioy     | pioyme          | ent Data 1   <u>Er</u> | mployment D    | <u>iata 2</u> |
| FINANCIAL entered.                                                                                                    |          |                 |                        |                |               |

#### Employment Data 2 Tab

| Data Control Personal Da                                                           | ta Job Data Posi <u>t</u> ion Data <u>C</u> orr                           | pensation Data <u>Employment Data 1</u> Employment Data 2                                                                                                    |
|------------------------------------------------------------------------------------|---------------------------------------------------------------------------|----------------------------------------------------------------------------------------------------|
| Hybrid One<br>Employment Data 2 ?                                                  | Empl ID: 00045894 En                                                      | npl Record: ()<br><u>Find  </u> 1 of 1                                                                                                    |
| Effective Date: 03/09/2014<br>Action Type: Hire<br>Bargaining Unit:<br>Union Code: | Transaction Nbr / Seq: 1<br>NOA Code: 170<br>1276 AFGE Tran<br>Bar<br>Gui | PAR Status: Processed by Human Resources<br>Empl Status: Active<br>Insfer In employees may have an incorrect<br>gaining Unit code; refer to "Procedural<br>dance" on FSC's sharepoint: |
| Tenure:                                                                            | 2 - Conditional                                                           | p://vaww.fscdirect.fsc.va.gov/payroll.asp                                                                                                    |
| Pay Plan/Grade:<br>RIF Series:                                                     | Comp/Area Level:                                                          | Begin Date:<br>Expires Date:                                                                                                    |
|                                                                                    | Probation Dates Non Pay Data                                              | Financial Disclosure                                                                                                    |
| Save Return to Searc                                                               | h Previous in List Next in List                                           | E Notify Update/Display Include History                                                                                                    |
| <u> Data Control   Personal Data   J</u>                                           | ob Data   Position Data   Compensation Da                                 | ta   Employment Data 1   Employment Data 2                                                                                                    |

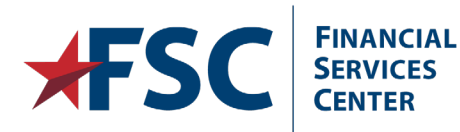

Ę

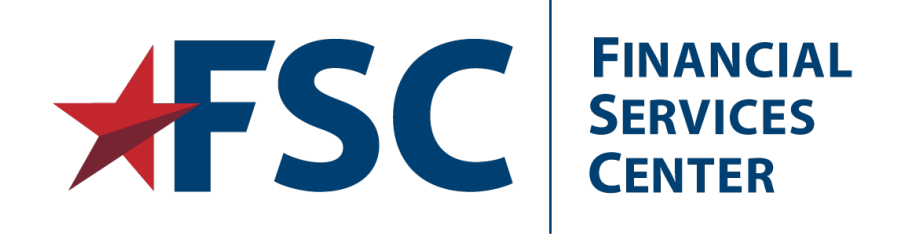

#### Accounting

Cost Center, Organization Codes, Fund Control Point and Payroll Roles in Accounting.

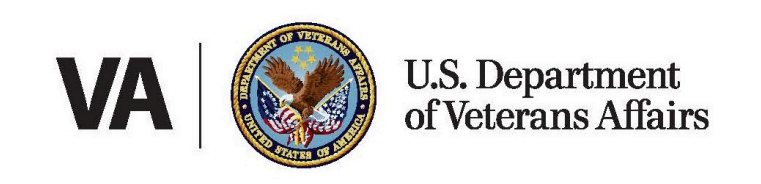

#### Department

- Cost Center and Organization Codes in HR·Smart are tied to the Department.
- Departments also include the **Personnel Office Identification** Number (POID) and Station.
- Departments are pre-configured in the system and maintained by VA Central Office.

| et ID: VASHR                                                   |                                      | Department: | 10588  |                                   |      |          |
|----------------------------------------------------------------|--------------------------------------|-------------|--------|-----------------------------------|------|----------|
| Additional Informa                                             | ition                                |             |        |                                   | Find | 🔨 1 of 1 |
| Effective Date:                                                | 01/01/1960                           | Status:     | Active |                                   |      |          |
| Veterans Affairs                                               |                                      |             |        |                                   |      |          |
|                                                                |                                      |             |        |                                   |      |          |
| Cost Center:                                                   | 1888 Org C                           | Code: 2000  |        | USA Staffing 0000<br>Office Code: |      |          |
| Cost Center:<br>Region:                                        | 1888 Org C<br>AAC                    | :ode: 2000  |        | USA Staffing 0000<br>Office Code: |      |          |
| Cost Center:<br>Region:<br>Personnel Office                    | 1888 Org C<br>AAC<br>1D: 3269        | Code: 2000  |        | USA Staffing 0000<br>Office Code: |      |          |
| Cost Center:<br>Region:<br>Personnel Office<br>Parent Station: | 1888 Org C<br>AAC<br>1D: 3269<br>104 | Code: 2000  |        | USA Staffing 0000<br>Office Code: |      |          |

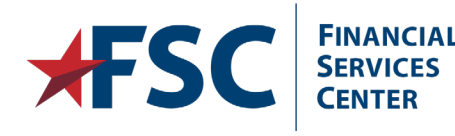

#### Description Tab: Job Code and Department Entry

- The Job Code and Department are entered in the Position Management pages.
- This is performed by the HR Staffer or Quality Reviewer:

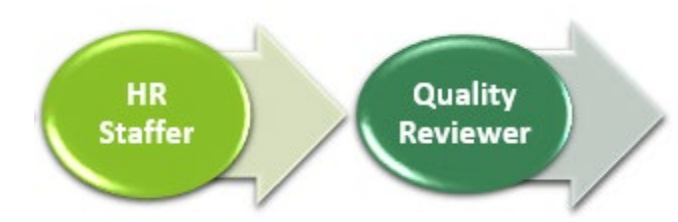

 As a reminder: the subaccount code is tied to the Job Code, and Cost Center is tied to the department.

FINANCIAL

**SERVICES** 

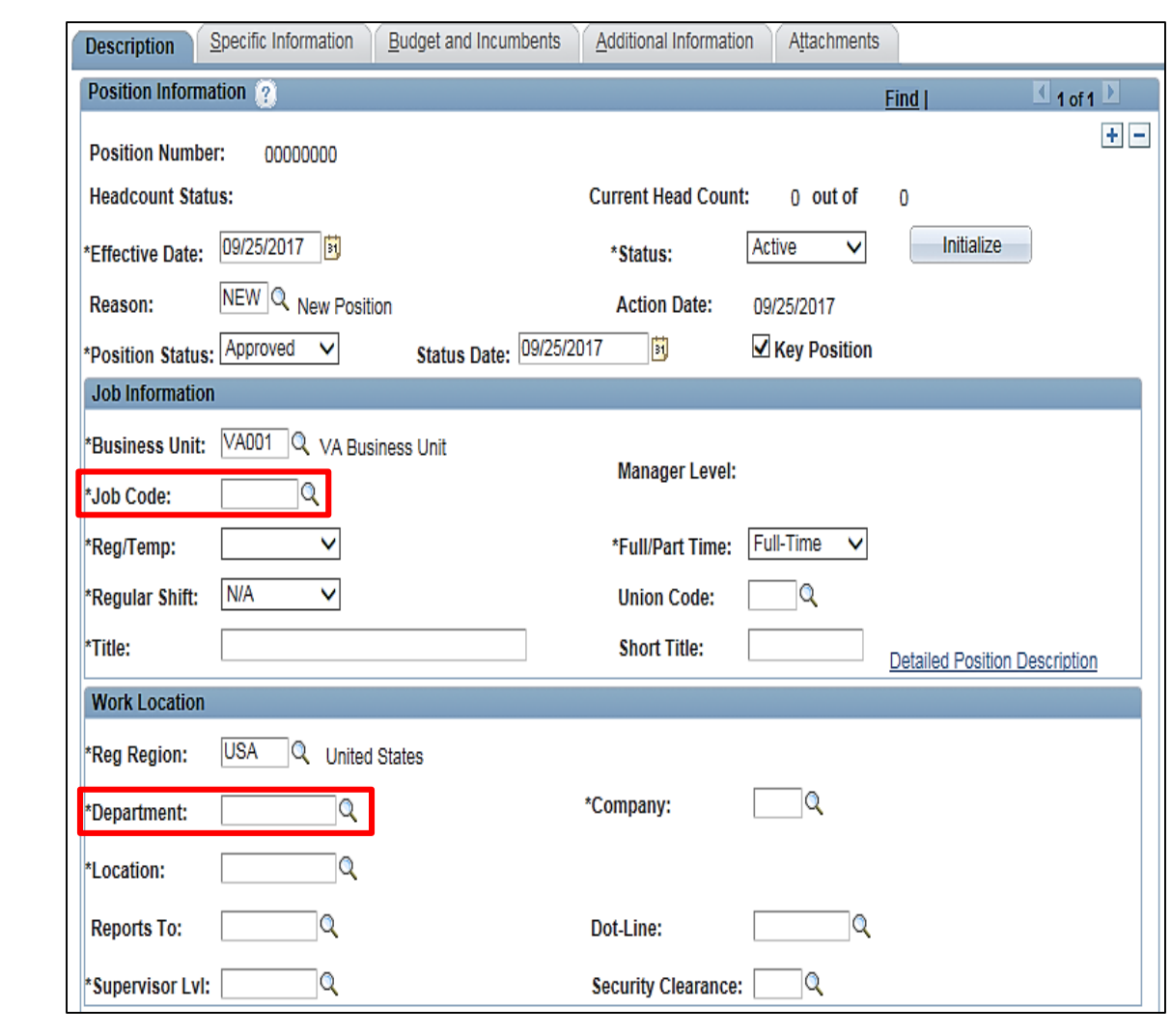

#### Job Data Tab: Reviewing PAR Actions

| Hybrid Ono      |                  | Empl ID:           | 00045004       | En   | nl Record: 0    |                     |                        |
|-----------------|------------------|--------------------|----------------|------|-----------------|---------------------|------------------------|
| Job Data 🕐      |                  | Emprio.            | 00045894       | LII  | privecora. 0    | Find                | <b>▲</b> 1 of 1        |
|                 |                  |                    |                |      |                 |                     |                        |
| Effective Date: | 03/09/2014       | Transactio         | on Nbr / Seq:  | 1    | PAR Status:     | Processed by Hu     | man Resources          |
| Action Type:    | Hire             | NOA Code           | : 170          | )    | Empl Status:    | Active              |                        |
| Position:       | 00015055         | GS- 0620- 06       | Practical Nurs | se   |                 | Position Manag      | ement Record           |
| Job Code:       | 200342 ←         | GS- 0620-          | Practical Nurs | se   |                 |                     |                        |
| Reports To:     |                  | Supervisor ID:     |                |      |                 |                     |                        |
| Agency:         | VA Depa          | rtment of Veterans | Affairs        | Tran | sferred From A  | gency:              |                        |
| Sub-Agency:     | TA Vetera        | ans Health Adminis | stration       | Tran | sferred To Agei | асу:                |                        |
| Business Unit:  | VA001            | VA Business U      | nit            |      |                 | Benefits/FEHB Da    | ta                     |
| Department:     | 16278 年          | NURSING SER        | VICE           |      |                 | FEGLI/Retirement    | /FICA                  |
| Location:       | 558              | DURHAM NC          |                |      |                 | Departmental Hie    | rarchy                 |
| Tax Location:   | VATAXLOC01       | VA Tax Locatior    | n Code         |      |                 | <u>Detail</u>       |                        |
|                 |                  |                    |                |      |                 | PI Specific Informa | ation                  |
|                 |                  |                    |                |      |                 |                     |                        |
| 🗄 Save 🛛 🔯 I    | Return to Search | Previous in List   | ↓ Next in L    | ist  | Notify          | 🖉 Update/Dis        | play 🗾 Include History |

- An employee's job record is established in the Personnel Action Request (PAR) pages.
- The PAR pages are a group of tabs that contain all information required to generate the SF-50 as well as additional employment information that is not printed.
- When HR processes certain actions, such as a Hire or Reassignment, the Position Number is entered on the Job Data tab of the PAR pages.

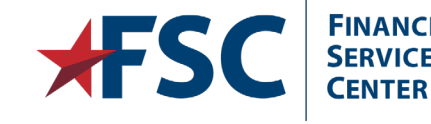

#### Compensation Data Tab: Special Job Data

- The Subaccount Code is populated on the Special Job Data page.
- A link to the Special Job Data page is found on the Compensation Data tab in the PAR pages.
- The Cost Center is not populated in the PAR pages; The Cost Center is populated on the Accounting page.

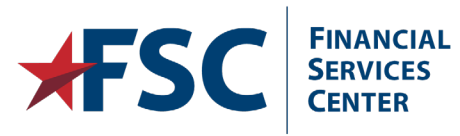

| Data Control Pers                       | sonal Data <u>J</u> ob Data       | Posiți             | on Data    | Com               | pensation Data                  | Employment Data     | 1 E <u>m</u> ployment |
|-----------------------------------------|-----------------------------------|--------------------|------------|-------------------|---------------------------------|---------------------|-----------------------|
| Hybrid One                              | E                                 | mpi ID: (          | )0045894   | En                | 1pl Record: ()                  |                     |                       |
| Compensation Data                       | ?                                 |                    |            |                   |                                 | <u>Find</u>         | 🔳 1 of 1 🕨            |
| Effective Date: 03/                     | 09/2014 Tra                       | ansaction          | Nbr / Seq: | 1                 | PAR Status:                     | Processed by Huma   | an Resources          |
| Action Type: Hird<br>Pay Rate Determina | e NC<br>nt: 0 - Regular Rate      | A Code:            | 17         | 0                 | Empl Status:<br>Pay Basis:      | Active<br>Per Annum |                       |
| Pay Plan:/ Table:/Gra                   | ade: GS 0000                      | 06                 | Step:      | 1                 | Step Entry Date                 | e: 03/09/2014       |                       |
| Rtnd PP/Table/Grade                     | ;:                                |                    | Step:      | 0                 | Grade Entry Da                  | ite: 03/09/2014     |                       |
| Quoted Pay                              |                                   |                    |            |                   |                                 |                     |                       |
| Base Pay:<br>Loc/LEO Adiust:            | 30,883.00<br>5.448.00             |                    | Con<br>Ann | ipensa<br>uity Of | tion Frequency:<br>fset Amount: | Annual              |                       |
| Adjusted Base<br>Total Pay:             | Special Job Da                    | ita                |            |                   | FEGLI Base                      | 36,331.00           |                       |
| <u>Other F</u>                          | Accounting Info                   | ode:               | 01         | 1                 | Accountin                       | n <u>q Info</u>     | Special Job Data      |
| 🖥 Save) 🔯 R                             | Physicians and                    | Dentists           | 5          |                   | Notify                          | 🖉 Update/Displa     | ay) 🗾 Include Histo   |
| ata Control   Persona                   | <u>I Data   Job Data   Positi</u> | <u>on Data</u>   C | compensat  | ion Dai           | a   <u>Employment</u>           | Data 1   Employment | Data 2                |

#### **Quality Reviewer: Review and Finalization**

- The Quality Reviewer can access the accounting information using the Cost Center Information link on the Data Control tab.
- The Quality Reviewer also verifies the Cost Center information is correct.
- The Quality Reviewer reviews the action and sets the PAR Status to PRO to approve the action.

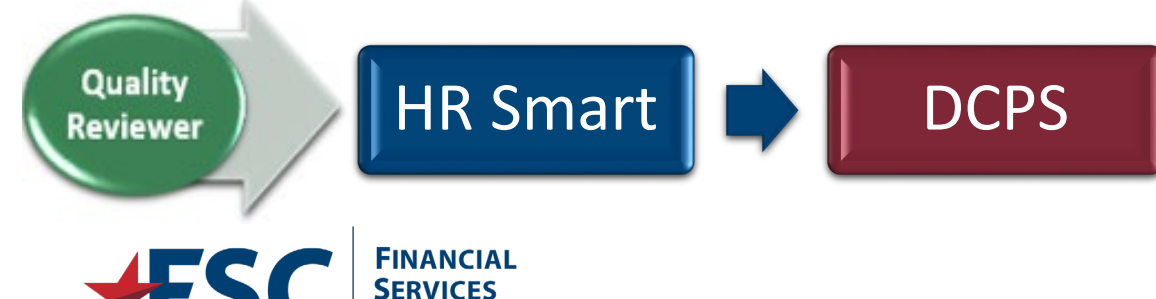

| Data Control Persona                                        | Data Job Data Posițion Data Compensation Data Employment Data 1 Employment Data 2 Attac                                              |
|-------------------------------------------------------------|----------------------------------------------------------------------------------------------------|
| L                                                           | Empl ID: Empl Record: 0                                                                                                    |
| Data Control 💡                                              | <u>Find  </u> 1 of 1 D                                                                                                    |
| Actual Effective Date:                                      | 09/17/2017 Proposed Effective Date: 09/25/2017                                                                                       |
|                                                             | Override PI Indicator                                                                                                    |
| Transaction Nbr:                                            | 1 Sequence: 1 Not-to-Exceed Date: 1 Undate Ind: Ready                                                                                |
| *Action:                                                    | HIR Q Hire Par Status: PRO Processed by Human Resources                                                                              |
| *Reason Code:                                               | VEO Q Vet Emp Opport Act Contact Emplid:                                                                                             |
| NOA Code: 101 Q<br>Authority (1): ZBA Q<br>Authority (2): Q | (VEOA)           Career-Cond Appt           Descr (1):         P.L. 106-117, Sec.511.           Descr (2):         Descr (2) Part 2: |
| Print SF-52 PAR Request Nbr:                                | Print SF-50 Profile Management PAR Remarks Award Data Tracking Data                                                                  |
|                                                             | /alidate Edits <u>View Edit Errors</u> <u>GPPA Website</u> <u>Cost Center Information</u>                                            |
| Save Save                                                   | arch ) 1 Previous in List Vext in List E Notify Votify Include History Correct Histo                                                 |

#### **Accounting Defaults**

| loyee Accou   | nting Info                |                      |                            |         |                       |               |             |              | Find       | 🔳 1 of 1 |
|---------------|---------------------------|----------------------|----------------------------|---------|-----------------------|---------------|-------------|--------------|------------|----------|
| ctive Date:   | 05/31/2015                |                      |                            |         |                       |               |             |              |            |          |
| ion:          | 104 1040011007            |                      |                            |         |                       |               |             |              |            |          |
| ion.          | 104 1042011007            |                      |                            |         |                       |               |             |              |            |          |
|               |                           |                      |                            |         |                       |               |             |              |            |          |
| oor Distribut | ion                       |                      |                            |         |                       | Persona       | lize   Find | l œ l ≞      | 🕙 1 of 1 본 |          |
| Cost Center   | Description               | Organization<br>Code | Labor Distribution<br>Code | Percent | Fund Control<br>Point | FMS Fund Code | Primary     | PAID Seq No. |            |          |
| 1000          | FSC PAYROLL OPERATIONS FF | 2000                 | FF00                       | 100.00  |                       |               | ~           | 1            | + -        |          |
| 1 1000        |                           |                      |                            |         |                       |               |             |              |            |          |

- The Quality Reviewer should verify the Cost Center and Description.
- If these are incorrect, the Department will need to be updated in the Position Management pages.
- HR can then refresh the position in the PAR pages to update the accounting information.

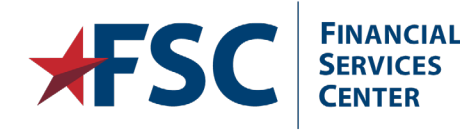

Internal VA Use Only - Pre Decisional

#### **HR Smart Notification: Accounting**

|                                                                                                    | 🗄 5 0 🕈 🎍 =                                                                                                    | HRSmart Accounting- Field Validation Required - Message (Plain Text)                                 |                                                                     |
|----------------------------------------------------------------------------------------------------|----------------------------------------------------------------------------------------------------|----------------------------------------------------------------------------------------------------|---------------------------------------------------------------------|
|                                                                                                    | File Message McAfee E-mail Scan Ado                                                                                                    | pe PDF                                                                                               |                                                                     |
|                                                                                                    | Image: Constraint of the second decision of the second decision of the sec | Ann Arbor Grow To Manager<br>Team Email One<br>Reply & Delete To Create New<br>Ouick Steps Move Move | gn Mark Categorize<br>y * Unread * Translate * Zoom<br>Editing Zoom |
|                                                                                                    | DN donotreply.hrsmart@va.gov<br>HRSmart Accounting- Field Valida                                                                                                    | tion Required                                                                                        | 7:52 AM                                                             |
| Payroll offices will receive<br>daily messages regarding<br>new hire and<br>reassignment accounting<br>activity. Review (in DCPS)<br>for accuracy, <b>PRIOR</b> to<br>the pay period expiring. | A new accounting row has been added for the be<br>validate the information that has been added co<br>Emplid:<br>Eff Date:                                                                                                    | low employee. Please navigate to Main Menu, Payroll Interface<br>rectly and no blank fields exist.   | e, VA Accounting, Employee Accounting and                           |
| FINANCIAL<br>SERVICES<br>CENTER                                                                                                    |                                                                                                    |                                                                                                    |                                                                     |

#### Payroll's Role: Enter Accounting Data

| Search Menu:                                                                                                    | Favorites Main Menu                                                                                                    |                                          |
|----------------------------------------------------------------------------------------------------|----------------------------------------------------------------------------------------------------|------------------------------------------|
| <ul> <li>SSC Processes</li> <li>Self Service</li> <li>Workforce Administration</li> <li>Benefits</li> <li>Payroll for North America</li> <li>Payroll Interface</li> <li>Organizational Developme</li> <li>Worklist</li> <li>Worklist</li> <li>Worklist</li> <li>My Personalizations</li> </ul> | Search Menu:                                                                                                    |                                          |
| <ul> <li>Payroll Interface</li> <li>Organizational Developme</li> <li>Worklist</li> <li>Reporting Tools</li> <li>My Personalizations</li> </ul>                                                                                                    | <ul> <li>SSC Processes</li> <li>Self Service</li> <li>Workforce Administration</li> <li>Benefits</li> <li>Demail for North America</li> </ul>         |                                          |
| My Personalizations                                                                                                    | <ul> <li>Payroll for North America</li> <li>Payroll Interface</li> <li>Organizational Developme</li> <li>Worklist</li> <li>Reporting Tools</li> </ul> | terface Review Final Employee Accounting |
| My Dictionary                                                                                                    | My Personalizations<br>My Dictionary                                                                                                    |                                          |

#### Navigate to the **Employee Accounting** link.

Main Menu>Payroll Interface>VA Accounting>Employee Accounting

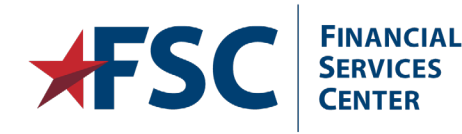

#### **Accounting Basic Search**

| Employee Accounting                                                                             |                                                                                            |  |  |  |  |
|-------------------------------------------------------------------------------------------------|--------------------------------------------------------------------------------------------|--|--|--|--|
| Enter any information you have and click Search. Le                                             | er any information you have and click Search. Leave fields blank for a list of all values. |  |  |  |  |
| Find an Existing Value                                                                          |                                                                                            |  |  |  |  |
| ▼ Search Criteria                                                                               |                                                                                            |  |  |  |  |
| Alternate Character Name Empl ID Empl Record Last Name Middle Name Name Search Advances courses | egins with                                                                                 |  |  |  |  |

- Enter the Empl ID in the begins with field, or search by name by changing the search criteria to Last Name.
- The Advanced Search option can also be used.
- Click the Search button.

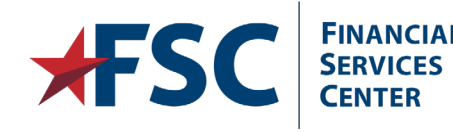

#### **Accounting Defaults**

| stributior | n                         |                                                        |                                                                                           |                                                                                                    |                                                                                                    | Persona                                                                                                    | ulize   Find   Vie                                                                                                    | ew All 🗖 🛗 First                                                                                                    | 1 of 1 D Last                                                                                                    |                                                                                                    |
|------------|---------------------------|--------------------------------------------------------|-------------------------------------------------------------------------------------------|----------------------------------------------------------------------------------------------------|----------------------------------------------------------------------------------------------------|----------------------------------------------------------------------------------------------------|----------------------------------------------------------------------------------------------------|----------------------------------------------------------------------------------------------------|----------------------------------------------------------------------------------------------------|----------------------------------------------------------------------------------------------------|
| Center     | Description               | Organization<br>Code                                   | Labor Distribution<br>Code                                                                | Percent                                                                                                    | Fund Control<br>Point                                                                                                    | FMS Fund Code                                                                                                    | Primary                                                                                                    | PAID Seq No.                                                                                                    |                                                                                                    |                                                                                                    |
|            | FSC PAYROLL OPERATIONS FF | 2000                                                   | FF00                                                                                      | 100.00                                                                                                    | 088                                                                                                    | 4539                                                                                                    | 4                                                                                                    | 1                                                                                                    | ÷ -                                                                                                    |                                                                                                    |
|            | tributio<br>Center        | tribution Center Description FSC PAYROLL OPERATIONS FF | Description         Organization<br>Code           FSC PAYROLL OPERATIONS FF         2000 | Description         Organization<br>Code         Labor Distribution<br>Code           FSC PAYROLL OPERATIONS FF         2000         FF00 | Description     Organization<br>Code     Labor Distribution<br>Code     Percent       FSC PAYROLL OPERATIONS FF     2000     FF00     100.00 | Stribution       Center     Description     Organization<br>Code     Labor Distribution<br>Code     Percent     Fund Control<br>Point       FSC PAYROLL OPERATIONS FF     2000     FF00     100.00     088 | Description     Organization Code     Labor Distribution Code     Fund Control Point     Fund Code       FSC PAYROLL OPERATIONS FF     2000     FF00     100.00     088     4539 | Personalize   Find   Vinder       Center     Description     Organization Code     Labor Distribution Code     Fund Control Point     Fund Code     Primary       FSC PAYROLL OPERATIONS FF     2000     FF00     100.00     088     4539     Image: Control Point | Personalize   Find   View All [2]   III First       Center     Description     Organization<br>Code     Labor Distribution<br>Code     Percent     Fund Control<br>Point     FMS Fund Code     Primary     PAID Seq No.       FSC PAYROLL OPERATIONS FF     2000     FF00     100.00     088     4539     I | Attribution       Personalize   Find   View All   I I First I of 1 Last         Center       Description       Organization<br>Code       Labor Distribution<br>Code       Percent       Fund Control<br>Point       FMS Fund Code       Primary       PAID Seq No.       I       I |

- The employee accounting information defaults based on actions processed by Human Resources.
- The only fields that can be edited are Effective Date, Percent and Fund Control Point.
- To update the Fund Control Point, click on Correct History and enter the appropriate code. Then click the Save button.

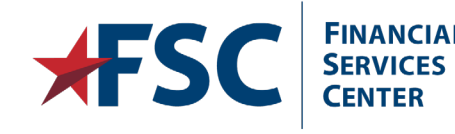

Internal VA Use Only - Pre Decisional

#### Adding Additional Cost Centers

Employees working in more than one Cost Center will need additional accounting data entered.

| ective Date:        | 05/01/2016                |                      |                            |         |                       |               |         |              |     |
|---------------------|---------------------------|----------------------|----------------------------|---------|-----------------------|---------------|---------|--------------|-----|
| tion:               | 104 104POI1007            |                      |                            |         |                       |               |         |              |     |
| have Diselection to |                           |                      |                            |         |                       |               | -       |              |     |
| Cost Center         | Description               | Organization<br>Code | Labor Distribution<br>Code | Percent | Fund Control<br>Point | FMS Fund Code | Primary | PAID Seq No. |     |
| 1 1000              | FSC PAYROLL OPERATIONS FF | 2000                 | FF00                       | 100.00  | 088                   | 4539          | R.      | 1            | ÷ = |

- To add additional accounting data, click the **Correct History** button.
- Click the Add a New Row button in the Labor Distribution scroll area.
- Employees can have labor distributed over a maximum of four cost centers.

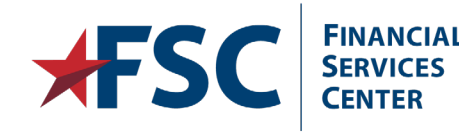
# Additional Cost Centers (cont.)

| Cost Center | Description               | Organization<br>Code | Labor Distribution<br>Code | Percent | Fund Control<br>Point | FMS Fund Code | Primary | PAID Seq No. |     |
|-------------|---------------------------|----------------------|----------------------------|---------|-----------------------|---------------|---------|--------------|-----|
| 1888        | FSC PAYROLL OPERATIONS FF | 2000                 | FF00                       | 100.00  | 088                   | 4539          | 21      | 1            | ± = |
| 9           |                           |                      | 9                          |         |                       | ۹.            |         | 2            | + = |

- Enter the appropriate accounting information for the new cost center.
- Total percentages for all cost centers must equal 100%.
- Employees can have only one **Primary** row. The primary checkbox will be selected for the cost center associated with the employee's primary job.
  Click the **Save** button.

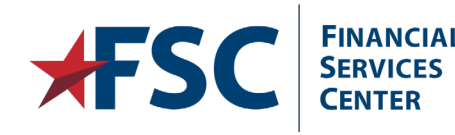

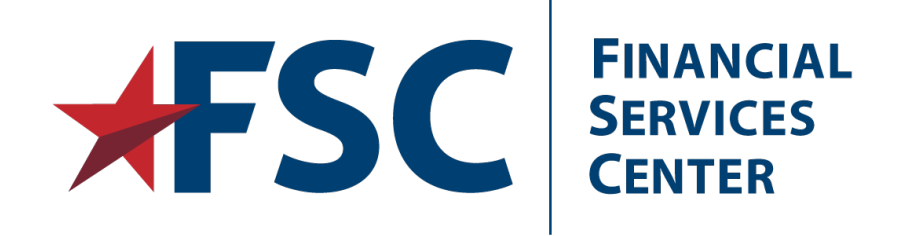

# **Benefits**

Benefit Codes, Savings Plans and Health Benefits Pages; Entering, Changing, Waiving or Terminate Benefit Elections.

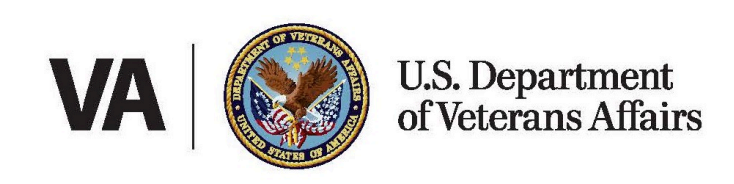

74

# **Enroll in FEHB**

FEHB elections for a new employee typically occur during their entry-on-duty process or within 60 days of entry on duty.

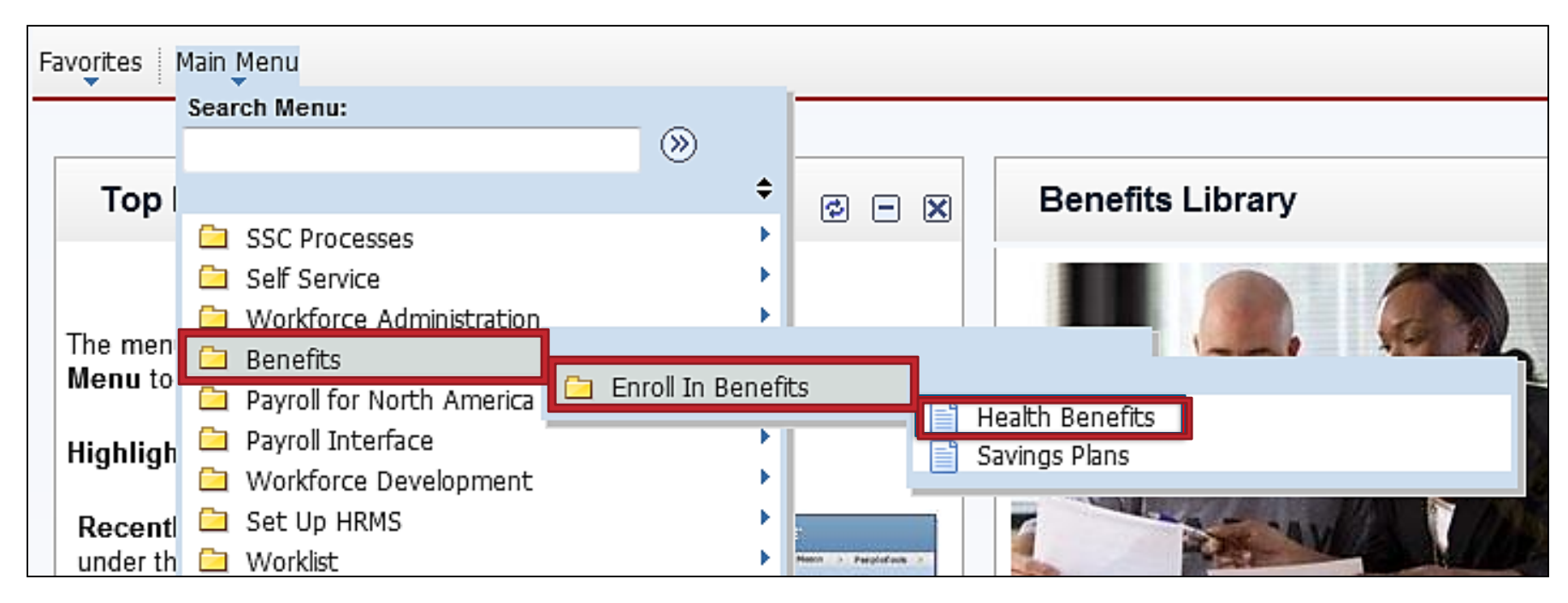

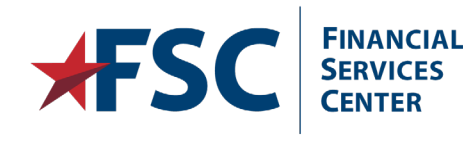

| Enter any information you have and click Search. Leave fields blank for a list of all values. |                              |  |  |  |  |  |  |  |
|-----------------------------------------------------------------------------------------------|------------------------------|--|--|--|--|--|--|--|
| Find an Existing Value                                                                        |                              |  |  |  |  |  |  |  |
| Search Criteria                                                                               |                              |  |  |  |  |  |  |  |
| Empl ID:                                                                                      | begins with 🔻                |  |  |  |  |  |  |  |
| Benefit Record Number:                                                                        | =                            |  |  |  |  |  |  |  |
| Name:                                                                                         | begins with 🔻                |  |  |  |  |  |  |  |
| Last Name:                                                                                    | begins with 🔻                |  |  |  |  |  |  |  |
| Business Unit:                                                                                | begins with 🔻                |  |  |  |  |  |  |  |
| Department Set ID:                                                                            | begins with 🔻                |  |  |  |  |  |  |  |
| Department:                                                                                   | begins with 🔻                |  |  |  |  |  |  |  |
| Organizational Relationship:                                                                  | =                            |  |  |  |  |  |  |  |
| Alternate Character Name:                                                                     | begins with 🔻                |  |  |  |  |  |  |  |
| 🔲 Include History 🔲 Corre                                                                     | ect History 🔲 Case Sensitive |  |  |  |  |  |  |  |
|                                                                                               |                              |  |  |  |  |  |  |  |
| Search Clear Basic Search                                                                     |                              |  |  |  |  |  |  |  |

Enter the applicable information into the search field(s). Click the **Search** button.

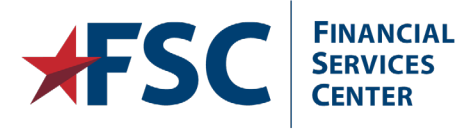

# **Field Descriptions**

| Health Benefits       |          |             |       |               |          |                          |             |          |
|-----------------------|----------|-------------|-------|---------------|----------|--------------------------|-------------|----------|
| Sandy Shore           | Employee |             |       | ID: 00010     | 6577     | Benefit Record:          | 0           |          |
| Plan Type 😮           |          |             |       |               |          | <u>Find</u>   View All F | irst 🗹 1 of | 1 🖸 Last |
| *Plan Type:           | Q        |             |       |               |          |                          |             | + -      |
| Coverage              |          |             |       |               |          | Find View All Fi         | rst 🗹 1 of  | 1 🕨 Last |
| *Coverage Begin Date: |          | 4           | *Dedu | ction Begin D | ate:     | B 4                      | 5           | +-       |
| Coverage Election     |          |             |       |               |          |                          |             |          |
| elect                 | Waive    | 🔘 Terminate | 🍫 *EI | ection Date:  | 02/11/20 | 15 🛐                     |             |          |

Plan Type – Indicates Pre-tax (10) or post-tax (1Z) election.

**Coverage Begin Date** – Date that FEHB election is effective.

**Deduction Begin Date** – Date FEHB deductions will begin or end. This date will be the same date as the Coverage Begin Date and is populated by clicking the refresh arrows next to the Coverage Begin Date.

**Elect** – Radio button selected for FEHB participation.

Waive – Radio button selected to waive FEHB participation.

**Terminate** – Radio button selected to terminate FEHB participation.

**Election Date** - Date FEHB form was received by VA.

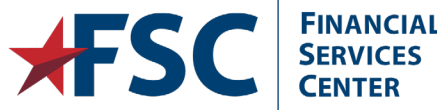

### Field Descriptions – cont.

| Benefit Program:<br>Benefit Plan:<br>Coverage Code: | VA Covered                | PI Action: PI Update Ind:<br>Option Code: | Not Ready 🗸 |
|-----------------------------------------------------|---------------------------|-------------------------------------------|-------------|
| Health Provider ID:                                 | nce Other Insurance Name: | Court Order Indicator                     |             |

Benefit Program – Populated based on information from the employee's master record.

**PI Action** – Indicates to DCPS type of action being processed.

PI Update Indicator – Indicates status of payroll interface transaction.

**Benefit Plan** – Two character code identifying the insurance carrier.

**Option Code** – Not used by VA.

**Override PI Ind** – Used to manually change the PI Update indicator.

**Coverage Code** – One digit code identifying the type of coverage elected.

**Health Provider ID** – Not used by VA.

**Court Order Indicator** – Indicates the employee is required to carry family coverage due to an order from a court.

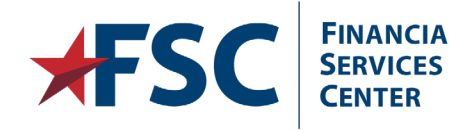

Internal VA Use Only - Pre Decisional

# Field Descriptions – cont.

|   | Covered by Other Insurance Other Insurance Name: |                    |                       |                      |                |                        |               |                  |        |
|---|--------------------------------------------------|--------------------|-----------------------|----------------------|----------------|------------------------|---------------|------------------|--------|
|   | Employ                                           | ee Status:         | Active                |                      |                |                        |               |                  |        |
|   | Enro                                             | oll All Dependents |                       |                      |                |                        |               |                  |        |
|   | Depend                                           | ent/Beneficiaries  |                       |                      |                |                        | Pers          | sonalize   🗖   🛗 | 1 of 1 |
|   | *ID                                              | Name               | Relations<br>Employee | hip to Other<br>Covg | Insurance Name | Covered<br>Person Type | Age Limit Flg | FEHB Ind         |        |
|   |                                                  |                    |                       |                      |                |                        |               | N                | -      |
|   | +                                                |                    |                       |                      |                |                        |               |                  |        |
|   |                                                  |                    |                       |                      |                |                        |               |                  |        |
| L |                                                  |                    |                       |                      |                |                        |               |                  |        |

### The fields above will not be used by VA.

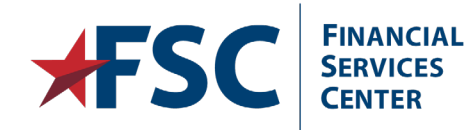

# Health Benefits Page

Ē

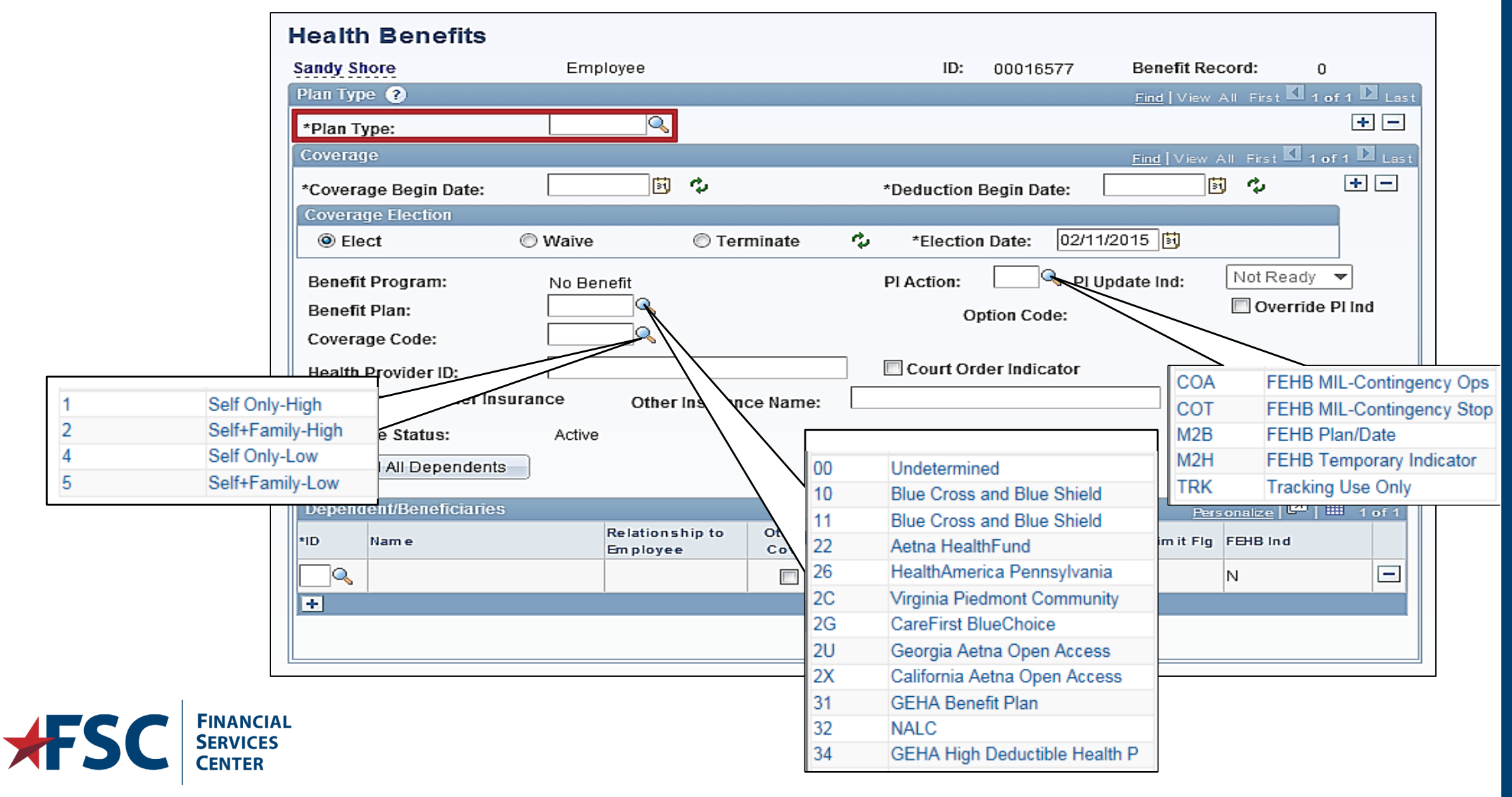

80

81

| Health Benefits       |               |                                           |
|-----------------------|---------------|-------------------------------------------|
| Police One Hundred    | Employee      | ID: 00045600 Benefit Record: 0            |
| Plan Type 🕐           |               | Find   View All First 🗹 1 of 1 🕨 Las      |
| *Plan Type:           | 10            | Fed Employee Health Benefits 🛨 🗖          |
| Coverage              |               | Find   View All First 🚺 1 of 1 D Last     |
| *Coverage Begin Date: | 03/23/2014    | ★ → *Deduction Begin Date: 03/23/2014 → → |
| Coverage Election     |               |                                           |
| elect                 | Waive         | Terminate 🗘 *Election Date: 03/05/2014    |
| Benefit Program:      | VA Covered    | PI Action: 🔤 🔍 PI Update Ind: Not Ready 🔻 |
| Benefit Plan:         | Q             | Option Code: Override PI Ind              |
| Coverage Code:        | Q             |                                           |
| Health Provider ID:   |               | Court Order Indicator                     |
| Covered by Other Ins  | surance Other | r Insurance Name:                         |
| Employee Status:      | Active        |                                           |

#### Enter **10** into the **Plan Type** field.

Enter the **Coverage Begin Date**.

Click the **Refresh** button. This will automatically populate the **Deduction Begin Date**. Enter the **Election Date**.

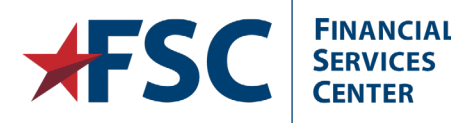

| Health Benefits       |               |                 |                |                |               |                  |             |
|-----------------------|---------------|-----------------|----------------|----------------|---------------|------------------|-------------|
| Police One Hundred    | Employee      |                 | ID:            | 00045600       | Benefit Reco  | rd: C            | )           |
| Plan Type 🕐           |               |                 |                |                | Find View Al  | First 🗹 1        | of 1 🕨 Last |
| *Plan Type:           | 10 🔍          | Fed Employee He | ealth Benefits |                |               |                  | + -         |
| Coverage              |               |                 |                |                | Find View All | First 🚺 1        | of 1 🖸 Last |
| *Coverage Begin Date: | 03/23/2014 🛐  | 4               | *Deduction     | Begin Date:    | 03/23/2014 🛐  | $\Phi_{\rm eff}$ | + -         |
| Coverage Election     |               |                 |                |                |               |                  |             |
| Elect                 | Waive         | Terminate       | 🍫 *Electio     | n Date: 03/    | 05/2014 🛐     |                  |             |
| Benefit Program:      | VA Covered    |                 | PI Action:     | Q, pi          | l Update Ind: | Not Ready        | •           |
| Benefit Plan:         |               |                 | Option Code:   |                |               |                  | Plind       |
| Coverage Code:        | C,            |                 |                |                |               |                  |             |
| Health Provider ID:   |               |                 | Court Or       | rder Indicator |               |                  |             |
| Covered by Other In   | surance Other | Insurance Name: |                |                |               |                  |             |
| Employee Status:      | Active        |                 |                |                |               |                  |             |

#### Enter M2B into the Pl Action field.

Enter the **Benefit Plan** and **Coverage Code**.

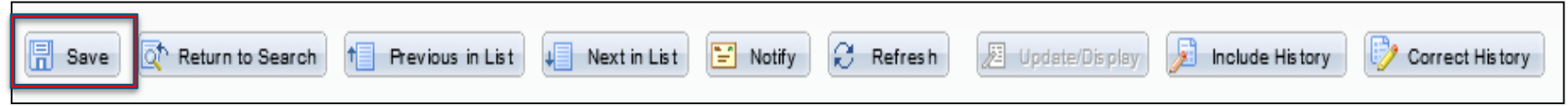

#### Click the **Save** button.

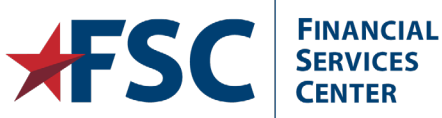

# Update FEHB

Lloolth Donofite

A current employee may initiate changes to current FEHB elections in myPay or by submitting a SF 2809 Health Benefits Election Form to the Human Resources Office. Elections can be made due to a qualifying life event or during open season.

|   | Health Bellents       |              |                    |               |               |               |                      |
|---|-----------------------|--------------|--------------------|---------------|---------------|---------------|----------------------|
|   | Hybrid One            | Employee     |                    | ID:           | 00044763      | Benefit Reco  | rd: 0                |
|   | Plan Type 👔           |              |                    |               |               | Find View All | First 🚺 1 of 1 🕨 Las |
|   |                       | 10           | Fed Employee He    | alth Benefits |               |               | + -                  |
| _ | yc                    |              |                    |               |               | Find View All | First K 1 of 1 Las   |
|   | *Coverage Begin Date: | 03/23/2014 🛐 | ¢,                 | *Deduction    | Begin Date:   | 03/23/2014 🔀  | ¢ + -                |
|   | Coverage Election     |              |                    |               |               |               |                      |
|   | elect                 | Waive        | Terminate          | *Election     | Date: 03/     | 12/2014 🛐     |                      |
|   | Benefit Program:      | VA Covered   |                    | PI Action:    | М2В 🔍 р       | I Update Ind: | Ready 🔻              |
|   | Benefit Plan:         | 10 🔍         | Blue Cross and Blu | e Shield Or   | otion Code:   | [             | 🗌 Override Pl Ind    |
|   | Coverage Code:        | 4 🔍          | Self Only-Low      | _             |               |               |                      |
|   | Health Provider ID:   |              |                    | Court Or      | der Indicator |               |                      |
|   | Covered by Other Ins  | urance Othe  | r Insurance Name:  |               |               |               |                      |

Click the Add a New Row button in the Coverage scroll area.

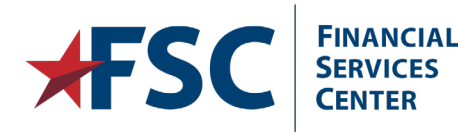

| Health Benefits       |              |                     |              |               |                 |                      |
|-----------------------|--------------|---------------------|--------------|---------------|-----------------|----------------------|
| Hybrid One            | Employee     |                     | ID:          | 00044763      | Benefit Record: | : 0                  |
| Plan Type 🕐           |              |                     |              |               | Find View All F | irst 🗹 1 of 1 🖸 Last |
| Plan Type:            | 10           | Fed Employee Heal   | th Benefits  |               |                 | + -                  |
| Coverage              |              |                     |              |               | Find View All F | irst 🗹 1 of 2 🕨 Last |
| *Coverage Begin Date: | 08/24/2014   | φ.                  | *Deduction E | Begin Date:   | 08/24/2014 🔀 🥠  | ÷ -                  |
| Coverage Election     |              | $\uparrow$          |              |               |                 |                      |
| elect                 | Waive        | C Terminate         | *Election    | Date: 08/2    | 25/2014 🛐       |                      |
| Benefit Program:      | VA Covered   |                     | PI Action:   | PI            | Update Ind: No  | t Ready 🔻            |
| Benefit Plan:         | 10 🔍         | Blue Cross and Blue | Shield Op    | tion Code:    |                 | Override PI Ind      |
| Coverage Code:        | 4            | Self Only-Low       |              |               |                 |                      |
| Health Provider ID:   |              |                     | Court Ord    | ler Indicator |                 |                      |
| Covered by Other In   | surance Othe | r Insurance Name:   |              |               |                 |                      |

Enter the **Coverage Begin Date**. Click the **Refresh** button. Enter the **Election Date**.

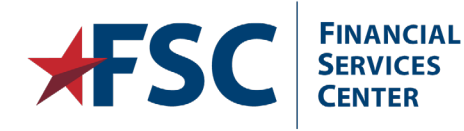

| Health Benefits       |              |                     |               |               |               |             |            |
|-----------------------|--------------|---------------------|---------------|---------------|---------------|-------------|------------|
| Hybrid One            | Employee     |                     | ID:           | 00044763      | Benefit Reco  | rd: 0       |            |
| Plan Type 🕐           |              |                     |               |               | Find View All | First 🔣 1 e | f 1 🗈 Las  |
| Plan Type:            | 10           | Fed Employee Hea    | alth Benefits |               |               |             | + -        |
| Coverage              |              |                     |               |               | Find View All | First K 1 o | f 2 🕨 Last |
| *Coverage Begin Date: | 08/24/2014   | ¢,                  | *Deduction    | Begin Date:   | 08/24/2014 🛐  | <i>с</i> р  | + -        |
| Coverage Election     |              |                     |               |               |               |             |            |
| elect                 | Waive        | Terminate           | *Election     | n Date: 08/2  | 25/2014 🛐     |             |            |
| Renefit Program       | VA Covered   |                     | PI Action:    | M2B 🔍 PI      | Update Ind:   | Vot Ready   | <b>~</b>   |
| Benefit Plan:         | 10 🔍         | Blue Cross and Blue | e Shield O    | ption Code:   | [             | Override    | Pl Ind     |
| Coverage Code:        | 5 🔍          | Self+Family-Low     |               |               |               |             |            |
| Health Provider ID:   |              |                     | 📃 Court Or    | der Indicator |               |             |            |
| Covered by Other Ins  | urance Other | Insurance Name:     |               |               |               |             |            |

Enter M2B into the PI Action field.

#### Enter the **Benefit Plan** and **Coverage Code**.

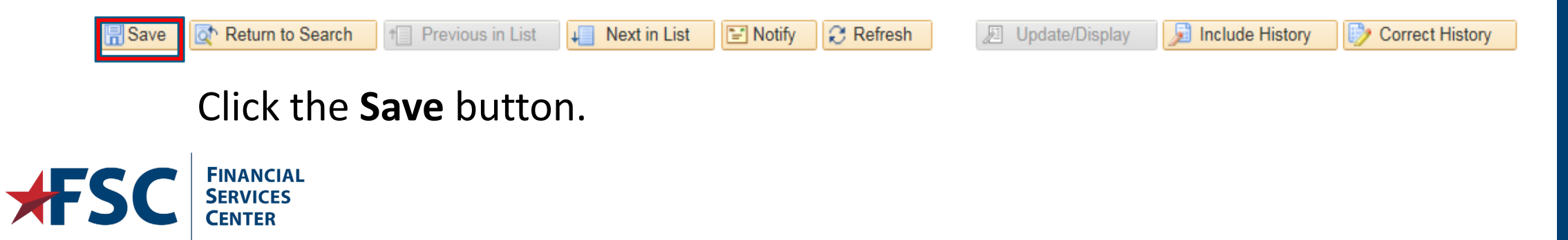

85

# Terminate FEHB

VA will terminate FEHB elections for employees who have submitted a SF 2809 Health Benefits Election Form to the HR office for processing.

|   | Health Benefits       |              |                    |                |               |                 |                            |
|---|-----------------------|--------------|--------------------|----------------|---------------|-----------------|----------------------------|
|   | Hybrid One            | Employee     |                    | ID:            | 00044763      | Benefit Record: | : 0                        |
|   | Plan Type 🕐           |              |                    |                |               | Find View All F | rst 🗹 1 of 1 🖸 Las         |
|   | Plan Type:            | 10           | Fed Employee He    | ealth Benefits |               |                 | + -                        |
|   | coverage              |              |                    |                |               | Find View All F | irst 🕻 1 of <u>1</u> 🕨 Las |
| 1 | *Coverage Begin Date: | 03/23/2014 🛐 | ¢,                 | *Deduction     | Begin Date:   | 03/23/2014 🛐 🥠  | ÷ + -                      |
|   | Coverage Election     |              |                    |                |               |                 |                            |
|   | elect                 | Waive        | Terminate          | *Election      | n Date: 03/   | 12/2014 🛐       |                            |
|   | Benefit Program:      | VA Covered   |                    | PI Action:     | М2В 🔍 р       | I Update Ind:   | ady 🔻                      |
|   | Benefit Plan:         | 10 🔍         | Blue Cross and Blu | ie Shield O    | ption Code:   |                 | Override PI Ind            |
|   | Coverage Code:        | 4            | Self Only-Low      |                |               |                 |                            |
|   | Health Provider ID:   |              |                    | Court Or       | der Indicator |                 |                            |
|   | Covered by Other Ins  | surance Othe | r Insurance Name:  |                |               |                 |                            |

Click the Add a New Row button in the Coverage scroll area.

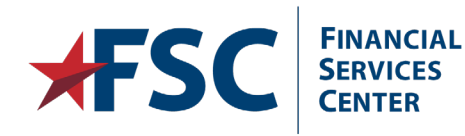

87

| Hybrid One            | Employee     |                    | ID:           | 00044763      | Benefit Rec        | ord: 0               |             |
|-----------------------|--------------|--------------------|---------------|---------------|--------------------|----------------------|-------------|
| Plan Type 🕐           |              |                    |               |               | <u>Find</u> View A | 🛛 First 🔣 <b>1</b> ( | of 1 🕨 Last |
| Plan Type:            | 10           | Fed Employee He    | alth Benefits |               |                    |                      | + -         |
| Coverage              |              |                    |               |               | Find View A        | First 🗹 1 o          | f 2 🕨 Last  |
| *Coverage Begin Date: | 08/10/2014 🛐 | φ.                 | *Deduction    | Begin Date:   | 08/10/2014         | 4                    | + -         |
| Coverage Election     |              | - <b>^</b>         |               |               |                    |                      |             |
| elect                 | Waive        | 🔘 Terminate        | *Election     | n Date: 08/   | 14/2014 🛐          |                      |             |
| Benefit Program:      | VA Covered   |                    | PI Action:    | Q pi          | Update Ind:        | Not Ready            | •           |
| Benefit Plan:         | 10 🔍         | Blue Cross and Blu | e Shield O    | otion Code:   |                    | 🗌 Override           | PI Ind      |
| Coverage Code:        | 4            | Self Only-Low      | _             |               |                    |                      |             |
| Health Provider ID:   |              |                    | Court Ord     | der Indicator |                    |                      |             |
| Covered by Other Ins  | surance Othe | r Insurance Name:  |               |               |                    |                      |             |

Enter the **Coverage Begin Date**. Click the **Refresh** button.

**Health Benefits** 

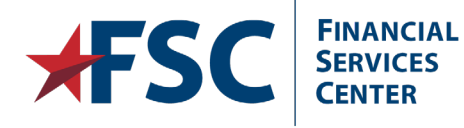

#### **Health Benefits** Hybrid One Employee ID: Benefit Record: 00044763 0 Plan Type 🕐 Find View All First I of 1 🕨 Last + -Plan Type: 10 Fed Employee Health Benefits Find View All First 1 of 2 Last Coverage + -08/10/2014 🛐 🆒 08/10/2014 🛐 🍫 \*Deduction Begin Date: \*Coverage Begin Date: **Coverage Election** Iterminate Ċ 08/05/2014 🛐 \*Election Date: Elect Waive M2B 🔍 PI Update Ind: Not Ready V PI Action: Benefit Program: VA Covered Q Override PI Ind Benefit Plan: Option Code: Q Coverage Code: Court Order Indicator Health Provider ID: Covered by Other Insurance Other Insurance Name:

Select the Terminate radio button.

Enter the **Election Date**.

CENTER

Enter M2B into the PI Action field.

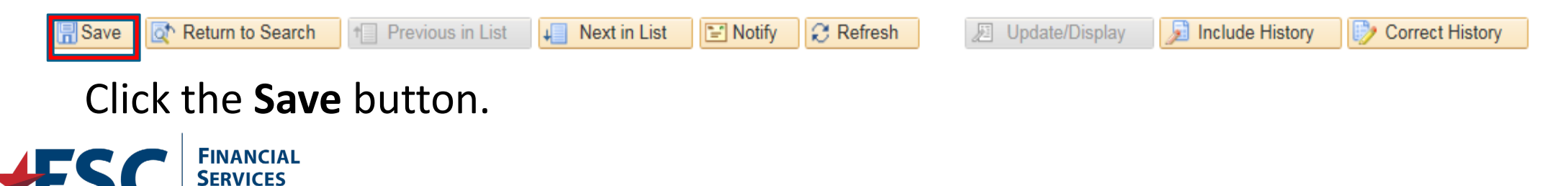

# **Enter Court Ordered FEHB**

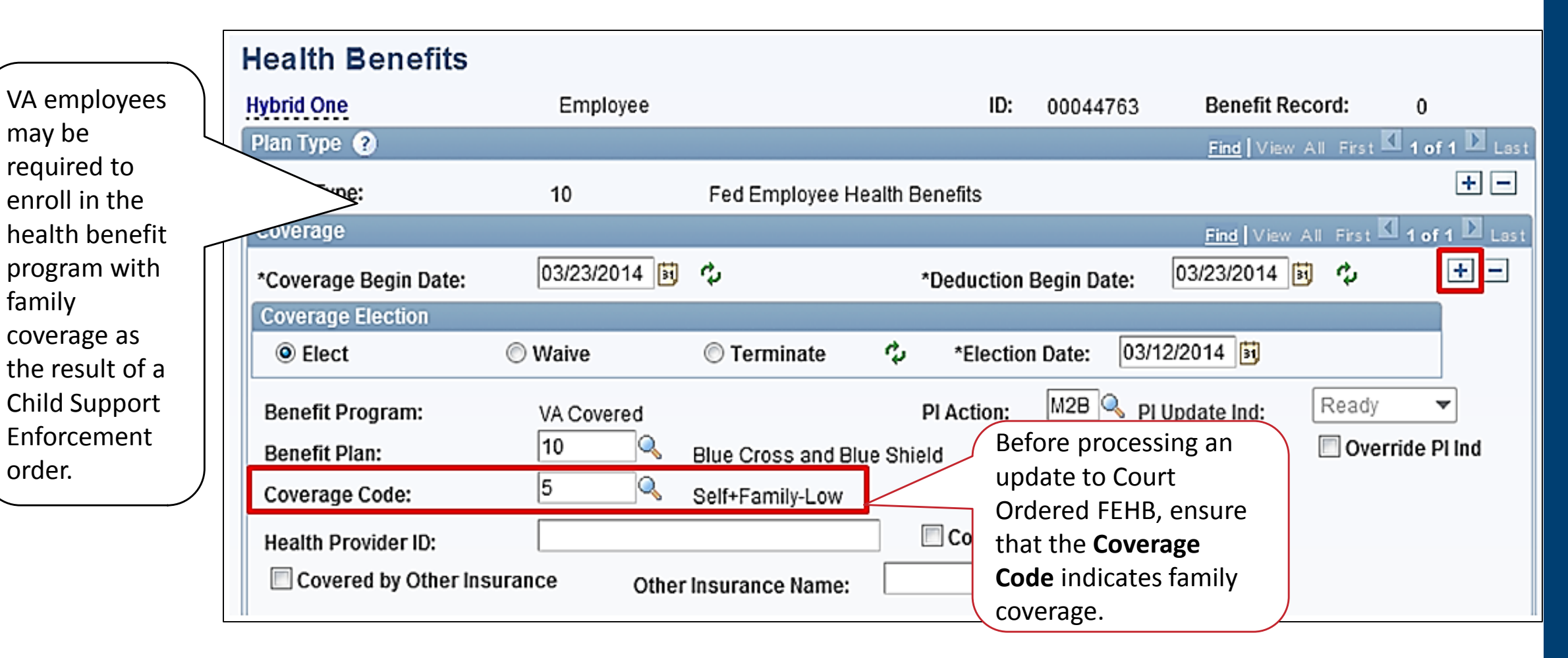

#### Click the Add a New Row button in the Coverage scroll area.

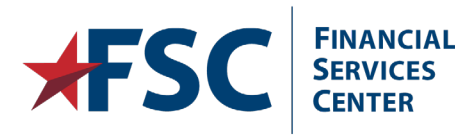

| Health Benefits                                     |                       |                                          |                         |              |               |               |             |
|-----------------------------------------------------|-----------------------|------------------------------------------|-------------------------|--------------|---------------|---------------|-------------|
| Hybrid One                                          | Employee              |                                          | ID:                     | 00044763     | Benefit Reco  | r <b>d:</b> 0 |             |
| Plan Type 👔                                         |                       |                                          |                         |              | Find View All | First K 1 o   | f 1 D Las   |
| Plan Type:                                          | 10                    | Fed Employee Heal                        | th Benefits             |              |               |               | + -         |
| Coverage                                            |                       |                                          |                         |              | Find View All | First K 1 o   | f 2 🕨 Last  |
| *Coverage Begin Date:                               | 09/16/2014 🕅          | 2                                        | *Deduction B            | egin Date:   | 09/16/2014 🛐  | 4             | + -         |
| Coverage Election                                   |                       | $\uparrow$                               |                         |              |               |               |             |
| Elect                                               | Waive                 | Terminate                                | *Election               | Date: 09/1   | 16/2014 🛐     |               |             |
| Benefit Program:<br>Benefit Plan:<br>Coverage Code: | VA Covered<br>10<br>5 | Blue Cross and Blue S<br>Self+Family-Low | PI Action:<br>Shield Op | tion Code:   | Update Ind:   | Vot Ready     | ▼<br>PI Ind |
| Health Provider ID:                                 | surance Othe          | r Insurance Name:                        | Court Ord               | er Indicator |               |               |             |

Enter the **Coverage Begin Date**. This will be the date the court order was received.

Click the **Refresh** button.

Enter the **Election Date**. The Election Date will be the date the court order was received.

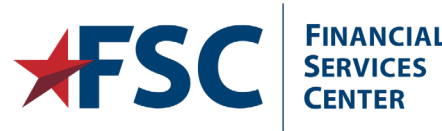

5/28/2019

| Health Benefits       |               |                                                         |
|-----------------------|---------------|---------------------------------------------------------|
| Hybrid One            | Employee      | ID: 00044763 Benefit Record: 0                          |
| Plan Type 🕐           |               | Find View All First 🗹 1 of 1 D Las                      |
| Plan Type:            | 10            | Fed Employee Health Benefits +                          |
| Coverage              |               | Find View All First K 1 of 2 🕨 Las                      |
| *Coverage Begin Date: | 09/16/2014    | *Deduction Begin Date: 09/16/2014 🛐 🍫 🕂 🗖               |
| Coverage Election     |               |                                                         |
| elect                 | Waive         | Terminate  Section Date: 09/16/2014                     |
| Benefit Program:      | VA Covered    | PI Action: TRK Q PI Update Ind: Not Ready -             |
| Benefit Plan:         | 10            | Blue Cross and Blue Shield Option Code: Override Pl Ind |
| Coverage Code:        | 5 🔍           | Self+Family-Low                                         |
| Health Provider ID:   |               | Court Order Indicator                                   |
| Covered by Other Ins  | surance Other | r Insurance Name:                                       |

### Enter **TRK** in the **PI Action** field. Click the **Court Order Indicator** checkbox.

CENTER

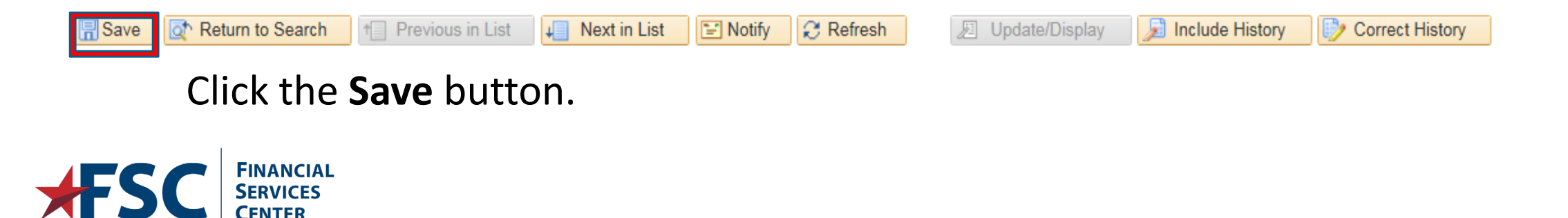

### TSP – New Hire

Employees are automatically enrolled in Traditional TSP with a 3% employee contribution. Employees may choose a different contribution by submitting a TSP-1, Thrift Savings Plans Election Form to the Human Resources (HR) office.

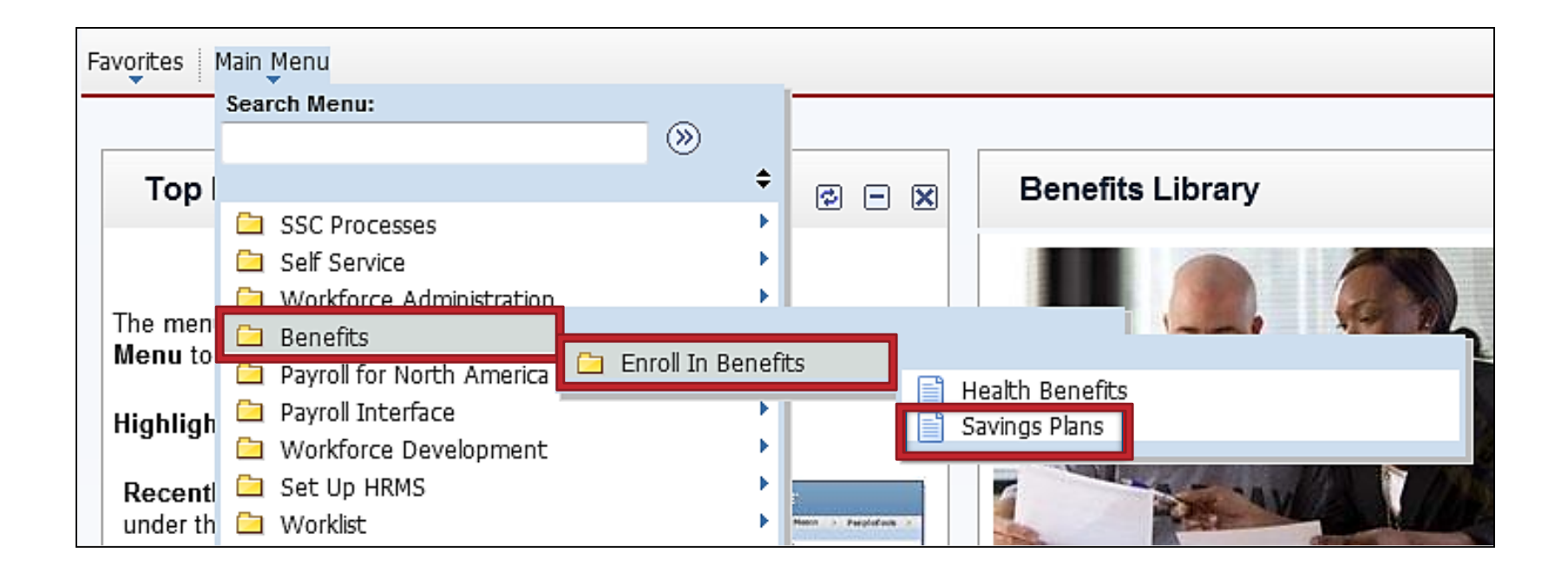

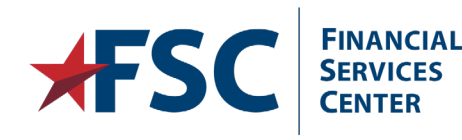

| Savings Plans                                                                                 |               |  |  |  |  |  |
|-----------------------------------------------------------------------------------------------|---------------|--|--|--|--|--|
| Enter any information you have and click Search. Leave fields blank for a list of all values. |               |  |  |  |  |  |
| Find an Existing Value                                                                        |               |  |  |  |  |  |
| 🗢 Search Criteria                                                                             |               |  |  |  |  |  |
|                                                                                               |               |  |  |  |  |  |
| Empl ID:                                                                                      | begins with 💌 |  |  |  |  |  |
| Benefit Record Number:                                                                        | =             |  |  |  |  |  |
| Name:                                                                                         | begins with 💌 |  |  |  |  |  |
| Last Name:                                                                                    | begins with 🔽 |  |  |  |  |  |
| Business Unit:                                                                                | begins with 💌 |  |  |  |  |  |
| Department Set ID:                                                                            | begins with 🔽 |  |  |  |  |  |
| Department:                                                                                   | begins with 🔽 |  |  |  |  |  |
| Organizational Relationship                                                                   |               |  |  |  |  |  |
| Alternate Character Name: begins with 🔽                                                       |               |  |  |  |  |  |
| Include History Correct History Case Sensitive                                                |               |  |  |  |  |  |
|                                                                                               |               |  |  |  |  |  |
| Search Clear Basic Search                                                                     |               |  |  |  |  |  |

Enter the applicable information into the search field(s).

Select the **Correct History** checkbox.

Click the **Search** button.

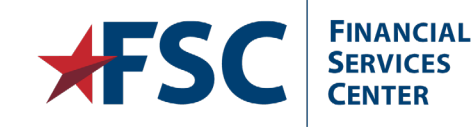

# **Field Descriptions**

| Highly Compensated    |       |                    |                       |                                     |
|-----------------------|-------|--------------------|-----------------------|-------------------------------------|
| Plan Type 🕐           |       |                    |                       | Find View All First 🛛 2 of 2 🕨 Last |
| *Plan Type:           | 42    | 🔍 Thrift Savings P | lan                   | + -                                 |
| Coverage              |       |                    |                       | Find   View All First I of 1 D Last |
| *Coverage Begin Date: |       | <b>H V</b>         | *Deduction Begin Date | e: 📑 🍫 🛨 🗕                          |
| Coverage Election     |       |                    | ¢.                    |                                     |
| elect                 | Waive | Terminate          | *Election Date:       | 02/09/2015 🛐                        |

Highly Compensated - Not used by VA.

Plan Type - Indicates Type of TSP election. Codes are 42, 4X, 4Y, 4Z.

**Coverage Begin Date** - Date that TSP election is effective. This is usually the beginning of a pay period for enrollment or changes and ending date of a pay period for terminations.

**Deduction Begin Date** - Date TSP deductions will begin or end. This date will be the same date as the Coverage Begin Date.

**Elect** - Radio button selected for TSP participation.

Waive - Radio button selected to waive TSP participation.

**Terminate** - Radio button selected to terminate TSP participation or when changing Plan Type. **Election Date** - Date TSP form was received by VA.

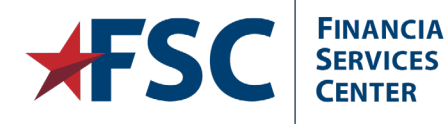

### Field Descriptions – cont.

| Benefit Program: | VAP VA Covered | PI Action:     | Override PI Ind |
|------------------|----------------|----------------|-----------------|
| Benefit Plan:    |                | PI Update Ind: | Not Ready 🔻     |
| Option Code:     | Hardship From: | 🗵 Hardship To: | Ø               |
| TSP Status Date: | TSP Status:    |                |                 |

Benefit Program - Populated based on information from the employee's master record.

**PI Action** - Indicates to DCPS type of action being processed.

**Override PI Indicator** - Used to manually change the PI Update indicator.

**Benefit Plan** - Code that corresponds to the Plan Type selected.

**PI Update Indicator** - Indicates status of payroll interface transaction.

**Option Code** - Not used by VA.

**Hardship From/Hardship To** - The beginning and ending dates of the TSP hardship period populated through the payroll interface.

**TSP Status Date** - Date of applicable TSP status.

**TSP Status** - Indicates employees status for TSP elections.

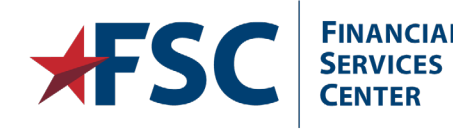

### Field Descriptions: Before & After Tax Investment

| Before Tax Investment  | After Tax Investment  |  |
|------------------------|-----------------------|--|
| Flat Amount:           | Flat Amount:          |  |
| Percent of Earnings:   | Dorcont of Earninge   |  |
| Annual Excess Credits: | reicent vi Earinings. |  |

**Before Tax Investment** - Used for contributions to traditional TSP (Regular and catch-up).

After Tax Investment - Used for contributions to Roth TSP (Regular and catch-up).
Flat Amount - The dollar amount for regular or catch-up contributions.
Percent of Earnings - The election percent for regular contributions.
Annual Excess Credits - Not used by VA.

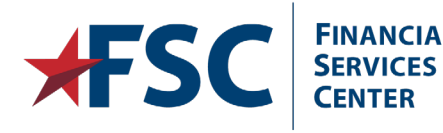

### **Field Descriptions: Beneficiaries**

| Assign All Beneficiaries             |                        |               | Pa                        | yroll Status: |          | Active                |        |
|--------------------------------------|------------------------|---------------|---------------------------|---------------|----------|-----------------------|--------|
| Dependent/Beneficiaries              |                        |               |                           |               | Perso    | nalize   Find   🗖   🛗 | 1 of 1 |
| *ID Nam e                            | Relationsh<br>Employee | hip to<br>;▲  | Beneficiary<br>Percentage | Flat Amount   | Excess   | Contingent            |        |
|                                      |                        |               |                           |               |          |                       | -      |
| +                                    |                        |               |                           | · · · · · ·   |          | ·                     |        |
| Total Primary Percent: Update Totals |                        |               |                           |               |          |                       |        |
| Investments                          |                        |               |                           |               |          | Personalize   🗖   🛅   | 1 of 1 |
| *Investment Option                   | Description            |               |                           |               |          | *Investment Perc      | ent    |
|                                      |                        |               |                           |               |          |                       | -      |
| <b>.</b>                             |                        |               |                           | · · · · · ·   |          |                       |        |
|                                      |                        | Total Investm | ient Percentag            | e:            |          | Update Totals         |        |
| Rollover Options                     |                        |               |                           |               |          |                       |        |
| Rollover Options: N                  | one                    |               |                           |               |          |                       |        |
| Before Tax                           |                        |               |                           |               |          |                       |        |
| Plan Type:                           | Benefit Plan:          | <u> </u>      | Deduction Co              | de:           | 🔍 Deduct | tion Class:           |        |
| After Tax                            |                        |               |                           |               |          |                       |        |
| Plan Type:                           | Benefit Plan:          | Q             | Deduction Co              | de:           | 🔍 Deduct | tion Class:           |        |

### The fields above will not be used by VA.

| Last Update By: | PAYROLL | Last Updated By: 10/22/2014 |
|-----------------|---------|-----------------------------|
|                 |         |                             |

Last Update by – The name of the last person to update the record.

Last Updated By – The date the record was last updated.

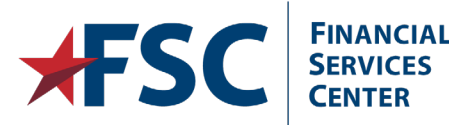

# Savings Plans Page

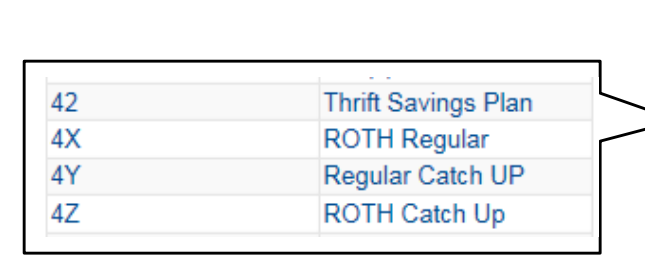

### TSP Benefit Plans:

- TSPRG TSP Regular
- TSPRR TSP ROTH Regular
- TSPUC TSP Regular Catch-Up
- TSPUR TSP ROTH Catch-Up

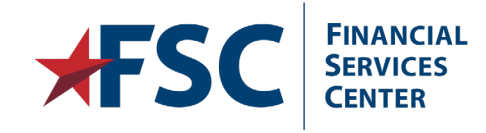

| Savings Plans                         |                        |                       |                      |                    |                      |                 |                        |
|---------------------------------------|------------------------|-----------------------|----------------------|--------------------|----------------------|-----------------|------------------------|
| Jamie Thomas                          | Employee               |                       | ID: 00016583         | Benefit Record:    | 0                    |                 |                        |
| Highly Compensated                    |                        |                       |                      |                    |                      |                 |                        |
| Plan Type 🕐                           |                        |                       |                      | Find View All F    | irst 🛃 2 of 2 🕨 Last |                 |                        |
| *Plan Type:                           | 42 Q                   | Thrift Savings Plan   |                      |                    | ÷-                   | CPC             | POTH Catch up - Change |
| Coverage                              |                        | *                     |                      | Find View All Firs | t 🚺 1 of 1 🖸 Last    | CRC             | Rom Catch-up - Change  |
| *Coverage Begin Date:                 |                        | φ                     | *Deduction Begin Dat | te:                |                      | CRD             | ROTH Catch-up - Delete |
| Overage Election     O                | ○ Waivo                | 🔿 Torminato           | *Election Date:      | 02/09/20           |                      | CRN             | ROTH Catch-up - New    |
| @ Elect                               | O Walve                | C reminate            | Election Date.       | 02/03              |                      | CUC             | TSP Catch-Up - Change  |
| Benefit Program:                      | VAP VA Cove            | red                   | PI Action:           |                    | Override Pl Ind      | CUD             | TSP Catch-Up - Delete  |
| Benefit Plan:                         |                        |                       | PI                   | Update Ind:        | ot Ready 🔻           | CUN             | TSP Catch-Up - New     |
| Uption Code:                          | <b>I</b>               | Hardship From:        | Ha B                 | ardship To:        | <u></u> ] <u>8</u> 1 | DOT             | DOTH Data              |
| Before Tax Investment                 |                        | TSP Status:           | After Tax Investmen  | nt T               |                      | RUI             | ROTH Data              |
| Flat Amount:                          | Ţ                      |                       | Flat Amount:         |                    |                      | TRK             | Tracking Use Only      |
| Percent of Earnings:                  |                        |                       | Dercent of Corpinge  |                    |                      | TSP             | TSP Data               |
| Annual Excess Credits:                |                        |                       | Percent of Earnings. |                    |                      |                 |                        |
| Assign All Beneficiaries              | )                      |                       | Payroll Status:      | Active             |                      |                 |                        |
| Dependent/Beneficiaries               |                        |                       |                      | Personalize   Find | 1 of 1               |                 |                        |
| *ID Name                              | Employee               | Percent:              | age Flat Amount      | Excess Cont        | tingent              |                 |                        |
|                                       |                        |                       |                      |                    |                      |                 |                        |
|                                       |                        | Tatalog               |                      | Upda               | te Totals            |                 |                        |
| Total Primary Percent:                |                        | Total Contingent Perc | ent:                 | opus               |                      |                 |                        |
| Investments                           | es arintian            |                       |                      | Personalize        | ant Persent          |                 |                        |
|                                       | escription             |                       |                      |                    |                      |                 |                        |
| ±                                     |                        |                       |                      |                    |                      |                 |                        |
|                                       |                        | Total Investment Perc | entage:              | Upda               | te Totals            |                 |                        |
| Rollover Options                      |                        |                       | -                    |                    |                      |                 |                        |
| Rollover Options:                     |                        |                       |                      |                    |                      |                 |                        |
| Before Tax<br>Plan Type:              | Benefit Plan           | Q Deducti             | on Code:             | Deduction Class    |                      |                 |                        |
| After Tax                             | S Donom Light          |                       |                      | S Deduction ofdeel |                      |                 |                        |
| Plan Type:                            | Benefit Plan:          | Q Deducti             | on Code:             | Deduction Class    |                      |                 |                        |
| Last Update By:                       |                        |                       |                      | Last Updated By    | :                    |                 |                        |
| Return to Search                      | n 🕇 🗍 Previous in List | Next in List          | Notify 📿 Refresh     | 辺 Update/Dis play  | nclude History       | Correct History | 1                      |
| · · · · · · · · · · · · · · · · · · · |                        |                       |                      |                    |                      |                 | -                      |

| Savings Plans                                                  |                    |                       |                                                |
|----------------------------------------------------------------|--------------------|-----------------------|------------------------------------------------|
| Hybrid Eighty                                                  | Employee           |                       | ID: 00045197 Benefit Record: 0                 |
| Highly Compensated                                             |                    |                       |                                                |
| Plan Type 🕐                                                    |                    |                       | <u>Find</u> View All First 🗹 1 of 1 🕨 Last     |
| Plan Type:                                                     | 42                 | Thrift Savings Plan   | + -                                            |
| Coverage                                                       |                    |                       | <u>Find</u> View All First 🚺 1 of 1 🕨 Last     |
| *Coverage Begin Date:                                          | 03/09/2014 🛐       | \$                    | *Deduction Begin Date: 03/09/2014 🛐 🍫 🛨 🖃      |
| Coverage Election                                              |                    |                       |                                                |
| elect                                                          | Waive              | 🔘 Terminate 🦷         | *Election Date: 03/09/2014                     |
| Benefit Program:                                               | VAP VA Cov         | rered                 | Pl Action: TSP Q Override Pl Ind               |
| Benefit Plan:                                                  | TSPRG              | TSP Regular           | PI Update Ind: Ready 🔻                         |
| Option Code:                                                   |                    | Hardship From:        | 📴 Hardship To:                                 |
| TSP Status Date:                                               | 03/09/2014 🛐       | TSP Status:           | Employee elected TSP currently                 |
| Before Tax Investment                                          |                    |                       | After Tax Investment                           |
| Flat Amount:<br>Percent of Earnings:<br>Annual Excess Credits: | 3.000              |                       | Flat Amount:<br>Percent of Earnings:           |
| Save Return to Search                                          | T Previous in List | Next in List 💽 Notify | 🗧 Refresh 🛛 🔊 Update/Display 🔊 Include History |

Enter the new contribution amount in the **Flat Amount** or **Percent of Earnings** field. If the **PI Update Indicator** displays **Applied**, the indicator will need to be changed to **Ready**.

Click the **Save** button.

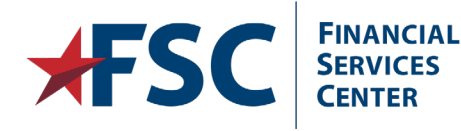

### Update TSP

**FINANCIAL** 

**SERVICES** 

CENTER

|                        |              |                     |                 |                 |                                | If necessary,              |
|------------------------|--------------|---------------------|-----------------|-----------------|--------------------------------|----------------------------|
| Savings Plans          |              |                     |                 |                 |                                | locate the appropriate TSF |
| Hybrid One             | Employee     |                     | ID: 00044763    | Benefit Reco    | rd: 0                          | row in the Plan            |
| Highly Compensated     |              |                     |                 |                 |                                | Type scroll                |
| Plan Type 👔            |              |                     |                 | Find   View     | <u>All</u> Fir. t 🗹 1 of 2 🕨 L | area.                      |
| Plan Type:             | 42           | Thrift Savings Plan |                 |                 | + -                            |                            |
| Coverage               |              |                     |                 | Find View Al    | I First 🗹 1 of 1 🗈 Last        |                            |
| *Coverage Begin Date:  | 03/09/2014 🛐 | 4                   | *Deduction Begi | n Date: 03/09   | 9/2014 🛐 🎾 🛨 🚬                 | Click the Add a            |
| Coverage Election      |              |                     |                 |                 |                                | New Row                    |
| elect                  | Waive        | 🔘 Terminate 🗳       | *Election Date: | 03/09           | 9/2014 🛐                       | button in the              |
| Benefit Program:       | VAP VA Cov   | ered                | PI Action:      | TSP             | 🔲 Override Pl Ind              | area.                      |
| Benefit Plan:          | TSPRG 🔍      | TSP Regular         |                 | Pl Update Ind:  | Ready 🔻                        |                            |
| Option Code:           |              | Hardship From:      |                 | Hardship To:    |                                |                            |
| TSP Status Date:       | 03/09/2014 🛐 | TSP Status:         | Employee electe | d TSP currently | •                              |                            |
| Before Tax Investment  |              |                     | After Tax Inves | tment           |                                |                            |
| Flat Amount:           | <b></b>      |                     | Flat Amount:    |                 |                                |                            |
| Percent of Earnings:   | 3.000        |                     | Dercent of Form | ingo            |                                |                            |
| Annual Excess Credits: |              |                     | Percent of Earn | ings:           |                                |                            |

 Employees can change their election at any time by submitting a TSP-1 form. VA local payroll will enter elections upon receipt of a completed TSP-1 form.

100

|                                             | Savings Plans<br>Hybrid One<br>Highly Compensated | Employee   |                               | ID: 00044763 Benefit Record: 0                       |
|---------------------------------------------|---------------------------------------------------|------------|-------------------------------|------------------------------------------------------|
|                                             | Plan Type ?<br>Plan Type:<br>Coverage             | 42         | Thrift Savings Plan           | Find View All First 1 of 2 Last                      |
|                                             | *Coverage Begin Date:<br>Coverage Election        |            | ¢                             | *Deduction Begin Date:                               |
|                                             | Elect                                             | Waive      | 🔘 Terminate                   | *Election Date: 02/17/2015 🛐                         |
| Coverage Begin Date                         | Benefit Program:<br>Benefit Plan:                 | VAP VA Cov | rered                         | Pl Action: Override Pl Ind                           |
| is the beginning of the                     | Option Code:                                      |            | ISP Regular<br>Hardship From: | Hardship To:                                         |
| Election Date does<br>not have to match the | TSP Status Date:<br>Before Tax Investment         | 03/09/2014 | TSP Status:                   | Employee elected TSP currently  After Tax Investment |
|                                             | Flat Amount:<br>Percent of Farnings:              | 3.000      |                               | Flat Amount:                                         |
| Coverage Begin Date.                        | Annual Excess Credits:                            |            | J                             | Percent of Earnings:                                 |

Enter the Coverage Begin Date, Election Date, PI Action and Flat Amount or Percent of Earnings

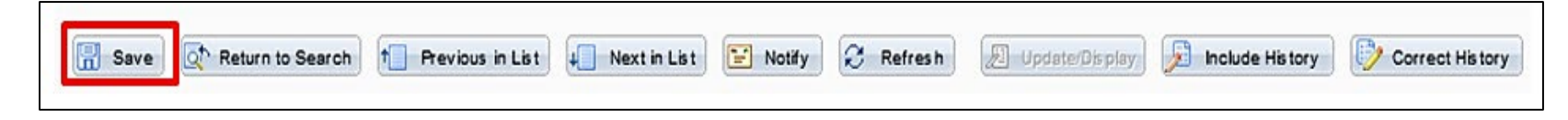

### Click the Save button.

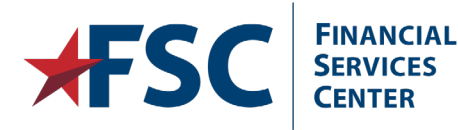

5/28/2019

# Change TSP Plan Type

| Savings Plans          |              |                     |                                              |
|------------------------|--------------|---------------------|----------------------------------------------|
| Hybrid Eighty          | Employee     |                     | ID: 00045197 Benefit Record: 0               |
| Highly Compensated     |              |                     |                                              |
| Plan Type 🕐            |              |                     | <u>Find</u>   View All First 🚺 1 of 1 🕨 Last |
| Plan Type:             | 42           | Thrift Savings Plan |                                              |
| Coverage               |              |                     | Find View All First 🚺 1 of 1 🕨 Last          |
| *Coverage Begin Date:  | 03/09/2014 🛐 | φ                   | *Deduction Begin Date: 03/09/2014 🛐 🍄 🛨 🖃    |
| Coverage Election      |              |                     |                                              |
| elect                  | Waive        | 🔘 Terminate 🗳       | *Election Date: 03/09/2014                   |
| Benefit Program:       | VAP VA Cov   | ered                | PI Action: TSP 🤍 🔲 Override PI Ind           |
| Benefit Plan:          |              | TSP Regular         | Pl Update Ind: Ready                         |
| Option Code:           |              | Hardship From:      | Hardship To:                                 |
| TSP Status Date:       | 03/09/2014 🛐 | TSP Status:         | Employee elected TSP currently               |
| Before Tax Investment  |              |                     | After Tax Investment                         |
| Flat Amount:           | <b></b>      |                     | Flat Amount:                                 |
| Percent of Earnings:   | 3.000        |                     | Dereent of Ferringer                         |
| Annual Excess Credits: |              |                     | Percent of Earnings:                         |

Click the Add a New Row button in the Coverage scroll area for the

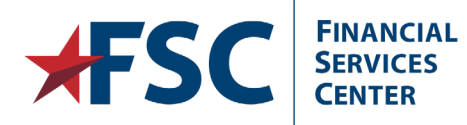

Ē

Plan Type the employee wants to stop.

102

|                     | Savings Plans                                                  | Employee       |                                                                                                    | ID:      | 00045197                       | Benefit Record | d: 0                   |      |
|---------------------|----------------------------------------------------------------|----------------|----------------------------------------------------------------------------------------------------|----------|--------------------------------|----------------|------------------------|------|
|                     |                                                                |                |                                                                                                    |          |                                |                |                        | 1    |
|                     | Plan Type 🕜                                                    |                |                                                                                                    |          |                                | Find View      | v All First 陆 1 of 1 🗳 | Las  |
|                     | Plan Type:                                                     | 42             | Thrift Savings Plan                                                                                                    |          |                                |                | +                      | - E  |
|                     | Coverage                                                       |                |                                                                                                    |          |                                | Find View      | All First 🚺 1 of 2 🕨 L | .ast |
|                     | *Coverage Begin Date:                                          | 04/06/2014     | 11 <sup>(1)</sup>                                                                                                    | *0       | eduction Begin I               | Date: 04/06    | 5/2014 🛐 🍫 🕂 🤆         | =    |
|                     | Coverage Election                                              |                |                                                                                                    |          |                                |                |                        |      |
|                     | D Elect                                                        | Waive          | Terminate     Terminate     Terminat | *Electio | n Date:                        | 04/02/2014     | <b>3</b>               |      |
| This will be the be | ginning of the pay per                                         | iod in which   | Covered                                                                                                    |          | PI Action:                     | TSP            | Override PI Ind        |      |
| the plan is being o | hanged for <b>regular co</b>                                   | ntributions.   | <u>_</u>                                                                                                    | _        |                                | PI Update Ind: | Not Ready 🔻            |      |
| For Catch-up cont   | <b>ributions</b> . this will be t                              | the end of the | Hardship From:                                                                                                    |          | 31                             | Hardship To:   | 31                     |      |
| novnoriod           | ,                                                              |                | TSP Status:                                                                                                    | E        | mployee elected                | TSP currently  |                        |      |
| pay periou.         |                                                                |                |                                                                                                    |          | fter Tax Investm               | nent           |                        |      |
|                     | Flat Amount:<br>Percent of Earnings:<br>Annual Excess Credits: |                |                                                                                                    | FI       | at Amount:<br>ercent of Earnin | gs:            |                        |      |
|                     | Annual Excess Credits:                                         |                |                                                                                                    | JL       |                                |                |                        |      |

Enter the **Coverage Begin Date**. Click the **Terminate** radio button. Enter the **Election Date** and **PI Action**.

| Save Areturn to Search T Previous in | n List 🗐 Next in List | Notify | 😪 Refresh | Dupdate/Display | 🔎 Include History | Correct History |
|--------------------------------------|-----------------------|--------|-----------|-----------------|-------------------|-----------------|
|                                      |                       |        |           |                 |                   |                 |

#### Click the Save button.

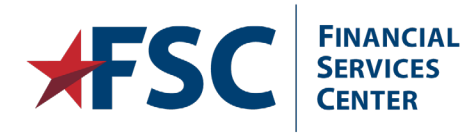

5/28/2019

| Savings Plans          |              |                     |                   |                     |                           |
|------------------------|--------------|---------------------|-------------------|---------------------|---------------------------|
| Hybrid Eighty          | Employee     |                     | ID: 00045197      | Benefit Record:     | 0                         |
| Highly Compensated     |              |                     |                   |                     |                           |
| Plan Type 🕜            |              |                     |                   | Find View /         | All First 🗹 1 of 1 🕨 Last |
| Plan Type:             | 42           | Thrift Savings Plan |                   |                     | + -                       |
| Coverage               |              |                     |                   | Find View All       | First 🚺 1 of 2 🕨 Last     |
| *Coverage Begin Date:  | 04/06/2014 🛐 | φ                   | *Deduction Begin  | Date: 04/06/2       | 014 🛐 🍄 🛨 💻               |
| Coverage Election      |              |                     |                   |                     |                           |
| © Elect                | Waive        | Terminate 🍄         | *Election Date:   | 04/02/2014 🛐        |                           |
| Benefit Program:       | VAP VA Cove  | ered                | PI Action:        |                     | Override PI Ind           |
| Benefit Plan:          | Q            |                     |                   | PI Update Ind:      | Not Ready 🔻               |
| Option Code:           |              | Hardship From:      |                   | Hardship To:        | BI                        |
| TSP Status Date:       | 03/09/2014 🛐 | TSP Status:         | Employee elected  | d TSP currently 🛛 🔻 |                           |
| Before Tax Investment  |              |                     | After Tax Invest  | ment                |                           |
| Flat Amount:           | <b>F</b>     |                     | Flat Amount:      |                     |                           |
| Percent of Earnings:   |              |                     | Dereent of Family |                     |                           |
| Annual Excess Credits: |              |                     | Percent of Earni  | ngs:                |                           |

#### Click the Add a New Row button in the Plan Type scroll area.

 If the TSP Status Date is not known, click the left arrow button in the Plan Type scroll area to view the TSP Status Date from the previous election. Click the right arrow to scroll back to the current election.

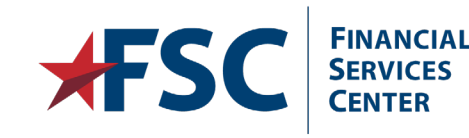

| Highly Compensated |                                  |
|--------------------|----------------------------------|
| Plan Type 🔞        | Find   View All First 🗹 2 of 2 🕨 |

105

| Savings Plans          |              |                  |                                           |
|------------------------|--------------|------------------|-------------------------------------------|
| Hybrid Eighty          | Employee     |                  | ID: 00045197 Benefit Record: 0            |
| Highly Compensated     |              |                  |                                           |
| Plan Type 🕐            |              | -                | Find View All First 🚺 2 of 2 🕨 La         |
| *Plan Type:            | 4X 🔍         | ROTH Regular     | +                                         |
| Coverage               |              |                  | Find View All First 🚺 1 of 1 🕨 Last       |
| *Coverage Begin Date:  | 04/06/2014 🛐 | t.               | *Deduction Begin Date: 04/06/2014 🛐 🍫 🛨 🖃 |
| Coverage Election      |              |                  |                                           |
| elect                  | Waive        | 🔘 Terminate 🧳    | *Election Date: 04/02/2014                |
| Benefit Program:       | VAP VA Cov   | ered             | PI Action: ROT Q Override PI Ind          |
| Benefit Plan:          | TSPRR        | TSP ROTH Regular | PI Update Ind: Not Ready 🔻                |
| Option Code:           |              | Hardship From:   | Hardship To:                              |
| TSP Status Date:       | 31           | TSP Status:      |                                           |
| Before Tax Investment  |              |                  | After Tax Investment                      |
| Flat Amount:           |              |                  | Flat Amount:                              |
| Percent of Earnings:   |              |                  |                                           |
| Annual Excess Credits: |              |                  | Percent of Earnings:                      |

Enter the **Plan Type, Coverage Begin Date, Election Date, Pl Action** and select the applicable value in the **Benefit Plan** field.

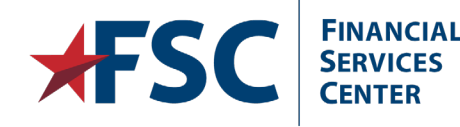

| Savings Plans          |            |                  |                                      |                     |                             |
|------------------------|------------|------------------|--------------------------------------|---------------------|-----------------------------|
| Hybrid Eighty          | Employee   |                  | ID: 00045197                         | Benefit Re          | cord: 0                     |
| Highly Compensated     |            |                  |                                      |                     |                             |
| Plan Type 🕜            |            |                  |                                      | Find Vie            | w All First A 2 of 2 D La   |
| *Plan Type:            | 4X 🔍       | ROTH Regular     |                                      |                     | + -                         |
| Coverage               |            |                  |                                      | Find View           | All First KI 1 of 1 DI Last |
| *Coverage Begin Date:  | 04/06/2014 | \$               | *Deduction Begi                      | n Date: 04          | 4/06/2014 🛐 🍄 🛨 🖃           |
| Coverage Election      |            |                  |                                      |                     |                             |
| Elect                  | Waive      | 🗇 Terminate 🗳    | *Election Date:                      | 04                  | 4/02/2014 🛐                 |
| Benefit Program:       | VAP VA Cov | ered             | PI Action:                           | ROT 🔍               | Override Pl Ind             |
| Benefit Plan:          | TSPRR 🔍    | TSP ROTH Regular |                                      | PI Update Ind:      | Not Ready 👻                 |
| Option Code:           |            | Hardship From:   | FI                                   | Hardship To:        | 21                          |
| TSP Status Date:       | 03/09/2014 | TSP Status:      |                                      |                     | •                           |
| Before Tax Investment  |            |                  |                                      |                     |                             |
| Flat Amount:           |            |                  | Automatic Enrolli                    | ment 3%<br>Basic 1% |                             |
| Percent of Earnings:   |            |                  | Employee electe                      | d TSP currently     |                             |
| Annual Excess Credits: |            |                  | Ineligible for TSP<br>Terminated TSP | participation       |                             |

#### Enter the TSP Status Date.

Select Employee elected TSP Currently from the TSP Status drop down.

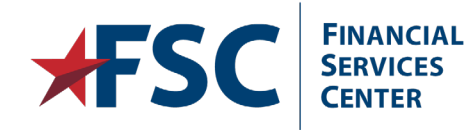

5/28/2019

| TSP Status                             | s Date:                             | 00/18/2014             | TSP Status:               | Emp           | ployee elected TS              | SP currently | •                    |        |                                  |
|----------------------------------------|-------------------------------------|------------------------|---------------------------|---------------|--------------------------------|--------------|----------------------|--------|----------------------------------|
| Before Tax                             | k Investment                        | nvestment              |                           |               | er Tax Investme                | nt           |                      |        |                                  |
| Flat Amour<br>Percent of<br>Annual Exc | nt:<br>f Earnings:<br>cess Credits: |                        |                           | Flat<br>Per   | t Amount:<br>rcent of Earnings | s:           |                      |        | Roth TSP allow<br>for the deduct |
| Assign A                               | II Beneficiaries                    |                        |                           | Pay           | yroll Status:                  |              | Active               |        | of TSP amount<br>after tax has   |
| Dependent                              | t/Beneficiaries                     |                        |                           |               |                                | Persona      | alize   Find   🗖   🛄 | 1 of 1 | been deducted                    |
| *ID                                    | Name                                | Relationsh<br>Employee | hip to Benefic<br>Percent | ciary<br>tage | Flat Amount                    | Excess       | Contingent           |        | from salary                      |
| Q.                                     |                                     |                        |                           |               |                                |              |                      | -      | puyments.                        |
| +                                      |                                     |                        |                           |               |                                | //           |                      |        |                                  |
| Total Pr                               | imary Percent:                      |                        | Total Contingent Per      | cent:         |                                |              | Update Totals        |        |                                  |
| Investmen                              | ts                                  |                        |                           |               |                                | P            | ersonalize   🗖   🛗   | 1 of 1 |                                  |

Enter the applicable amount in the Flat Amount or Percent of Earnings field.

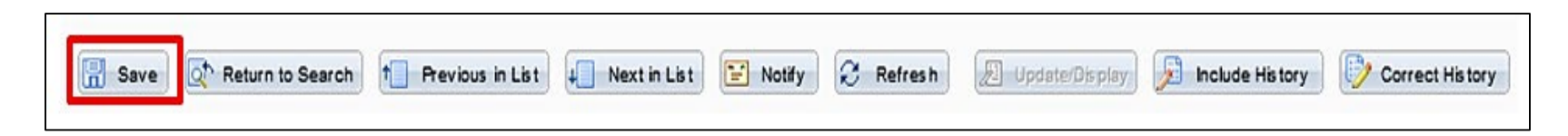

### Click the **Save** button.

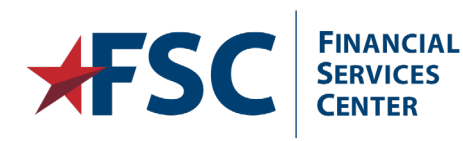

Ļ

107

5/28/2019

## **Enter Additional TSP Plan**

| Savings Plans<br>Hybrid Eighty<br>Highly Compensated                  | Emp<br>perce<br>chan<br>one<br>cont | loyees can elect to<br>entages or amount<br>ge their election a<br>type of contributio<br>ribution. | contribute to<br>ts subject to Ir<br>t any time. Err<br>on and a dollar | both Trad<br>nternal Rev<br>nployees m<br>amount fo  | itional and R<br>enue Code l<br>ay choose a<br>or the other | oth TSP in any<br>imits and can<br>percentage for<br>type of |
|-----------------------------------------------------------------------|-------------------------------------|----------------------------------------------------------------------------------------------------|-------------------------------------------------------------------------|------------------------------------------------------|-------------------------------------------------------------|--------------------------------------------------------------|
| Plan Type 🕐                                                           |                                     |                                                                                                    |                                                                         | Find   \                                             | view All First 🗹                                            | 1 of 1 🚨 Last                                                |
| Plan Type:                                                            | 42                                  | Thrift Savings Plan                                                                                 |                                                                         |                                                      |                                                             | + E                                                          |
| Coverage                                                              |                                     |                                                                                                    |                                                                         | <u>Find</u>   Vie                                    | ew All First 🗹 1                                            | of 1 🖸 Last                                                  |
| *Coverage Begin Date:                                                 | 03/09/2014 🛐                        | 4                                                                                                   | *Deduction Begin                                                        | n Date:                                              | 03/09/2014 🛐                                                | 🍄 🛨 🗖 📗                                                      |
| Coverage Election                                                     |                                     |                                                                                                    | -                                                                       |                                                      |                                                             |                                                              |
| elect                                                                 | Waive                               | 🔘 Terminate 🗳                                                                                       | *Election Date:                                                         |                                                      | 03/09/2014 🛐                                                |                                                              |
| Benefit Program:<br>Benefit Plan:<br>Option Code:<br>TSP Status Date: | VAP VA Cov<br>TSPRG                 | rered<br>TSP Regular<br>Hardship From:<br>TSP Status:                                               | PI Action:                                                              | TSP<br>PI Update In<br>Hardship To<br>d TSP currentl | d: Ready<br>x ▼                                             | de Pi Ind                                                    |
| Before Tax Investment                                                 |                                     |                                                                                                    | After Tax Invest                                                        | tment                                                |                                                             |                                                              |
| Flat Amount:<br>Percent of Earnings:<br>Annual Excess Credits:        | 3.000                               |                                                                                                    | Flat Amount:<br>Percent of Earn                                         | ings:                                                |                                                             |                                                              |

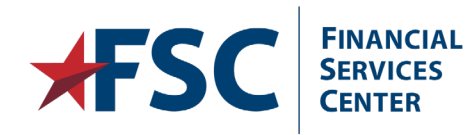

Ę

Click the Add a New Row button in the Plan Type scroll area.

108
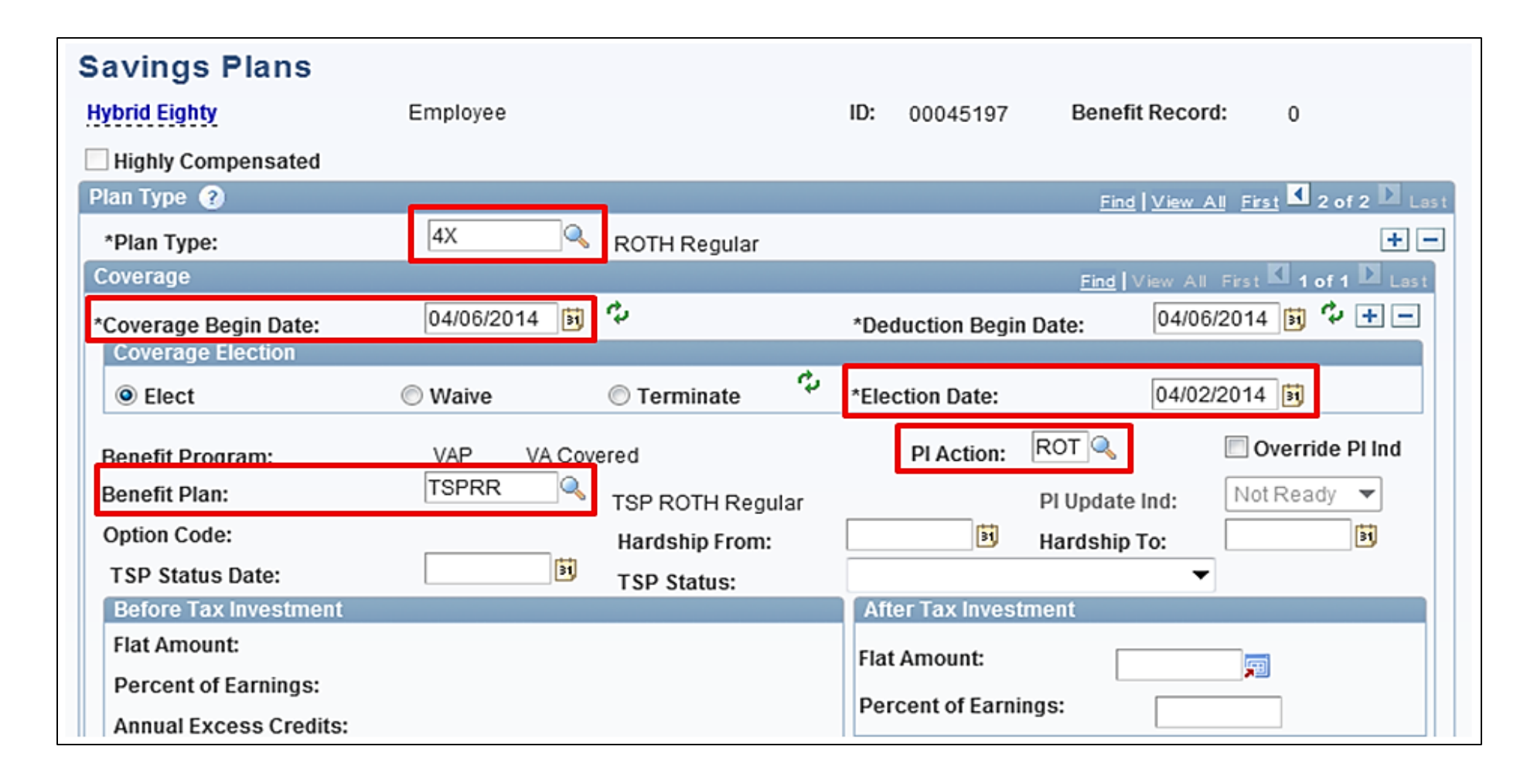

Enter the **Plan Type, Coverage Begin Date, Election Date** and **Pl Action**. Select the applicable value in the **Benefit Plan** field.

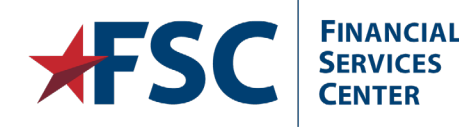

If the TSP Status Date is not known, click the left arrow button in the Plan Type scroll area to view the TSP Status Date from the previous election. Click the right arrow to scroll back to the current election.

| Savings Plans<br>Hybrid Eighty                                                          | Employee                 |                          | ID:                    | 00045197                                                                                          | Benefit Record                                                       | d: 0            |
|-----------------------------------------------------------------------------------------|--------------------------|--------------------------|------------------------|---------------------------------------------------------------------------------------------------|----------------------------------------------------------------------|-----------------|
| Plan Type                                                                               |                          |                          |                        |                                                                                                   | Find View 4                                                          |                 |
|                                                                                         | -                        |                          |                        |                                                                                                   |                                                                      |                 |
| Benefit Program:<br>Benefit Plan:                                                       | VAP VA Cove              | ered<br>TSP ROTH Regular | _                      | PI Action:                                                                                        | ROT 🔍<br>PI Update Ind:                                              | Override Pl Ind |
| Option Code:                                                                            | la constante de la later | Hardship From:           | _                      | 21                                                                                                | Hardship To:                                                         | <b>1</b>        |
| TSP Status Date:                                                                        | 03/09/2014               | TSP Status:              |                        |                                                                                                   |                                                                      | ·               |
| Before Tax Investment<br>Flat Amount:<br>Percent of Earnings:<br>Annual Excess Credits: |                          |                          | Au<br>Eli<br>Ine<br>Te | tomatic Enrolli<br>gible for TSP<br><del>nployee electe</del><br>eligible for TSP<br>rminated TSP | ment 3%<br>Basic 1%<br><mark>d TSP currently</mark><br>participation |                 |

Enter the **TSP Status Date**.

Select Employee elected TSP Currently from the TSP Status drop down.

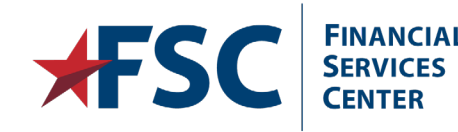

5/28/2019

111

| Flat Amo<br>Percent<br>Annual E | ount:<br>of Earnings:<br>Excess Credits: |                             | ł                         | Flat Amount:<br>Percent of Earnings | 5:      | <b>F</b>            |        |
|---------------------------------|------------------------------------------|-----------------------------|---------------------------|-------------------------------------|---------|---------------------|--------|
| Assign                          | All Beneficiaries                        |                             |                           | Payroll Status:                     | A       | ctive               |        |
| Depende                         | ent/Beneficiaries                        |                             |                           |                                     | Persona | lize   Find   🗖   🛗 | 1 of 1 |
| ID                              | Name                                     | Relationship to<br>Employee | Beneficiary<br>Percentage | Flat Amount                         | Excess  | Contingent          |        |
|                                 | 5                                        |                             |                           |                                     |         |                     | -      |
| Total                           | Primary Percent:                         | Total C                     | ontingent Percent         | :                                   |         | Update Totals       |        |

Enter the applicable information in the Flat Amount or Percent of Earnings field.

| Save Q Return to Search | Previous in List | I Next in List | 📔 Notify | 😂 Refresh | Update/Display | Dinclude History | Correct History |
|-------------------------|------------------|----------------|----------|-----------|----------------|------------------|-----------------|
|                         |                  |                |          |           |                |                  |                 |

Click the **Save** button.

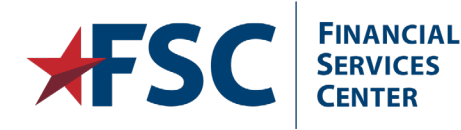

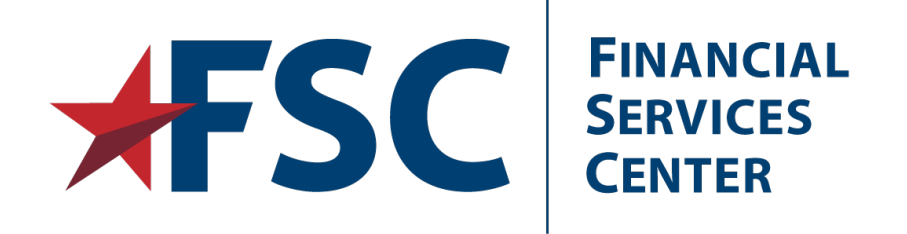

## **Union Dues**

Entering and Terminating Union Deductions.

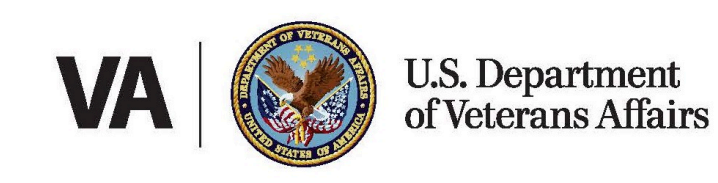

Internal VA Use Only - Pre Decisional

#### **Enter Union Dues**

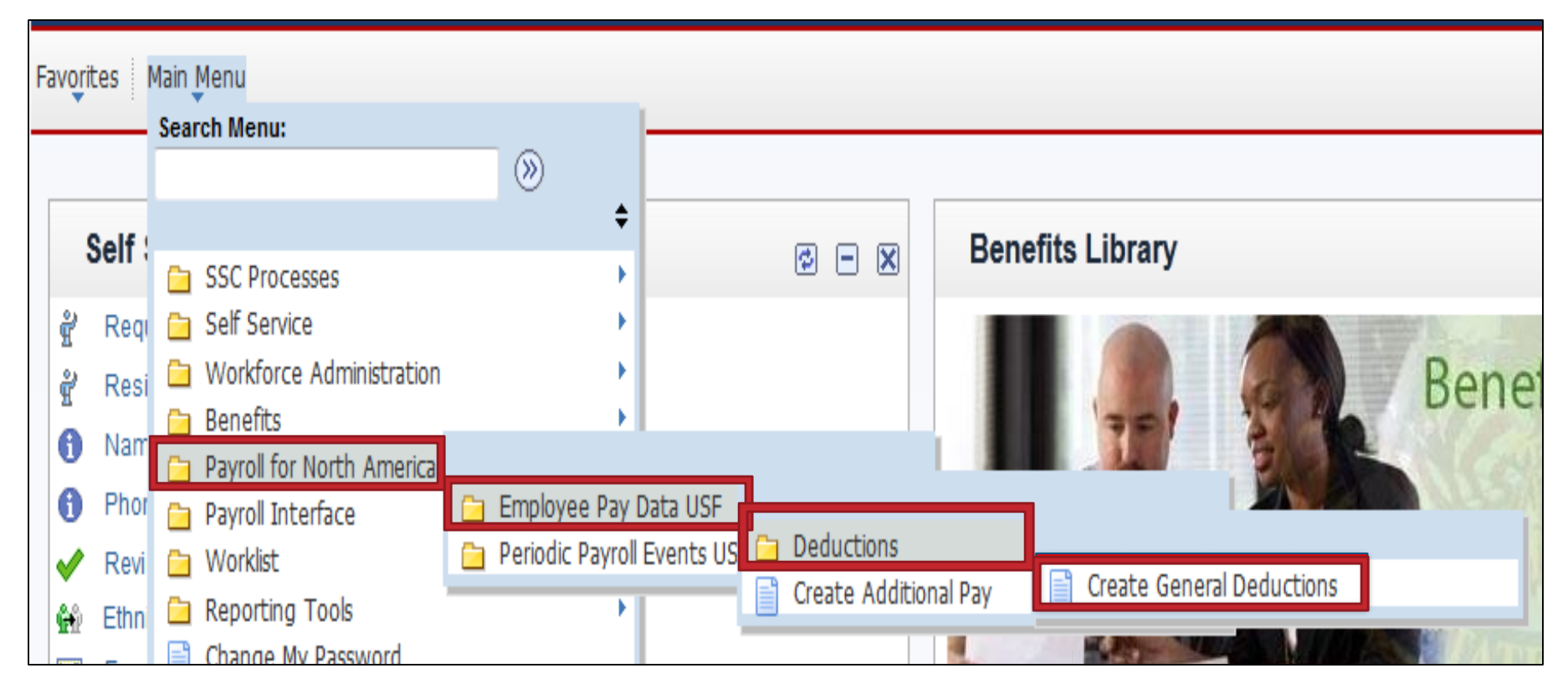

#### Navigate to the Create General Deductions page.

Main Menu > Payroll for North America> Employee Pay Data USF > Deductions> Create General Deductions

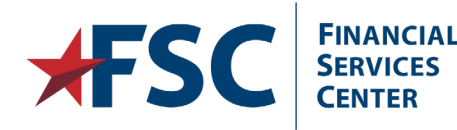

| Create General Deductions                                                                     |                |                |   |  |  |  |  |
|-----------------------------------------------------------------------------------------------|----------------|----------------|---|--|--|--|--|
| Enter any information you have and click Search. Leave fields blank for a list of all values. |                |                |   |  |  |  |  |
| Find an Existing Value                                                                        |                |                |   |  |  |  |  |
| 👻 Search Criteria                                                                             |                |                |   |  |  |  |  |
| Empl ID:                                                                                      | begins with 🔻  |                |   |  |  |  |  |
| Company:                                                                                      | begins with 🔻  |                |   |  |  |  |  |
| Name:                                                                                         | begins with 🔻  |                | ] |  |  |  |  |
| Last Name:                                                                                    | begins with 🔻  |                | ] |  |  |  |  |
| Second Last Name:                                                                             | begins with 🔻  |                |   |  |  |  |  |
| Alternate Character Name:                                                                     | begins with 🔻  |                | ] |  |  |  |  |
| 🔲 Include History 🔲 Corr                                                                      | rect History 📃 | Case Sensitive |   |  |  |  |  |
|                                                                                               |                |                |   |  |  |  |  |
| Search Clear Basic Search Criteria                                                            |                |                |   |  |  |  |  |

Enter the applicable information into the search field(s). Click the **Search** button

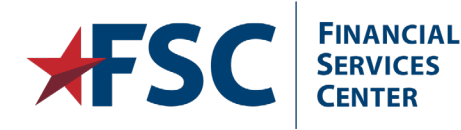

#### **HR**·Smart Union Codes

| <b>Create General Deductions</b>           |                                 |          |                      |   |                                                 |                                                              |
|--------------------------------------------|---------------------------------|----------|----------------------|---|-------------------------------------------------|--------------------------------------------------------------|
| Hybrid Two                                 | ID: 00044765                    | V01A     | AFGE LOCAL 1745      |   | (blank)                                         | Amount \$19.00                                               |
| Company: VA Department of Veterans Affa    | irs                             | V05A     | AFGE LOCAL 1203      |   | (blank)                                         | Amount \$18.00                                               |
| General Deduction 📀                        |                                 | V05B     | AFGE LOCAL 1203      |   | (blank)                                         | Amount \$25.25                                               |
| *Deduction Code: VBIA                      | AFGE LOCAL 1738 VAMC            | V05C     | AFGE LOCAL 1203      |   | (blank)                                         | Amount \$30.00                                               |
|                                            | 74 OE 200/12 1100 0/410         | V05D     | AFGE LOCAL 1203      |   | (blank)                                         | Amount \$33.50                                               |
| Union Anniversary Date: 03/23/2014 🛐       |                                 | V05E     | AFGE LOCAL 1203      |   | (blank)                                         | Amount \$34.00                                               |
| Deduction Details                          |                                 | V05F     | AFGE LOCAL 1203      |   | (blank)                                         | Amount \$30.50                                               |
| *Effective Date: 03/23/2014                | 0                               | V05G     | AFGE LOCAL 1203      |   | (blank)                                         | Amount \$35.00                                               |
| Effective Date.                            |                                 | V06A     | AFGE LOCAL 0017      |   | (blank)                                         | Amount \$17.75                                               |
| Distribution Code:                         |                                 | V07A     | AFGE LOCAL 1843      |   | (blank)                                         | Amount \$16.00                                               |
| *Calculation Routine: Default to Deduction | n Table                         | Ove      | erride PI Ind        |   |                                                 |                                                              |
| Deduction End Date:                        | Deduction Rate or %:            | PI Upda  | ate Ind: Not Ready 🔻 |   |                                                 |                                                              |
| Loan Interest %:                           | Flat/Addl Amount:               | PI Actio | on:                  |   |                                                 |                                                              |
| Goal Amount:                               | Current Goal Balance:           |          |                      | Z |                                                 |                                                              |
| This data was last updated by:             | Data last updated on:           |          |                      |   | 0012 - Addre<br>0111 - Union<br>0113 - Union    | ess Change<br>Dues - Add<br>Dues- Stop                       |
| Enter                                      | the Union <b>Deduction Code</b> | •        |                      |   | 0122 - Parkir<br>0122 - Parkir<br>0123 - Parkir | ng/Quarters - Add<br>ng/Quarters - Chg<br>ng/Quarters - Stop |

Enter the Union **Deduction Code**.

Enter the **Union Anniversary Date** for AFGE or NNU unions.

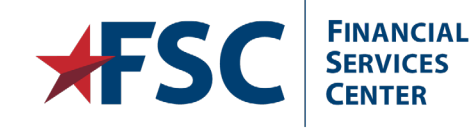

Enter the Effective Date. This will be the beginning of the pay period following receipt of the form.

Tracking Purpose Only

| $\overline{\mathbf{O}}$ |  |
|-------------------------|--|
| ă                       |  |
| ž                       |  |
|                         |  |
|                         |  |
| Ψ                       |  |
| 5                       |  |
| <u> </u>                |  |
|                         |  |
| 2                       |  |
| $\sim$                  |  |
| ~                       |  |
| 5                       |  |
| $\bigcirc$              |  |
|                         |  |
| Ð                       |  |
| S                       |  |
|                         |  |
| _                       |  |
| <                       |  |
| -                       |  |
| _                       |  |
|                         |  |
| g                       |  |
| $\Box$                  |  |
| <u> </u>                |  |
| Ð                       |  |
| Ť                       |  |
|                         |  |
|                         |  |
|                         |  |
|                         |  |
|                         |  |
|                         |  |

116

sional

#### Hybrid Two ID: 00044765 Company: WA. Department of Veterans Affairs Find View All First 🖬 1 of 1 🗈 Last General Deduction 🚷 VBIA. + -\*Deduction Code: AEGELOCAL 1738 VAMC 03/23/2014 🕅 Union Anniversary Date: Deduction Details Find | View All First 1 of 1 D Lest + -100 Take on all Paygroups 03/23/2014 \*Effective Date: 558 Ded stopped by Self Serv User 0 Distribution Code: Amount: \$1400 Default to Deduction Table \*Calculation Routine: Distribution Information C Override PI Ind Pl Update Ind: Not Ready 81 787 Deduction Rate or %: Deduction End Date: Loan Interest %: Flat/Addl Amount: PLAction: 0111 - Union Dues - Add Goal Amount: Current Goal Balance: 0012 - Address Change This data was last updated by: Data last updated on: 0111 - Union Dues - Add 0113 - Union Dues- Stop 0121 - Parking/Quarters - Add 0122 - Parking/Quarters - Chg 0123 - Parking/Quarters - Stop Tracking Purpose Only Tracking Purpose Only Return to Search Notify P Update/Display 51 Correct History Save Include History

Select **0111 – Union Dues - Add** from the **PI Action** drop down. Click the **Save** button.

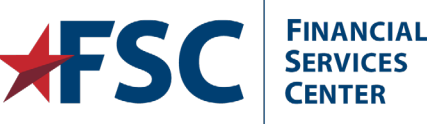

Create General Deductions

#### **Terminate Union Dues**

| Create General D                                                            | eductions                |                                                                  |                                 |                                                                                                    |                                                                                                    |                                                                                             |
|-----------------------------------------------------------------------------|--------------------------|------------------------------------------------------------------|---------------------------------|----------------------------------------------------------------------------------------------------|----------------------------------------------------------------------------------------------------|---------------------------------------------------------------------------------------------|
| Hybrid Two<br>Company: VA Depar                                             | tment of Veterans Affair | ID:                                                              | 00044765                        |                                                                                                    | /                                                                                                    |                                                                                             |
| General Deduction ② *Deduction Code: Union Anniversary Date:                | VBIA                     | AFGE LOCAL 1738                                                  | VAMC                            | Find View All First 【 1                                                                                |                                                                                                    | ocate the <b>Union</b><br>Deduction row in<br>he                                            |
| Deduction Details *Effective Date: Distribution Code: *Calculation Routine: | 03/23/2014               | Amount: \$1400<br>Table 	V                                       | IN ■<br>Istribution Information | Find   View All First I o<br>Take on all Paygroups<br>Ded stopped by Self Serv User<br>Override PI Ind | f 1 D Las C<br>T<br>T<br>T<br>T<br>T<br>T<br>T<br>T<br>T<br>T<br>T<br>T<br>T<br>T<br>T<br>T<br>T<br>T<br>T | General Deduction<br>croll area if<br>ecessary.<br>Click the Add a New<br>Row button in the |
| Deduction End Date:<br>Loan Interest %:<br>Goal Amount:                     |                          | Deduction Rate or %<br>Flat/Addl Amount:<br>Current Goal Balance | e:                              | PI Update Ind: Not Ready  PI Action: 0111 - Union Dues - Add                                           | C<br>S                                                                                                    | Deduction Details<br>croll area.                                                            |
| This data was last update                                                   | ed by:                   | Data                                                             | last updated on:                |                                                                                                    |                                                                                                    |                                                                                             |

Internal VA Use Only - Pre Decisional

| Create General D          | Deductions                                                 |             |
|---------------------------|------------------------------------------------------------|-------------|
| Hybrid Two                | ID: 00044765                                               |             |
| Company: VA Depart        | rtment of Veterans Affairs                                 |             |
| General Deduction 🕐       | Find View All First 🗹 1 of 1                               | 🕨 Las       |
| *Deduction Code:          | VBIA AFGE LOCAL 1738 VAMC                                  | + -         |
| Union Anniversary Date:   | 03/23/2014                                                 |             |
| Deduction Details         | Find View All First 🚺 1 of 2 🕨                             | <u>Last</u> |
| *Effective Date:          | 03/21/2015 Take on all Paygroups                           | -           |
| Distribution Code:        | 558 Amount: \$1400 Ded stopped by Self Serv User           |             |
| *Calculation Routine:     | Default to Deduction Table                                 |             |
| Deduction End Date:       | 03/21/2015 Deduction Rate or %: PI Update Ind: Not Ready V |             |
| Loan Interest %:          | Flat/AddI Amount: Pl Action:                               |             |
| Goal Amount:              | Current Goal Balance: 0111 - Union Dues - Add              | •           |
| This data was last update | ed by: Data last updated on:                               |             |
|                           |                                                            |             |

Enter the **Effective Date**. This will be the end of a pay period.

Enter the **Deduction End Date**. This will be the same date as the Effective Date.

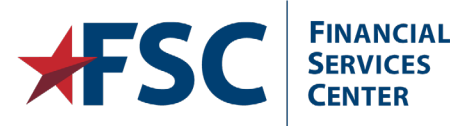

Internal VA Use Only - Pre Decisional

119

| lybrid Two                |                         | ID:                  | 00044765            |                                                                                                  |
|---------------------------|-------------------------|----------------------|---------------------|--------------------------------------------------------------------------------------------------|
| company: VA Depar         | tment of Veterans Affai | rs                   |                     |                                                                                                  |
| General Deduction 😗       |                         |                      |                     | Find   View All First 🗷 1 of 1 🗈 U                                                               |
| *Deduction Code:          | VBIA 🔍                  | AFGE LOCAL 1738 V    | AMC                 | +                                                                                                |
| Union Anniversary Date:   | 03/23/2014 🔟            |                      |                     |                                                                                                  |
| Deduction Details         |                         |                      |                     | End View All First 4 1 of 2 D Les                                                                |
| *Effective Date:          | 03/21/2015              |                      |                     | 🔽 Take on all Paygroups 🛛 🛨 💻                                                                    |
| Distribution Code:        | 558                     | Amount: \$1400       |                     | Ded stopped by Self Serv User                                                                    |
| *Calculation Routine:     | Default to Deduction    | Table 🔻 Di           | stribution Informat | ion 🔲 Override PI Ind                                                                            |
| Deduction End Date:       | 03/21/2015              | Deduction Rate or %: |                     | PI Update Ind: Not Ready 🔻                                                                       |
| Loan Interest %:          |                         | Flat/Addl Amount:    |                     | PI Action:                                                                                       |
| Goal Amount:              |                         | Current Goal Balance | e                   | 0113 - Union Dues- Slop 🗸                                                                        |
| This data was last update | ed by:                  | Data                 | last updated on:    | 0012 - Address Change<br>0111 - Union Dues - Add<br>0113 - Union Dues - Stop                     |
|                           |                         |                      |                     | 0121 - Parking/Quarters - Add<br>0122 - Parking/Quarters - Chg<br>0122 - Barking/Quarters - Stap |
|                           |                         |                      |                     | Tracking Purpose Only                                                                            |
|                           |                         |                      |                     | Tracking Purpose Only                                                                            |
| 🛃 Save 🔤 💽 Return to Sea  | rch 🔛 Notify            |                      | 🖉 Update            | (Display) 😥 Include History 🕑 Correct Histor                                                     |

Select **0113 – Union Dues – Stop** from the **PI Action** drop down.

Click the Save button.

**Create General Deductions** 

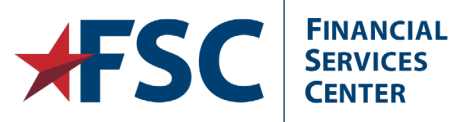

Ē

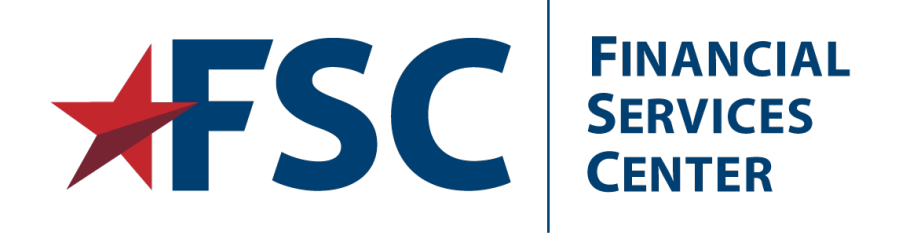

# **HR**·Smart Reports

Accessing HR Smart Reporting Options

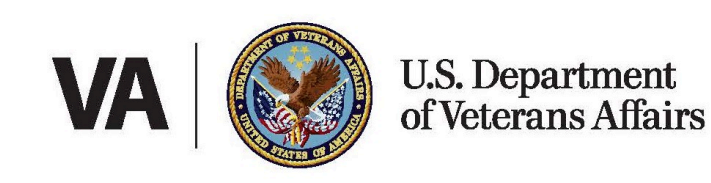

#### **HR**·Smart Report Options

Pay-affecting transactions are sent to DCPS on a daily basis. Feedback from the payroll system can be viewed in HR·Smart. Review the status of all payroll transactions that have been entered. If the transaction was returned, the error codes can be reviewed and the transaction corrected. The corrected transaction can then be transmitted to DCPS for processing.

The following reports are available for payroll: PI Transaction Status PDI Return Message Non SF50 Error

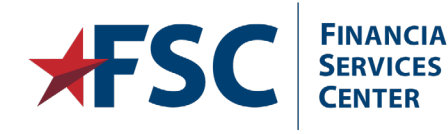

#### PI Transaction Status: Payroll Interface>DFAS Payroll Interface Review>PI Transaction Status

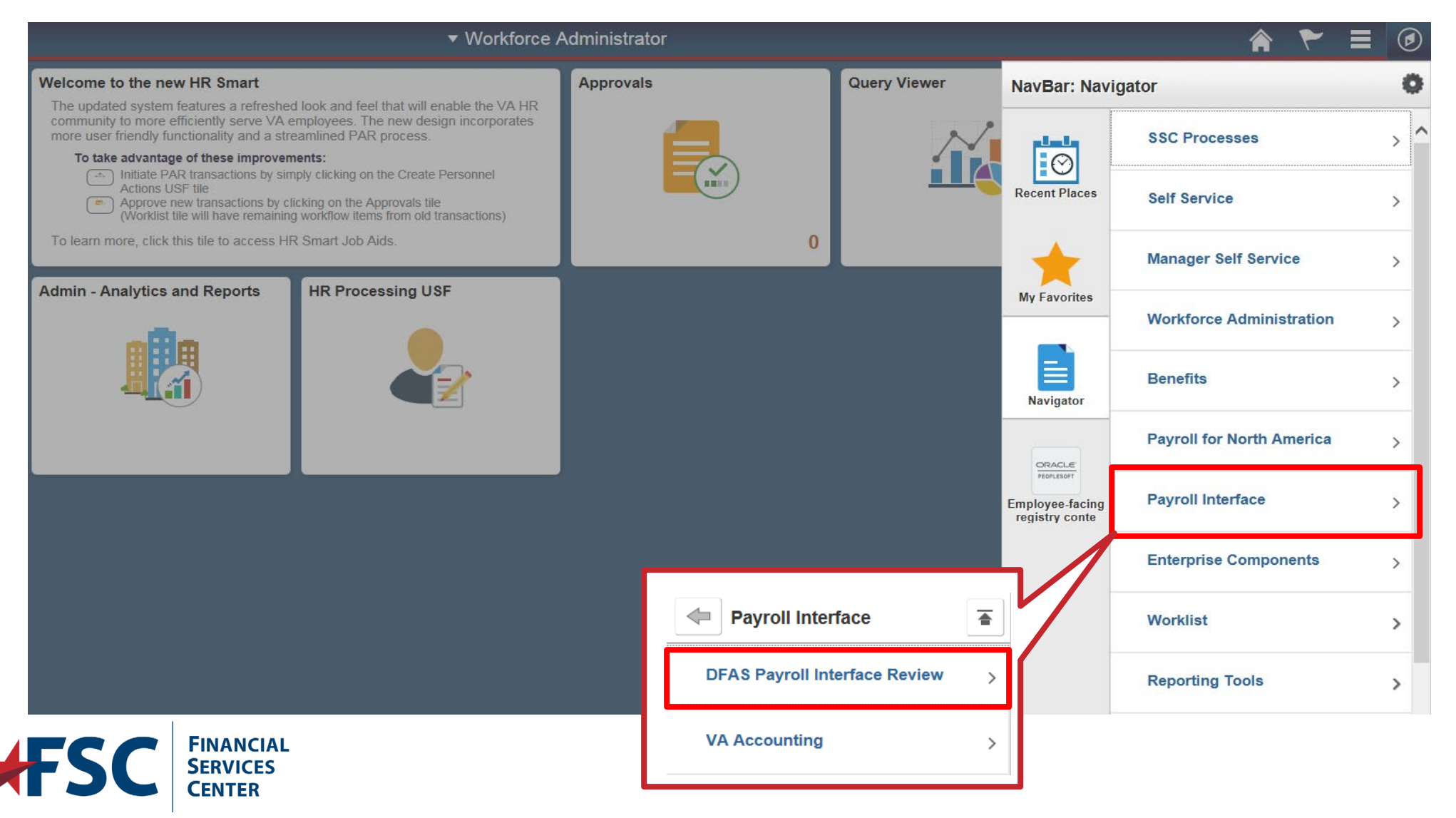

#### **PI Transaction Status**

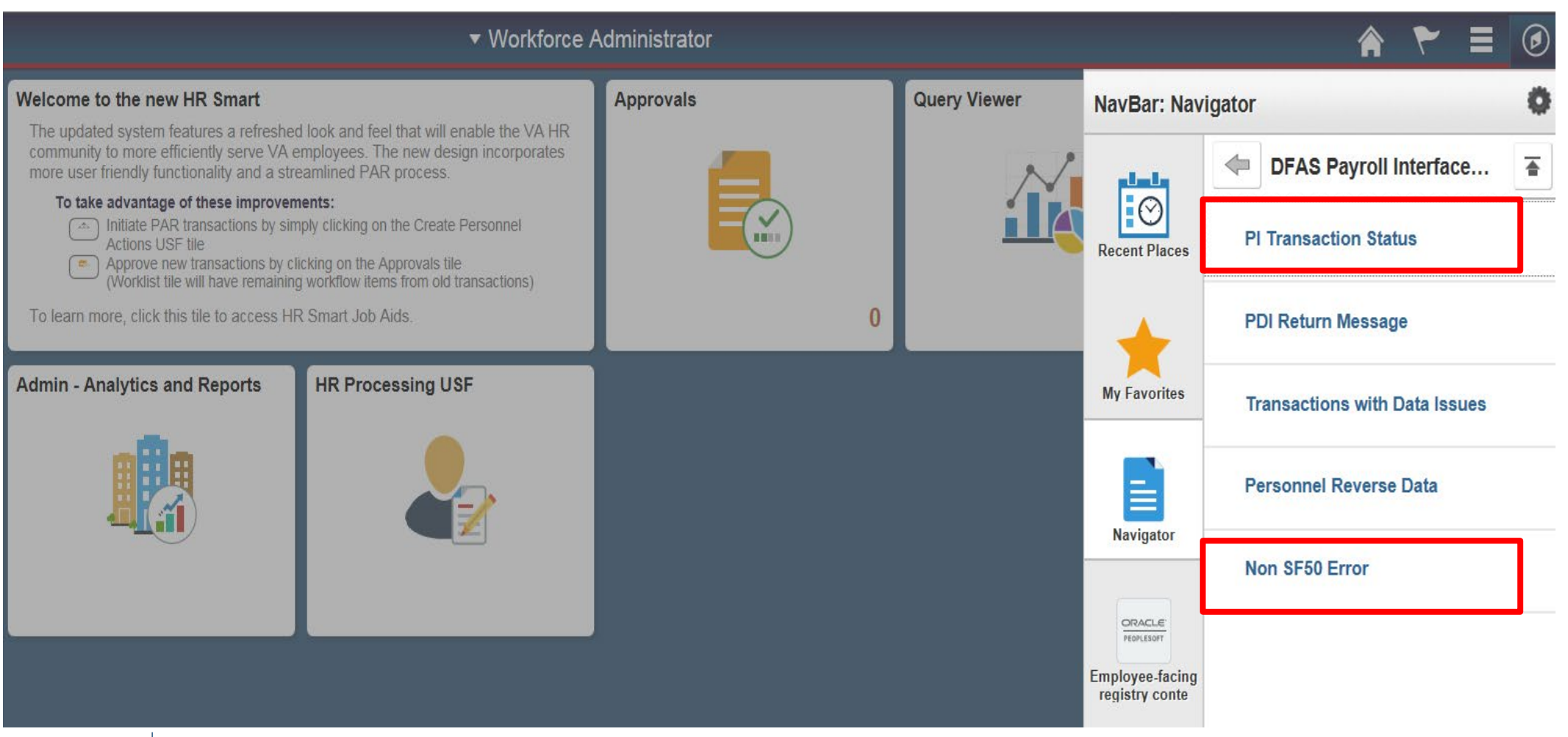

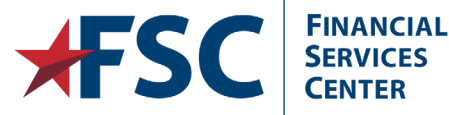

### **PI Transaction Status**

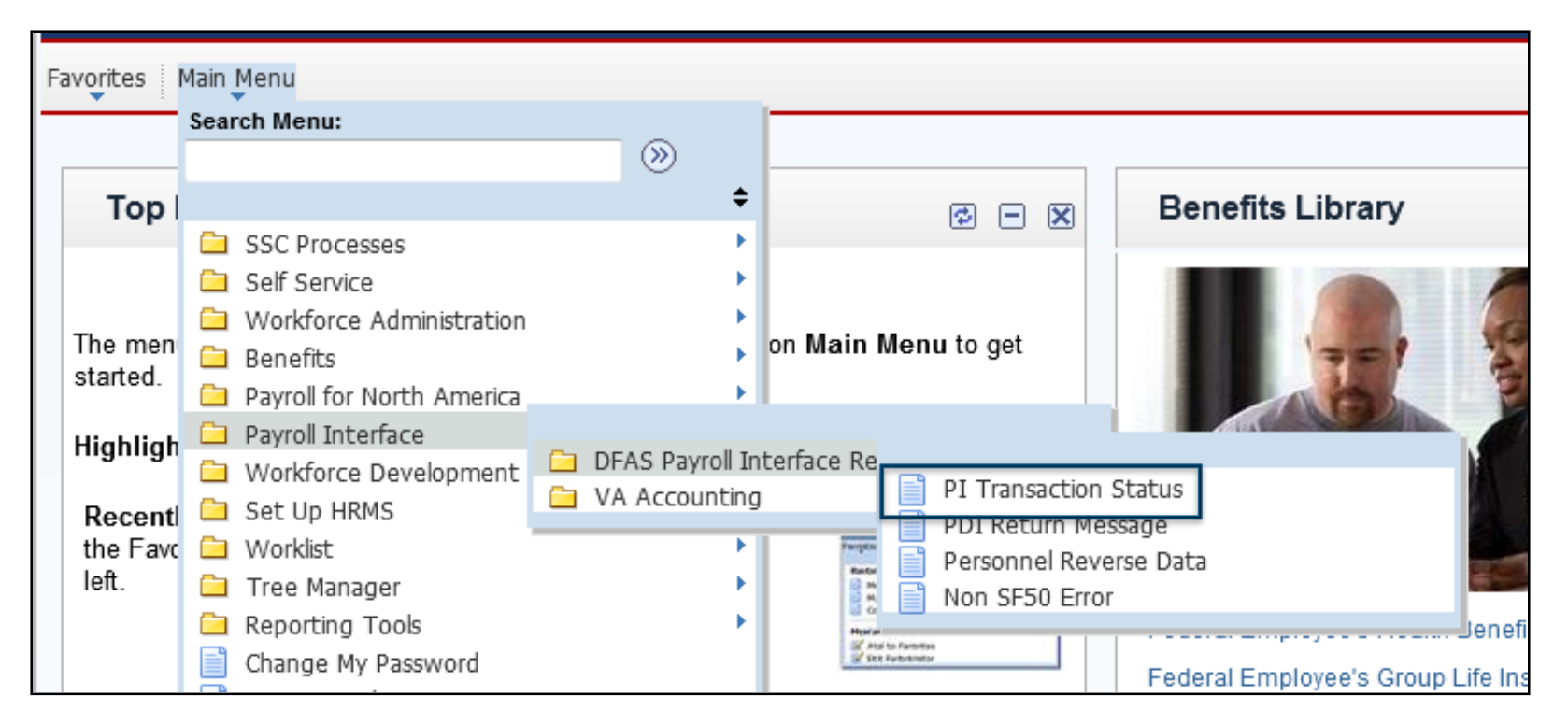

#### Navigate to the **PI Transaction Status** page.

Main Menu>Payroll Interface>DFAS Payroll Interface Review>PI Transaction Status

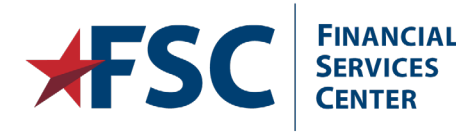

#### **PI Transaction Status**

| PITransaction Stat | eu               |                  |                    |       |                | -                     |            |                       |                        |                 |                      |                     | gel New Wind |
|--------------------|------------------|------------------|--------------------|-------|----------------|-----------------------|------------|-----------------------|------------------------|-----------------|----------------------|---------------------|--------------|
| DCP5 Process T     | ransaction Date: | 9                | DCPS St            | atus: | <u> </u>       |                       |            |                       |                        |                 |                      |                     |              |
| Refresh            |                  |                  | Station:<br>Empl1D | E     |                |                       |            |                       |                        |                 |                      |                     |              |
| Emp                | Empi Record      | Effective Date • | Sequence - 5       | ation | Display Name + | Natura of Action Code | NDA Code 2 | OCP's Process<br>Data | DCPS Process<br>Itabas | File Seq Number | DCPS Return Mes sage | Transaction Details | 200 D Lat    |
| 125                | 0                | 02/01/2018       | 22 5               | 48    |                | ROT                   |            | 02/01/2018            | Return to Personne     | 1211            | DCPS Return Mes sage | Transaction Details | ^            |
| 126                | 0                | 02/01/2016       | 22 1               | 910   |                | CRD                   |            | 02/03/2018            | Return to Personne     | 1213            | DCPS Return Mes sage | Transaction Details |              |
| 127                | 0                | 02/01/2016       | 23 5               | 18    |                | TSP                   |            | 62/01/2018            | Return to Personne     | 211             | DCPS Return Mes sage | Transaction Details |              |
| 128                | 0                | 02/01/2016       | 33 1               | 01    |                | 818                   |            | 01/28/2018            | Return to Personne     | 208             | DCPS Return Message  | Transaction Details |              |
| 129                | 0                | 01/31/2018       | 22 5               | 23    |                | TSP                   |            | 02/04/2015            | Return to Personne     | 1214            | DCPS Return Mes sage | Transaction Details |              |
| 130                | 1                | 01/30/2018       | 11 4               | 95    |                | 317                   |            | 01/28/2018            | invalidated            | 208             | DCPS Return Message  | Transaction Details |              |
| 131                | 0                | 01/29/2016       | 21 5               | 49    |                | 840                   |            | 01/29/2016            | hvalidated             | 209             | DCPS Return Mes sage | Transaction Details |              |
| 132                | 0                | 01/29/2016       | 22 1               | 03    |                | TSP                   |            | 02/05/2016            | Return to Personne     | 215             | DCPS Return Message  | Transaction Details |              |
| 133                | 0                | 01/29/2016       | 22 1               | 03    |                | TSP                   |            | 02/05/2018            | Return to Personne     | 215             | DCPS Return Message  | Transaction Details |              |
| 134                | 0                | 01/28/2016       | 22 1               | 01    |                | CUN                   |            | 01/28/2016            | Return to Personne     | 208             | DCPS Return Mes sage | Transaction Details |              |

Enter the **Process Date**, if necessary.

Select the applicable filters.

Click the **Refresh** button.

To view details on an action, click the DCPS Return Message link. (Messages are not

available for all statuses.)

FSC FINANCIAL SERVICES CENTER

#### **DCPS Return Messages**

| PDI Return Messages         |                                       |                                                     |
|-----------------------------|---------------------------------------|-----------------------------------------------------|
| Empl ID: 00043263           | mpl Record: 0 Effective Date: 04/17/2 | 2016 Sequence 33                                    |
| Transactions in DFAS Person | Return File                           | <u>Find   View All</u> First 🚺 1 of 4 ▶ <u>Last</u> |
| DCPS Returned Date:         | 4/26/2016 File Seq Number: 209 Ret    | turn Status: R                                      |
| NOA Code:                   | EN NOA Code 2:                        |                                                     |
| Return Messages             |                                       | Find View All First Last                            |
| Return Multi:               | 01                                    |                                                     |
| Reject Message:             | 9000 Invalid Value In Field/Fields    |                                                     |
| Reject Field Number:        | 97 Employee Entitlement R             | ejected Value:                                      |
|                             |                                       |                                                     |
|                             |                                       | + -                                                 |
| Return Multi:               | 02                                    |                                                     |
| Reject Message:             | 9000 Invalid Value In Field/Fields    |                                                     |
| Reject Field Number:        | 98 Employee Entitlement Amt/Pct R     | Rejected Value: 0000000                             |
|                             |                                       |                                                     |
| Determ Hertie               |                                       | + -                                                 |
| Return Multi:               | 03                                    |                                                     |
| Reject Message:             | _                                     |                                                     |
| Reject Field Number:        | R                                     | ejected Value:                                      |
|                             |                                       |                                                     |
| OK Cancel Ap                |                                       |                                                     |

The **DCPS Return Message** contains the error message explaining why a transaction was Returned to Personnel.

Click the **OK** button.

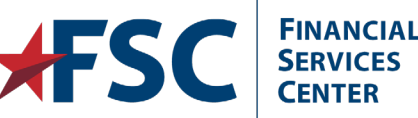

Internal VA Use Only - Pre Decisional

### **Transaction Details Links**

To make changes to a transaction, click the **Transaction Details** link. This will return you to the corresponding pages to make corrections to the transaction.

| Additional Pay 📀    |            |                |                 |                    | Find View All        | First 12 o | f 2 🕨 Last |
|---------------------|------------|----------------|-----------------|--------------------|----------------------|------------|------------|
| *Earnings Code:     | PPT        | Oescription: P | remium Pay T HC | W                  |                      |            | + -        |
| Effective Date      |            |                |                 | Fine               | All First 🚺 1 of     | 1 🕨 Last   |            |
| Effective Date:     | 04/17/2016 | PI Action:     | 5EN 🔍 PI Upo    | date Ind: Returned | V Override PI        | ind 🛨 💻    |            |
| Payment Details     |            |                |                 | Find   View All    | irst 🗖 1 of 1 🚺 Last |            |            |
| *Addl Seq Nbr:      | 10         | ]              | End Date:       |                    | 31 + -               |            |            |
| Rate Code:          |            | ]              | Reason:         | Not Specif         | ~                    |            |            |
| Earnings:           |            | ]              |                 |                    |                      |            |            |
| Hours:              |            | ]              | Hourly Rate:    |                    |                      |            |            |
| Goal Amount:        |            | ]              | Goal Balance:   |                    |                      |            |            |
| Sep Check Nbr:      |            | ]              |                 | Disable Direct De  | eposit               |            |            |
|                     | OK to Pay  |                |                 | Prorate Additional | al Pay               |            |            |
| Applies To Pay Peri | iods       |                |                 |                    |                      |            |            |
| ✓ First             | ✓ Second   | 🗹 Third        |                 | Fourth             | Fifth                |            |            |
| Job Information     |            |                |                 |                    |                      |            |            |
| ► Tax Information   |            |                |                 |                    |                      |            |            |
| OK Cancel           | Apply      |                |                 |                    |                      |            |            |

If multiple rows exist, locate the transaction where the PI Update Ind has

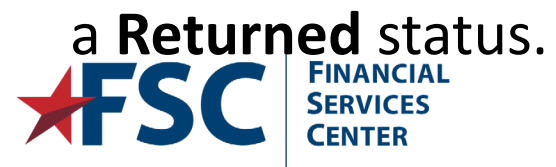

5/28/2019

#### Updated Actions are Resent to DCPS

| Additional Pay 👔   |            |                  |                |                 | <u>Find</u>   <u>View</u> | All First 🚺 2 o | f 2 🕨 Last |
|--------------------|------------|------------------|----------------|-----------------|---------------------------|-----------------|------------|
| *Earnings Code:    | PPT        | Cescription: Pre | emium Pay T HO | CW .            |                           |                 | + -        |
| Effective Date     |            |                  |                | Fi              | nd   View All First 🚺     | 1 of 1 🚺 Last   |            |
| Effective Date:    | 04/17/2016 | PI Action:       | MSC 🔍 PI Up    | date Ind: Ready | V Override                | e Pi Ind 🛨 💻    |            |
| Payment Details    |            |                  |                | Find   View All | First 1 of 1              | ast             |            |
| *Addl Seq Nbr:     | 10         |                  | End Date:      |                 | i +                       | -               |            |
| Rate Code:         |            | 2                | Reason:        | Not Specif      | ~                         |                 |            |
| Earnings:          |            |                  |                |                 |                           |                 |            |
| Hours:             |            |                  | Hourly Rate:   |                 |                           |                 |            |
| Goal Amount:       |            |                  | Goal Balance:  |                 |                           |                 |            |
| Sep Check Nbr:     |            |                  |                | Disable Direct  | Deposit                   |                 |            |
|                    | OK to Pay  |                  |                | Prorate Additio | nal Pay                   |                 |            |
| Applies To Pay Per | iods       |                  |                |                 |                           |                 |            |
| ✓ First            | Second     | 🗹 Third          |                | Fourth          | Fifth                     |                 |            |
| Job Information    |            |                  |                |                 |                           |                 |            |
| ► Tax Information  |            |                  |                |                 |                           |                 |            |
| ок                 | Apply      |                  |                |                 |                           |                 |            |

Review the transaction and make necessary updates.

Click the **OK** button, which will save the transaction

The PI Update Ind will automatically update to **Ready**.

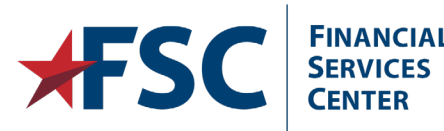

5/28/2019

#### NON SF50 ERROR

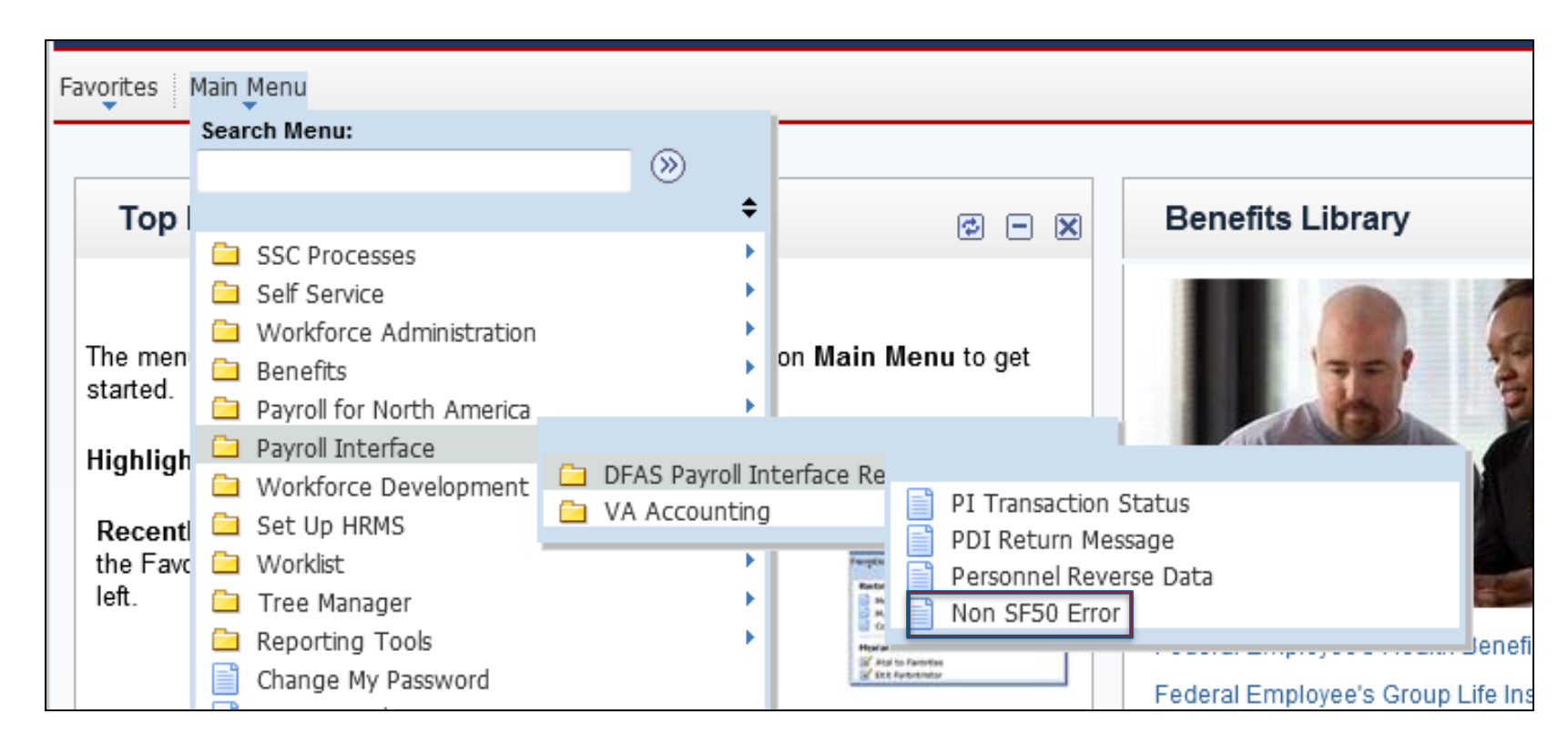

#### Navigate to the Non SF50 Error page

Main Menu>Payroll Interface>DFAS Payroll Interface Review>Non SF50

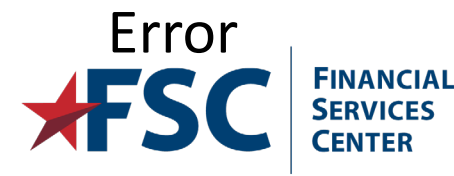

Internal VA Use Only - Pre Decisional

### Non SF50 Search Results

| N | on SF50 Errors |              |                |                   |                         |                          |                  |                   |                                                                  |                               |                                          |
|---|----------------|--------------|----------------|-------------------|-------------------------|--------------------------|------------------|-------------------|------------------------------------------------------------------|-------------------------------|------------------------------------------|
| ſ | OFAS Process   | Dt:          | ٩              |                   | Refresh                 |                          |                  |                   |                                                                  |                               |                                          |
|   |                |              |                |                   |                         |                          |                  |                   |                                                                  | Personalize   Find   View 100 | <sup>1</sup>   <sup>™</sup> <u>First</u> |
|   | Empl ID        | Empl<br>Rcd# | Effective Date | DFAS Process Date | DCPS Transaction Code   | Return Start<br>Position | Field Name       | Rejected<br>Value | DCPS Return Error Message                                        | DCPS Field Name               | Transaction Detail                       |
|   | 31 00078567    |              | 0 08/23/2015   | 05/26/2016        | 0111 - Union Dues - Add | 36                       | OrganizationCode | V67               | 1029 DUPLICATE, OR IS NOT COMPATIBLE WITH<br>A PRIOR TRANSACTION |                               | Transaction Detail                       |
|   | 32 00084264    |              | 0 05/15/2016   | 05/25/2016        | 0012 - Address Change   | 105                      | ZipCode          | 628320000         | 9000 INVALID VALUE IN FIELD(S)                                   | NSF50-ADR-ZIP-NINES           | Transaction Detail                       |
|   | 33 00085119    |              | 0 10/04/2015   | 05/21/2016        | 0012 - Address Change   | 105                      | ZipCode          | 945350000         | 9000 INVALID VALUE IN FIELD(S)                                   | NSF50-ADR-ZIP-NINES           | Transaction Detail                       |
|   | 34 00085897    |              | 0 02/07/2016   | 05/21/2016        | 0012 - Address Change   | 105                      | ZipCode          | 300130000         | 9000 INVALID VALUE IN FIELD(S)                                   | NSF50-ADR-ZIP-NINES           | Transaction Detail                       |
|   | 35 00087268    |              | 0 05/20/2016   | 05/21/2016        | 0113 - Union Dues- Stop | 36                       | OrganizationCode | V44 / A           | 4021 NO EMPLOYEE ORGANIZATION RECORD FOUND                       |                               | Transaction Detail                       |
|   | 36 00087647    |              | 0 11/01/2015   | 05/21/2016        | 0012 - Address Change   | 105                      | ZipCode          | 327790000         | 9000 INVALID VALUE IN FIELD(S)                                   | NSF50-ADR-ZIP-NINES           | Transaction Detail                       |
|   | 37 00088038    |              | 0 11/15/2015   | 05/24/2016        | 0012 - Address Change   | 105                      | ZipCode          | 535980000         | 9000 INVALID VALUE IN FIELD(S)                                   | NSF50-ADR-ZIP-NINES           | Transaction Detail                       |

#### Enter the **Process Date**.

Click the Refresh button.

This will display any errors returned by DCPS that do not appear on an employee's SF50. This includes Deductions such as Union Dues and Parking Deductions. Errors returned here can be corrected in the Create General Deductions page.

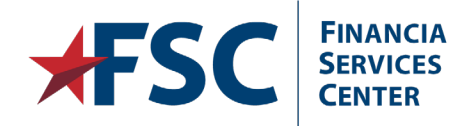

Internal VA Use Only - Pre Decisional

131

| Union Anniversary Date:   | 31                   | DEAS Faiking Deduction code  |                                |      |
|---------------------------|----------------------|------------------------------|--------------------------------|------|
| Deduction Details         |                      |                              | Find   View All First 🚺 1 of 1 | D La |
| *Effective Date:          | 05/15/2016           |                              | ✓ Take on all Paygroups        | + -  |
| Distribution Code:        | 999                  | DFAS Parking Deduction       | Ded stopped by Self Serv User  |      |
| *Calculation Routine:     | Default to Deduction | Table  V Distribution Inform | ation Override Pl Ind          |      |
| Deduction End Date:       | 05/15/2016           | Deduction Rate or %:         | PI Update Ind: Returned 🗸      |      |
| Loan Interest %:          |                      | Flat/Addl Amount:            | PI Action:                     |      |
| Goal Amount:              |                      | Current Goal Balance:        | 0123 - Parking/Quarters - Stop | ``   |
| This data was last update | ed by: Online User   | Data last updated on:        | : 05/25/2016                   |      |
|                           |                      |                              |                                |      |
|                           |                      |                              |                                |      |

Navigate to the record with a PI Update Ind that displays Returned.

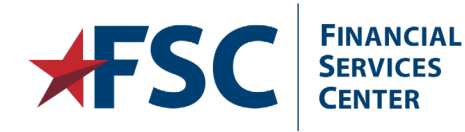

| Deduction Code:           |                      | DFAS Parking Deduction code |                                | +   |
|---------------------------|----------------------|-----------------------------|--------------------------------|-----|
| Union Anniversary Date:   | 31                   |                             |                                | _   |
| Deduction Details         |                      |                             | Find View All First 1 of 1     | 2 L |
| *Effective Date:          | 05/15/2016           |                             | ✓ Take on all Paygroups        | ł   |
| Distribution Code:        | 999                  | DFAS Parking Deduction      | Ded stopped by Self Serv User  |     |
| *Calculation Routine:     | Default to Deduction | Table V Distribution Info   | rmation Override PI Ind        |     |
| Deduction End Date:       | 05/15/2016           | Deduction Rate or %:        | PI Update Ind: Ready 🗸         |     |
| Loan Interest %:          |                      | Flat/Addl Amount:           | \$5.66 PI Action:              |     |
| Goal Amount:              |                      | Current Goal Balance:       | 0123 - Parking/Quarters - Stop | •   |
| This data was last update | ed by: Online User   | Data last updated           | on: 05/25/2016                 |     |
|                           |                      |                             |                                |     |
|                           |                      |                             |                                |     |
|                           |                      |                             |                                |     |

Review the transaction and make necessary updates.

Click the **OK** button, which will save the transaction.

The **PI Update Ind** will automatically update to **Ready**.

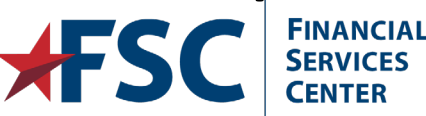

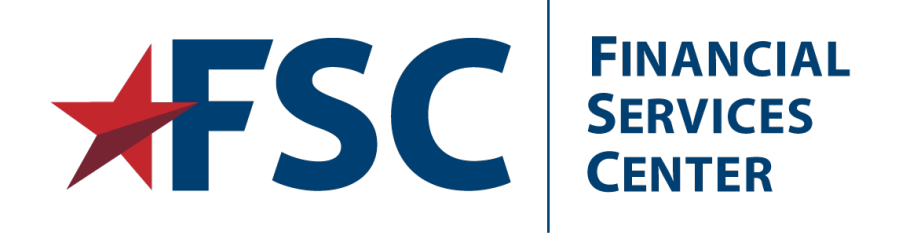

## **HR**·Smart Queries

Running HR Smart Query Options.

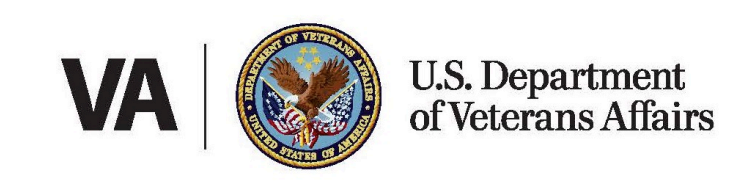

### **Query Viewer**

The Query Viewer function in HR·Smart allows certain users to view, schedule and run query reports that have been published and made available for viewing inside HR·Smart.

If you cannot find a published query that meets your needs, contact the HR·Smart help desk to make a request.

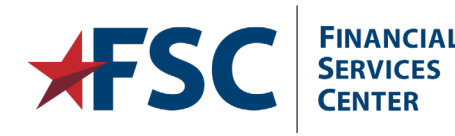

### **Query Navigation**

| IBM       | HR Shared Ser               | vice              |              |
|-----------|-----------------------------|-------------------|--------------|
| Favorites | Main Menu                   |                   |              |
|           | Search Menu:                | (>>               |              |
|           |                             | ÷                 |              |
|           | SSC Processes               | • • • •           |              |
|           | 🗀 Self Service              | • • • •           |              |
|           | Workforce Administration    | • • • •           |              |
|           | 🗀 Benefits                  | • • • •           |              |
|           | 🚊 Payroll for North America | • • • •           |              |
|           | 🗀 Payroll Interface         | • • • •           |              |
|           | 🚊 Organizational Developme  | nt 🕨              |              |
|           | 🗀 Worklist                  |                   |              |
|           | 🗀 Reporting Tools           | -                 |              |
|           | My Personalizations         | Query             | Ouery Viewer |
|           | My Dictionary               | Reporting Console |              |
|           |                             | e keport Manager  |              |

Navigate to the Query Viewer page

Main Menu>Reporting Tools>Query>Query Viewer

### **Query Search**

Ę

| IBN       | 🛾 🍯 HR               | Shared Service              |                        |                   |
|-----------|----------------------|-----------------------------|------------------------|-------------------|
| Favorites | Main Menu >          | Reporting Tools > Quer      | y > Query Viewe        | r                 |
| Query     | Viewer               |                             |                        |                   |
| Enter any | / information you ha | ave and click Search. Leave | fields blank for a lis | st of all values. |
|           | *Search By           | Query Name 🗸                | begins with            | Z_VA              |
|           | Search               | Advanced Search             |                        |                   |

Most Queries created specifically for VA begin with **Z\_VA**. Entering this value into the begins with field will return all results beginning with

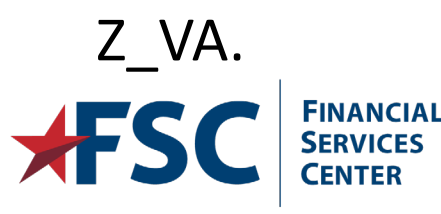

### **Query Results**

| G | Query Viewer                                |                                           |              |             |                              |                        |                             |                |                     |  |  |
|---|---------------------------------------------|-------------------------------------------|--------------|-------------|------------------------------|------------------------|-----------------------------|----------------|---------------------|--|--|
| E | nter any information you have and click Sea | rch. Leave fields blank for a list of all | values.      |             |                              |                        |                             |                |                     |  |  |
|   | *Search By Query Name                       | begins with                               | Z_VA         |             |                              |                        |                             |                |                     |  |  |
|   | Search Advanced Sea                         | arch                                      |              |             |                              |                        |                             |                |                     |  |  |
|   | Search Results *Folder View All Folders     |                                           |              |             |                              |                        |                             |                |                     |  |  |
|   | Query                                       |                                           |              | Personalize | <u>Find</u>   <u>V</u>       | <u>íiew 100</u>        | 🖉   📜                       | First 🚺 1-30 c | of 152 🕨 Last       |  |  |
|   | Query Name                                  | Description                               | <u>Owner</u> | Folder      | <u>Run to</u><br><u>HTML</u> | <u>Run to</u><br>Excel | <u>Run to</u><br><u>XML</u> | Schedule       | Add to<br>Favorites |  |  |
|   | Z_VAC_ALL_ACTIVE_EMPS                       | ALL ACTIVE EMPLOYEES                      | Public       |             | HTML                         | Excel                  | <u>XML</u>                  | Schedule       | Favorite            |  |  |
|   | Z_VAC_ALL_ACTIVE_EMPS2                      | ALL ACTIVE EMPLOYEES                      | Public       |             | HTML                         | Excel                  | <u>XML</u>                  | Schedule       | Favorite            |  |  |
|   | Z_VAC_AUD_MISSING_ACCOUNTING                |                                           | Public       |             | <u>HTML</u>                  | Excel                  | <u>XML</u>                  | Schedule       | Favorite            |  |  |
|   | Z_VAC_COMP_AWD_INCENTIVE                    | Listing of award incentives               | Public       |             | HTML                         | Excel                  | <u>XML</u>                  | Schedule       | Favorite            |  |  |
|   | Z_VAC_COMP_NONPAY_STATUS                    | Non-Pay Status Detail                     | Public       |             | HTML                         | Excel                  | <u>XML</u>                  | Schedule       | Favorite            |  |  |
|   | Z_VAC_CURR_JOB_ROW                          |                                           | Public       |             | HTML                         | Excel                  | XML                         | Schedule       | Favorite            |  |  |
|   | Z_VAC_DEPT_CC_LOOKUP                        | Lookup Cost Center by Departme            | Public       |             | HTML                         | Excel                  | XML                         | Schedule       | Favorite            |  |  |
|   | Z_VAC_DEPT_CC_LOOKUP_BY_VISN                | Lookup Cost Center by VISN                | Public       |             | HTML                         | Excel                  | XML                         | Schedule       | Favorite            |  |  |
|   | Z_VAC_EMPL_DEPT_CC_LOOKUP                   | Lookup Dept/Cost Ctr by Emplid            | Public       |             | HTML                         | Excel                  | <u>XML</u>                  | Schedule       | Favorite            |  |  |
|   | Z_VAC_EMP_REVIEW                            | Used for review of emp data               | Public       |             | HTML                         | Excel                  | XML                         | Schedule       | Favorite            |  |  |
|   | Z_VAC_FIN_DISCL                             | Financial Disclosure Report               | Public       |             | HTML                         | Excel                  | <u>XML</u>                  | Schedule       | Favorite            |  |  |
|   | Z_VAC_GAINS_LOSSES_NO_VA_XFR                | Gains/Losses w/o HR Smart XFRs            | Public       |             | HTML                         | Excel                  | XML                         | Schedule       | Favorite            |  |  |
|   | Z_VAC_GRADE_RETENTION                       | Grade Retention                           | Public       |             | HTML                         | Excel                  | <u>XML</u>                  | Schedule       | Favorite            |  |  |

Click the HTML link for the desired Query.

#### **Active Employee Query**

| Z_VAC_ALL_ACTIVE_EMPS - ALL ACTIVE EMPLOYEES |                 |             |          |          |         |            |           |          |            |            |           |                |       |          |             |     |
|----------------------------------------------|-----------------|-------------|----------|----------|---------|------------|-----------|----------|------------|------------|-----------|----------------|-------|----------|-------------|-----|
| F                                            | Parent Station: |             |          |          |         |            |           |          |            |            |           |                |       |          |             |     |
|                                              | View Results    |             |          |          |         |            |           |          |            |            |           |                |       |          |             |     |
|                                              | ID Name         | Empl Record | Eff Date | Sequence | Dept ID | Pay Status | Comp Rate | Pay Plan | Occ Series | Off Ttl Cd | Off Title | Org Posn Title | Title | Location | Cost Center | Org |

|             |            |          |         |            |               |          |            |            |                           |                |                    | First 📢  | <u>1-100 of 471</u> | Last |
|-------------|------------|----------|---------|------------|---------------|----------|------------|------------|---------------------------|----------------|--------------------|----------|---------------------|------|
| Empl Record | Eff Date   | Sequence | Dept ID | Pay Status | Comp Rate     | Pay Plan | Occ Series | Off Ttl Cd | Off Title                 | Org Posn Title | Title              | Location | Cost Center         | Org  |
| 0           | 01/10/2016 | 11       | 10582   | A          | 48672.000000  | GS       | 0503       | 05         | Financial Accounts Tech   | 00             | None               | 104      | 1882                | 2000 |
| 0           | 01/10/2016 | 11       | 10581   | A          | 47195.200000  | GS       | 0525       | 02         | Accounting Technician     | 00             | None               | 104      | 1881                | 2000 |
| 0           | 01/10/2016 | 11       | 10581   | A          | 46612.800000  | GS       | 0525       | 02         | Accounting Technician     | 00             | None               | 104      | 1881                | 2000 |
| 0           | 04/03/2016 | 11       | 10577   | A          | 65041.600000  | GS       | 0501       | 39         | Systems & Procedures Anal | 00             | None               | 104      | 1877                | 2000 |
| 0           | 01/10/2016 | 11       | 10582   | A          | 56035.200000  | GS       | 0503       | 13         | Financial Accts Tech (OA) | 00             | None               | 104      | 1882                | 2000 |
| 0           | 05/15/2016 | 11       | 10583   | A          | 78223.000000  | GS       | 0501       | 04         | Financial Admin Spec      | 00             | None               | 104      | 1883                | 2000 |
| 0           | 01/10/2016 | 11       | 10582   | A          | 50148.800000  | GS       | 0503       | 05         | Financial Accounts Tech   | 00             | None               | 104      | 1882                | 2000 |
| 0           | 05/15/2016 | 11       | 10583   | A          | 53939.000000  | GS       | 0501       | 15         | Financial Management Spec | 00             | None               | 104      | 1883                | 2000 |
| 0           | 01/10/2016 | 11       | 10593   | A          | 136676.800000 | GS       | 0501       | 15         | Financial Management Spec | 00             | None               | 104      | 1896                | 2000 |
| 0           | 04/20/2016 | 11       | 10593   | A          | 43139.200000  | GS       | 0525       | 02         | Accounting Technician     | 00             | None               | 104      | 1896                | 2000 |
| 0           | 02/23/2016 | 11       | 10588   | A          | 48880.000000  | GS       | 0501       | 39         | Systems & Procedures Anal | 00             | None               | 104      | 1888                | 2000 |
| 0           | 01/28/2016 | 11       | 10578   | A          | 44283.200000  | GS       | 0525       | 02         | Accounting Technician     | 00             | None               | 104C     | 1878                | 2000 |
| 0           | 04/20/2016 | 11       | 10586   | A          | 87401.600000  | GS       | 0510       | 02         | Accountant                | 00             | None               | 104      | 1886                | 2000 |
| 0           | 05/06/2016 | 11       | 10580   | A          | 85051.200000  | GS       | 0343       | 06         | Management & Prog Analyst | 00             | None               | 104      | 1880                | 2000 |
| 0           | 01/10/2016 | 11       | 10589   | A          | 101129.600000 | GS       | 0510       | 22         | Systems Accountant        | 00             | None               | 104      | 1889                | 2000 |
| 0           | 04/03/2016 | 11       | 10588   | A          | 27393.600000  | GS       | 0544       | 14         | Civilian Pay Clerk        | 16             | Civilian Pay Clerk | 104      | 1888                | 2000 |
| 0           | 01/14/2016 | 11       | 26530   | A          | 79809.600000  | GS       | 0301       | 93         | Program Specialist        | 00             | None               | 104A     | 1892                | 2000 |

#### The query will display in a new window.

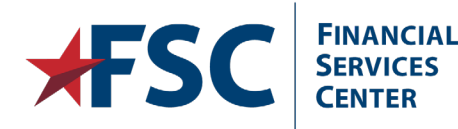

### **Excel Export in Query**

| Parent Station: 104   |                   |               |          |          |
|-----------------------|-------------------|---------------|----------|----------|
| View Results          |                   |               |          |          |
| Download results in : | Excel SpreadSheet | CSV Text File | XML File | (280 kb) |

To export the report to Excel, Click on the **Excel Spreadsheet** link in the header area of the displayed report.

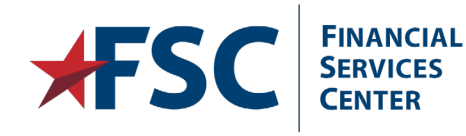

### **Excel Report**

| А          | В                    | С           | D         | E        | F       | G          |
|------------|----------------------|-------------|-----------|----------|---------|------------|
| ALL ACTIVE | EMPLOYEES            |             |           |          |         |            |
| ID         | Name                 | Empl Record | Eff Date  | Sequence | Dept ID | Pay Status |
| 00003783   | Kkkkkkkkkk, Kkkk     | 0           | 1/10/2016 | 11       | 10582   | Α          |
| 00007612   | Bbbbbb, Bbbbb        | 0           | 1/10/2016 | 11       | 10581   | Α          |
| 00008389   | 1000, 100            | 0           | 1/10/2016 | 11       | 10581   | Α          |
| 00008708   | Ddddddd, Dddd        | 0           | 4/3/2016  | 11       | 10577   | Α          |
| 00010333   | Ssssss, Sss          | 0           | 1/10/2016 | 11       | 10582   | Α          |
| 00012270   | Ffffffff, Fffffffff  | 0           | 5/15/2016 | 11       | 10583   | Α          |
| 00012642   | Ggggggggg, Ggggggggg | 0           | 1/10/2016 | 11       | 10582   | Α          |
| 00012818   | Hhhhhh, Hhhh         | 0           | 5/15/2016 | 11       | 10583   | Α          |
| 00014018   | Eee, Eeeeeee         | 0           | 1/10/2016 | 11       | 10593   | Α          |
| 00014059   | Jjjjjj, Jjjjj        | 0           | 4/20/2016 | 11       | 10593   | Α          |
| 00014382   | Cccc, Cccccc         | 0           | 2/23/2016 | 11       | 10588   | Α          |
| 00014404   | LIII, LIII           | 0           | 1/28/2016 | 11       | 10578   | Α          |
| 00014654   | Qqqqq, Qqqqq         | 0           | 4/20/2016 | 11       | 10586   | Α          |
| 00014758   | Nnnnn, Nnnnn         | 0           | 5/6/2016  | 11       | 10580   | Α          |
|            |                      |             |           |          |         |            |

The report will open in a new Excel window.

Exporting the report to Excel allows the data to be manipulated. For example, you could sort the data by name for an alphabetical listing of employees. Query results are generally displayed in order of the Empl ID.

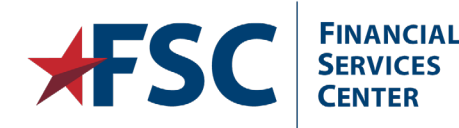

#### **Questions?**

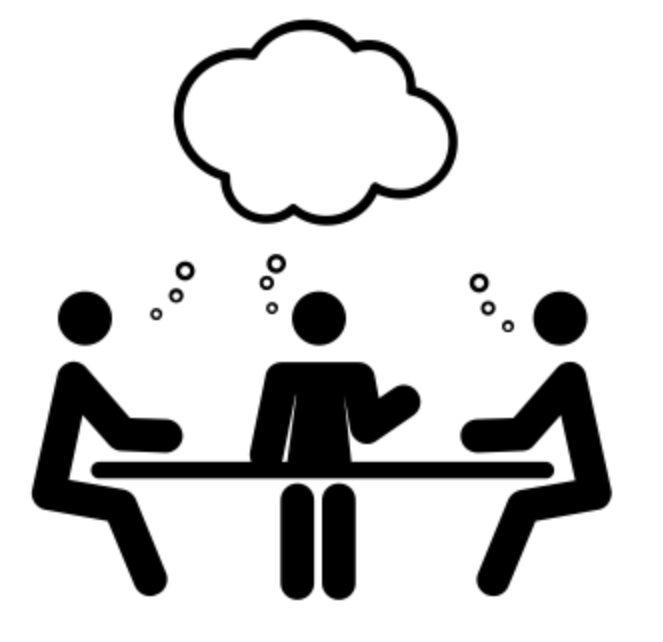

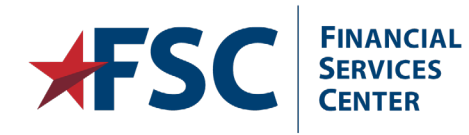

5/28/2019

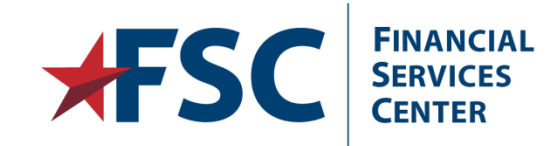

#### Bonus HR Smart Examples

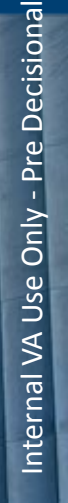

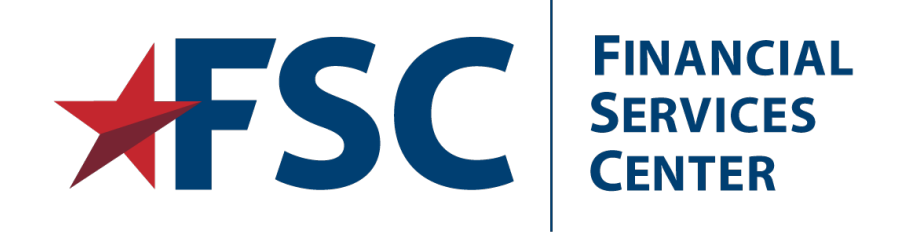

## Deductions

Deduction Codes and Pages; Enter Parking/Quarters Deductions.

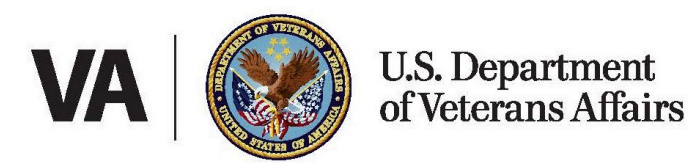

### **Enter Parking/Quarters Deductions**

Employees at certain VA facilities are required to pay a bi-weekly parking fee for parking on government grounds.

Employees at certain VA facilities may pay to occupy government owned living quarters located at VA facilities.

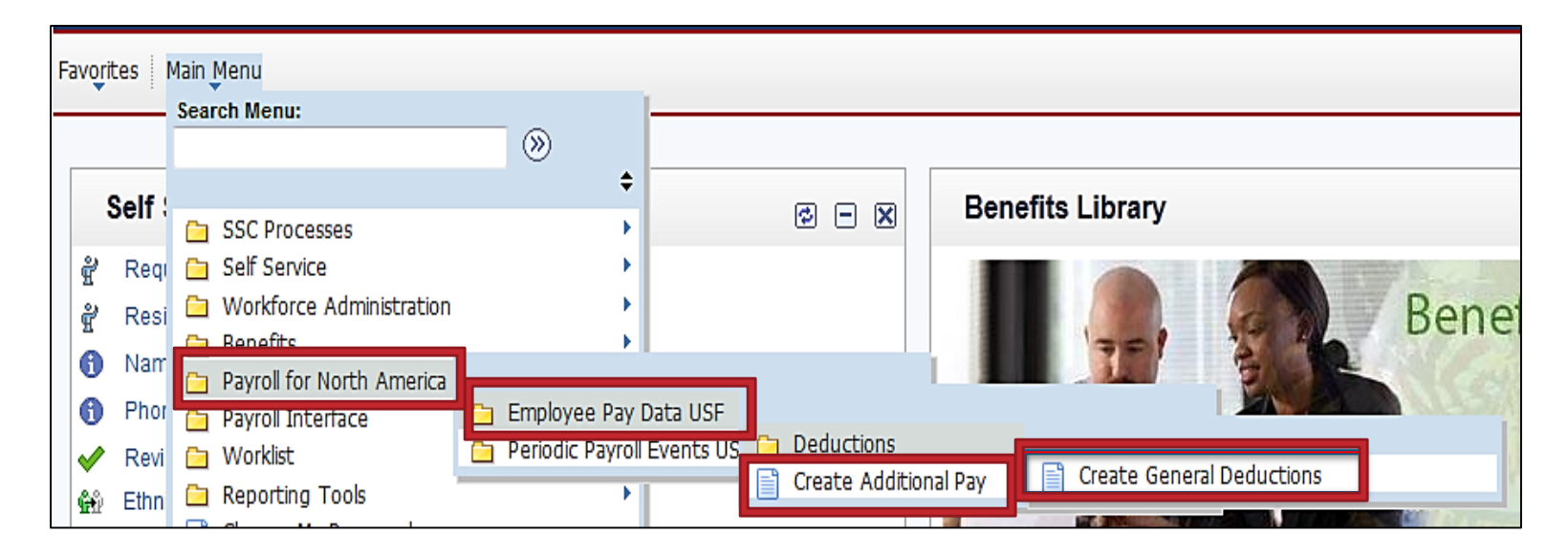

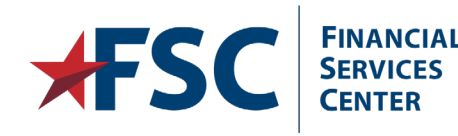
| Create General Deductions                      |                   |                              |          |               |  |  |
|------------------------------------------------|-------------------|------------------------------|----------|---------------|--|--|
| Enter any information you have                 | ve and click Sear | ch. Leave fields blank for a | a list o | f all values. |  |  |
| Find an Existing Value                         |                   |                              |          |               |  |  |
| 🔻 Search Criteria                              |                   |                              |          |               |  |  |
| Empl ID:                                       | begins with       |                              |          |               |  |  |
| Company:                                       | begins with 🔻     |                              |          |               |  |  |
| Name:                                          | begins with 🔻     |                              |          |               |  |  |
| Last Name:                                     | begins with 🔻     |                              | ]        |               |  |  |
| Second Last Name:                              | begins with 🔻     |                              | ]        |               |  |  |
| Alternate Character Name: begins with 🔻        |                   |                              |          |               |  |  |
| Include History Correct History Case Sensitive |                   |                              |          |               |  |  |
|                                                |                   |                              |          |               |  |  |
| Search Clear Basic Search Criteria             |                   |                              |          |               |  |  |

Enter the applicable information into the search field(s). Click the **Search** button

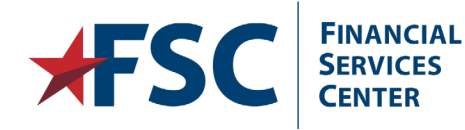

# **General Deduction Fields**

| General Deduction 👔     |    | Find View All First K 1 of 1 D Last |
|-------------------------|----|-------------------------------------|
| *Deduction Code:        |    |                                     |
| Union Anniversary Date: | 31 |                                     |

| Field                  | Description                                                                           |
|------------------------|---------------------------------------------------------------------------------------|
| Deduction Code         | Indicates type of deduction. In some cases the deduction amount is tied to this code. |
| Union Anniversary Date | Date employee became a member of AFGE or NNU labor organization.                      |

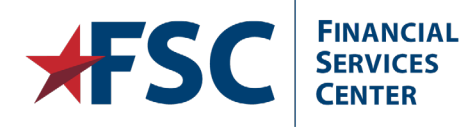

## **Deduction Details Fields**

| Deduction Details         |                            | Find View All First 🗹 1 of 1 🕨 La      | as t |
|---------------------------|----------------------------|----------------------------------------|------|
| *Effective Date:          | 02/11/2015                 | Take on all Paygroups                  | -    |
| Distribution Code:        | Q                          | Ded stopped by Self Serv User          |      |
| *Calculation Routine:     | Default to Deduction Table | stribution Information Override PI Ind |      |
| Deduction End Date:       | Deduction Rate or %:       | PI Update Ind: Not Ready 🔻             |      |
| Loan Interest %:          | Flat/Addl Amount:          | PI Action:                             |      |
| Goal Amount:              | Current Goal Balance:      | :                                      | •    |
| This data was last update | ed by: Data la             | ast updated on:                        |      |

| Effective Date             | Date deduction is to begin or end.                 |
|----------------------------|----------------------------------------------------|
| <b>Calculation Routine</b> | Identifies how the deduction amount is calculated. |
| Override PI Ind            | Used to manually change the PI Update indicator.   |
| Deduction End Date         | Date the deduction will end.                       |
| PI Update Ind              | Indicates status of payroll interface transaction. |
| Flat/Addl Amount           | Amount of biweekly deduction.                      |
| PI Action                  | Indicates to DCPS type of action being processed.  |
| Date last updated on       | Date the data was last updated.                    |

### The remainder of the fields are not used by VA.

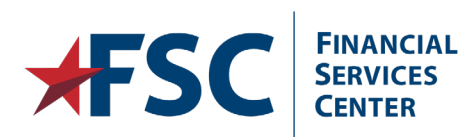

Internal VA Use Only - Pre Decisional

# HR·Smart Parking/Quarters Codes

- If necessary, click the
   Add a New Row button
   in the General
   Deduction scroll area.
- If this is the first deduction to be entered for the employee, the Add a New Row button will not be available.

FINANCIAL SERVICES

|                                  |                       | JP          | DFAS Parking | g Deduction code                | e DFAS Parki                                                                                                    | DFAS Parking De                                           | aduction       |
|----------------------------------|-----------------------|-------------|--------------|---------------------------------|----------------------------------------------------------------------------------------------------|-----------------------------------------------------------|----------------|
|                                  |                       | JQ1         | Housekeepin  | g Quarters - Tax                | abl Housekeepi                                                                                                    | Housekeeping Q                                            | uarters - Taxa |
|                                  |                       | JQ2         | Non-HouseK   | eeping Qtrs -Tax                | abl Non-Housek                                                                                                    | Non-HouseKeepi                                            | ng Qtrs -Taxa  |
|                                  |                       | JQ3         | Housekeepin  | g Qtrs- Non-Tax                 | able Housekeepi                                                                                                    | Housekeeping Q                                            | trs- Non-Taxa  |
| reate General De                 | ductions              | JQ6         | Non-Houseke  | eping Qrtrs-Non                 | -Tax Non-Housek                                                                                                    | Non-Housekeepi                                            | ng Qrtrs-Non-  |
| kylar White<br>ompany: VA Depart | ment of Veterans Affa | airs        | 7            |                                 |                                                                                                    |                                                           |                |
| General Deduction 💡              |                       |             |              |                                 | Find                                                                                                    | View All First 🚺 1                                        | of 1 🗈 Last    |
| *Deduction Code:                 |                       |             |              |                                 |                                                                                                    |                                                           | Ξ              |
| Union Anniversary Date:          |                       |             |              |                                 |                                                                                                    |                                                           | $\uparrow$     |
| Doduction Dotails                |                       |             |              |                                 |                                                                                                    |                                                           |                |
| to the stars                     | 06/04/2014            | ±1          |              |                                 | <u>Find</u>   V                                                                                                    | /iew All First <b>1</b> C                                 |                |
| *Effective Date:                 | 00/04/2014            |             |              |                                 | Take on all Pay<br>—                                                                                                    | groups                                                    |                |
| Distribution Code:               | Q                     | 6           |              |                                 | Ded stopped b                                                                                                    | y Self Serv User                                          |                |
| *Calculation Routine:            | Default to Deductio   | n Table     |              | ution Informatio                | n 📃 Override                                                                                                    | PI Ind                                                    |                |
| Deduction End Date:              |                       | Deduction   | Rate or %:   |                                 | PI Update In                                                                                                    | d: Not Ready 🚽                                            |                |
| Loan Interest %:                 |                       | Flat/Addl A | mount:       |                                 | PLAction:                                                                                                    |                                                           |                |
|                                  |                       |             |              |                                 |                                                                                                    |                                                           |                |
| Goal Amount:                     |                       | Current G   | oal Balance: |                                 |                                                                                                    |                                                           |                |
| This data was last update        | d by:                 |             | Data last    | updated on:                     |                                                                                                    |                                                           |                |
|                                  |                       |             |              |                                 |                                                                                                    |                                                           |                |
| Enter the <b>I</b>               | Deductio              | on Co       | de.          | 0<br>0<br>0<br>0<br>0<br>0<br>0 | 012 - Address Chan<br>111 - Union Dues - /<br>113 - Union Dues- S<br>121 - Parking/Quarte<br>122 - Parking/Quarte<br>123 - Parking/Quarte<br>racking Purpose On | ge<br>Add<br>Stop<br>ers - Add<br>ers - Chg<br>ers - Stop |                |

| Create General De                  | ductions                 |                      |                        |                               |           |
|------------------------------------|--------------------------|----------------------|------------------------|-------------------------------|-----------|
| Skylar White<br>Company: VA Depart | ment of Veterans Affair: | ID:                  | 0000012                |                               |           |
| General Deduction 👔                |                          |                      |                        | Find   View All First 🚺 1     | of 1 🖸 La |
| *Deduction Code:                   | JP                       | DFAS Parking Dedu    | ction code             |                               | +         |
| Union Anniversary Date:            | 3                        |                      |                        |                               |           |
| Deduction Details                  |                          |                      |                        | Find View All First 🚺 1 of    | 1 🖸 Las   |
| *Effective Date:                   | 06/15/2014               |                      | $\checkmark$           | Take on all Paygroups         | + -       |
| Distribution Code:                 | <b>Q</b>                 |                      |                        | Ded stopped by Self Serv User |           |
| *Calculation Routine:              | Flat Amount              |                      | stribution Information | 🔲 Override Pl Ind             |           |
| Deduction End Date:                | 31                       | Deduction Rate or %: |                        | PI Update Ind: Not Ready 👻    |           |
| Loan Interest %:                   |                          | Flat/Addl Amount:    |                        | PI Action:                    |           |
| Goal Amount:                       |                          | Current Goal Balance | »:                     |                               | -         |
| This data was last update          | d by:                    | Data                 | last updated on:       |                               | _         |

Enter the **Effective Date**.

Select Flat Amount from the Calculation Routine drop down.

Enter the rate in the **Flat/Addl Amount** field.

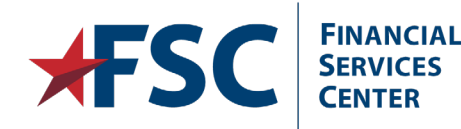

Ę

| lal      |
|----------|
| o        |
| isi      |
| ec       |
|          |
| P        |
| <u>ц</u> |
| ≥        |
| Ч<br>С   |
| e<br>B   |
| Us       |
| 4        |
| 2        |
| na       |
| er       |
| nt       |
|          |

150

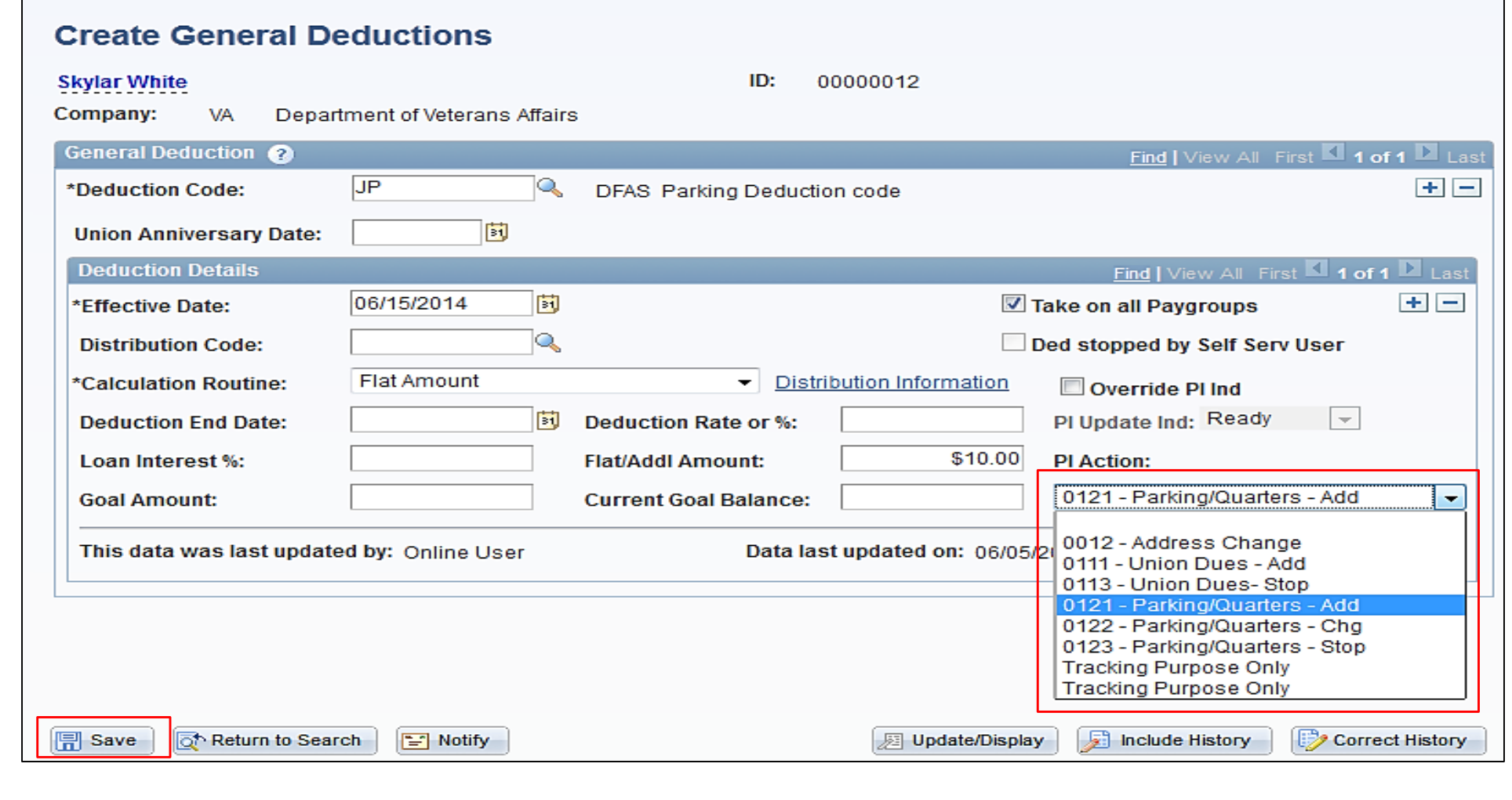

Select **0121 – Parking/Quarters – Add** from the **PI Action** drop down. Click the **Save** button.

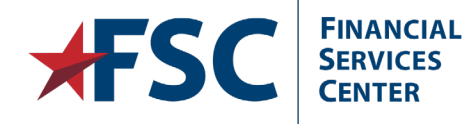

# **Update Parking/Quarters Deductions**

| Create General De                                                                                                    | eductions                 |                                                                                                    |                                                                                                    |                                                                                                    |
|----------------------------------------------------------------------------------------------------|---------------------------|----------------------------------------------------------------------------------------------------|----------------------------------------------------------------------------------------------------|----------------------------------------------------------------------------------------------------|
| Skylar White<br>Company: VA Depart                                                                                                    | tment of Veterans Affairs | ID: 0000012                                                                                                    | $\downarrow$                                                                                                    |                                                                                                    |
| General Deduction (?) *Deduction Code: Union Anniversary Date:                                                                                                    | JP                        | DFAS Parking Deduction code                                                                                                    | Find   View All First 🚺 1 of 1 D Last                                                                                                    |                                                                                                    |
| Deduction Details         *Effective Date:         Distribution Code:         *Calculation Routine:         Deduction End Date:         Loan Interest %:         Goal Amount:         This data was last update | 06/15/2014 🛐              | Distribution Information     Deduction Rate or %:     Flat/Addl Amount:     \$10.00     Current Goal Balance:     Data last updated on: 06/05 | Find View All First 1 of 1 Last   Take on all Paygroups   Ded stopped by Self Serv User   Override PI Ind   PI Update Ind: Ready   PI Action:   0121 - Parking/Quarters - Add | Locate the<br>Parking/Quarters<br>Deductions row in the<br>General Deduction<br>scroll area.<br>Click the Add a New<br>Row button in the<br>Deductions Details |

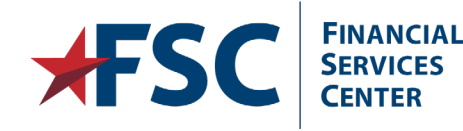

5/28/2019

| Create General De         | eductions                |                      |                         |                                  |      |
|---------------------------|--------------------------|----------------------|-------------------------|----------------------------------|------|
| Skylar White              |                          | ID:                  | 00000012                |                                  |      |
| Company: VA Depart        | ment of Veterans Affairs | 3                    |                         |                                  |      |
| General Deduction 🕐       |                          |                      |                         | Find View All First 🚺 1 of 1     | Las  |
| *Deduction Code:          | JP                       | DFAS Parking Dedu    | ction code              |                                  | + -  |
| Union Anniversary Date:   |                          |                      |                         |                                  |      |
| Deduction Details         |                          | ,                    |                         | Find   View All First 🚺 1 of 2 🛽 | Last |
| *Effective Date:          | 06/29/2014               |                      |                         | Take on all Paygroups            | + -  |
| Distribution Code:        | Q                        | _                    |                         | Ded stopped by Self Serv User    |      |
| *Calculation Routine:     | Flat Amount              | ▼ Dis                | stribution Information  | 🔲 Override Pl Ind                |      |
| Deduction End Date:       | 31                       | Deduction Rate or %: |                         | PI Update Ind: Ready 🚽           |      |
| Loan Interest %:          |                          | Flat/Addl Amount:    | \$25.00                 | PI Action:                       |      |
| Goal Amount:              |                          | Current Goal Balance | :                       | 0121 - Parking/Quarters - Add    | •    |
| This data was last update | d by: Online User        | Data                 | last updated on: 06/05/ | /2014                            |      |

### Enter the **Effective Date**.

Enter the rate in the **Flat/Addl Amount** field.

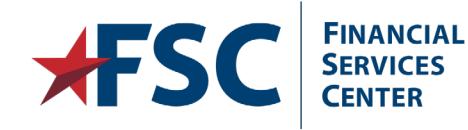

153

| Create General De                  | ductions                  |                       |                        |                                                                                                    |
|------------------------------------|---------------------------|-----------------------|------------------------|----------------------------------------------------------------------------------------------------|
| Skylar White<br>Company: VA Depart | tment of Veterans Affair: | ID:<br>s              | 00000012               |                                                                                                    |
| General Deduction 📀                |                           |                       |                        | Find   View All First 🚺 1 of 1 🗈 Last                                                                             |
| *Deduction Code:                   | JP                        | DFAS Parking Deduc    | tion code              | * -                                                                                                    |
| Union Anniversary Date:            | 31                        |                       |                        |                                                                                                    |
| Deduction Details                  |                           |                       |                        | Find View All First 🗹 1 of 1 🖸 Last                                                                               |
| *Effective Date:                   | 06/15/2014                |                       |                        | Take on all Paygroups + -                                                                                         |
| Distribution Code:                 | Q                         |                       |                        | Ded stopped by Self Serv User                                                                                     |
| *Calculation Routine:              | Flat Amount               | ▼ Dis                 | tribution Information  | Override PI Ind                                                                                                   |
| Deduction End Date:                | 31                        | Deduction Rate or %:  |                        | PI Update Ind: Ready -                                                                                            |
| Loan Interest %:                   |                           | Flat/Addl Amount:     | \$25.00                | PI Action:                                                                                                    |
| Goal Amount:                       |                           | Current Goal Balance: |                        | 0121 - Parking/Quarters - Add 🗾                                                                                   |
| This data was last update          | d by: Online User         | Data la               | ast updated on: 06/05/ | 0012 - Address Change<br>0111 - Union Dues - Add<br>0113 - Union Dues- Stop<br>0121 - Parking/Quarters - Add      |
|                                    |                           |                       |                        | 0122 - Parking/Quarters - Chg<br>0123 - Parking/Quarters - Stop<br>Tracking Purpose Only<br>Tracking Purpose Only |
| Return to Searc                    | ch 💽 Notify               |                       | 🗵 Update/Display       | y 🗾 Include History 🕑 Correct History                                                                             |

Select **0122 – Parking/Quarters – Chg** from the **PI Action** drop down. Click the **Save** button.

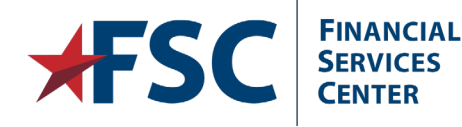

# **Terminate Parking/Quarters Deductions**

| Create General D                                       | eductions                  |                           |                         |                         |            |                                            |
|--------------------------------------------------------|----------------------------|---------------------------|-------------------------|-------------------------|------------|--------------------------------------------|
| <mark>Skylar White</mark><br>C <b>ompany:</b> VA Depar | rtment of Veterans Affairs | ID: 00000                 | )012                    | $\downarrow$            |            |                                            |
| General Deduction 🧿                                    |                            |                           | Find                    | View All 🛛 First 🚺 1 o  | f 1 🖸 Last |                                            |
| *Deduction Code:                                       | JP                         | DFAS Parking Deduction co | de                      |                         | + -        |                                            |
| Union Anniversary Date:                                |                            |                           |                         |                         |            |                                            |
| Deduction Details                                      |                            |                           | Find                    | View All First 🚺 1 of ' | Last       |                                            |
| *Effective Date:                                       | 06/15/2014                 |                           | 🗹 Take on all Pa        | aygroups                | +-         |                                            |
| Distribution Code:                                     | Q                          |                           | Ded stopped             | by Self Serv User       |            | Locate the                                 |
| *Calculation Routine:                                  | Flat Amount                | ▼ Distributio             | n Information 🔲 Overrid | e Pl Ind                | \ V        | Parking/Quarters                           |
| Deduction End Date:                                    | 31                         | Deduction Rate or %:      | PI Update Ir            | nd: Ready 📼             |            | Deductions row in the                      |
| Loan Interest %:                                       |                            | Flat/Addl Amount:         | \$10.00 PI Action:      |                         |            | General Deduction                          |
| Goal Amount:                                           |                            | Current Goal Balance:     | 0121 - Par              | king/Quarters - Add     | -          | scroll area.<br>Click the <b>Add a New</b> |
| This data was last updat                               | ed by: Online User         | Data last upo             | lated on: 06/05/2014    |                         | -          | Row button in the<br>Deduction Details     |
|                                                        |                            |                           |                         |                         |            | scroll area.                               |

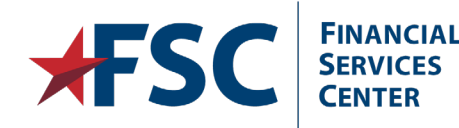

| kylar White                    |                     |        | ID:                  | 000000     | )12             |                         |                |
|--------------------------------|---------------------|--------|----------------------|------------|-----------------|-------------------------|----------------|
| ompany: VA Depar               | tment of Veterans A | ffairs |                      |            |                 |                         |                |
| General Deduction <sub>3</sub> |                     |        |                      |            |                 | <u>Find</u> View All    | First 🚺 1 of 1 |
| *Deduction Code:               | JP                  | 0      | DFAS Parking Dedu    | ction cod  | e               |                         |                |
| Union Anniversary Date:        | 31                  |        |                      |            |                 |                         |                |
| Deduction Details              |                     | _      |                      |            |                 | Find View All Fir       | rst 🚺 1 of 2 🛛 |
| *Effective Date:               | 06/29/2014          | Ħ      |                      |            | <b>V</b>        | Take on all Paygroups   |                |
| Distribution Code:             |                     | Q      |                      |            |                 | Ded stopped by Self Ser | v User         |
| *Calculation Routine:          | Flat Amount         |        | ▼ <u>Di</u>          | stribution | Information     | Override PI Ind         |                |
| Deduction End Date:            | 06/29/2014          | Ø      | Deduction Rate or %: |            |                 | PI Update Ind: Ready    | T              |
| Loan Interest %:               |                     | ]      | Flat/Addl Amount:    |            | \$25.00         | PI Action:              |                |
| Goal Amount:                   |                     | ]      | Current Goal Balance | e:         |                 | 0121 - Parking/Quarte   | ers - Add      |
| This data was last update      | ed by: Online User  |        | Data                 | last upda  | ated on: 06/05/ | /2014                   |                |

Enter the **Effective date**. This date will generally be the end of a pay period. Enter the **Deduction End Date**. This will be the same as the Effective Date.

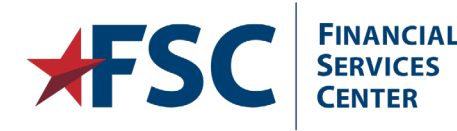

| Skylar White              |                           | ID:                   | 00000012              |                                                                                                    |
|---------------------------|---------------------------|-----------------------|-----------------------|----------------------------------------------------------------------------------------------------|
| Company: VA Depar         | tment of Veterans Affairs | 3                     |                       |                                                                                                    |
| General Deduction 🥐       |                           |                       |                       | Find View All First 🗹 1 of 1 🗈 Last                                                                                                    |
| *Deduction Code:          | JP                        | DFAS Parking Deduct   | ion code              | + -                                                                                                    |
| Union Anniversary Date:   |                           |                       |                       |                                                                                                    |
| Deduction Details         |                           |                       |                       | Find   View All First 🗹 1 of 2 🕨 Last                                                                                                    |
| *Effective Date:          | 06/29/2014                |                       | <b>Z</b> 1            | Take on all Paygroups 🛨 🖃                                                                                                    |
| Distribution Code:        | <u></u>                   |                       |                       | Ded stopped by Self Serv User                                                                                                    |
| *Calculation Routine:     | Flat Amount               | ✓ Dist                | ribution Information  | 🔲 Override PI Ind                                                                                                    |
| Deduction End Date:       | 06/29/2014                | Deduction Rate or %:  |                       | PI Update Ind: Ready -                                                                                                    |
| Loan Interest %:          |                           | Flat/Addl Amount:     | \$25.00               | PI Action:                                                                                                    |
| Goal Amount:              |                           | Current Goal Balance: |                       | 0121 - Parking/Quarters - Add                                                                                                    |
| This data was last update | ed by: Online User        | Data la               | st updated on: 06/05/ | 0012 - Address Change<br>0111 - Union Dues - Add<br>0113 - Union Dues- Stop                                                                        |
|                           |                           |                       |                       | 0121 - Parking/Quarters - Add<br>0122 - Parking/Quarters - Chg<br>0123 - Parking/Quarters - Stop<br>Tracking Purpose Only<br>Tracking Purpose Only |
| Save Return to Sear       | ch 🔚 Notify               |                       | 💹 Update/Display      | / Include History Correct History                                                                                                    |

Select **0123 – Parking/Quarters – Stop** from the **PI Action** drop down. Click the **Save** button.

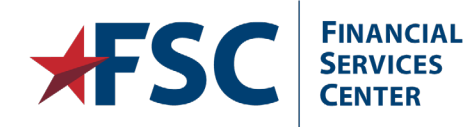

**Create General Deductions** 

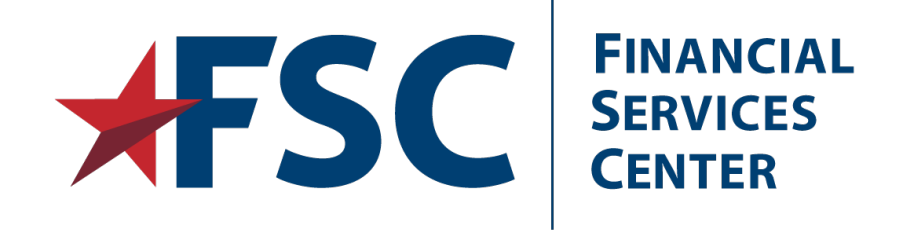

# Transit Benefits (Tracking Purposes)

Entering, Changing and Terminating Transit Benefit Codes.

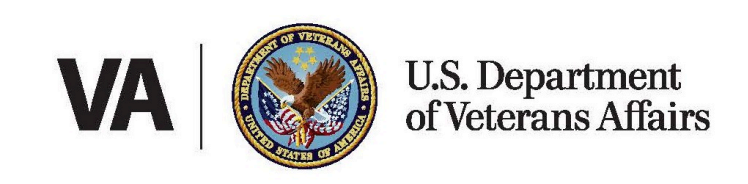

# **Enter Transit Benefits**

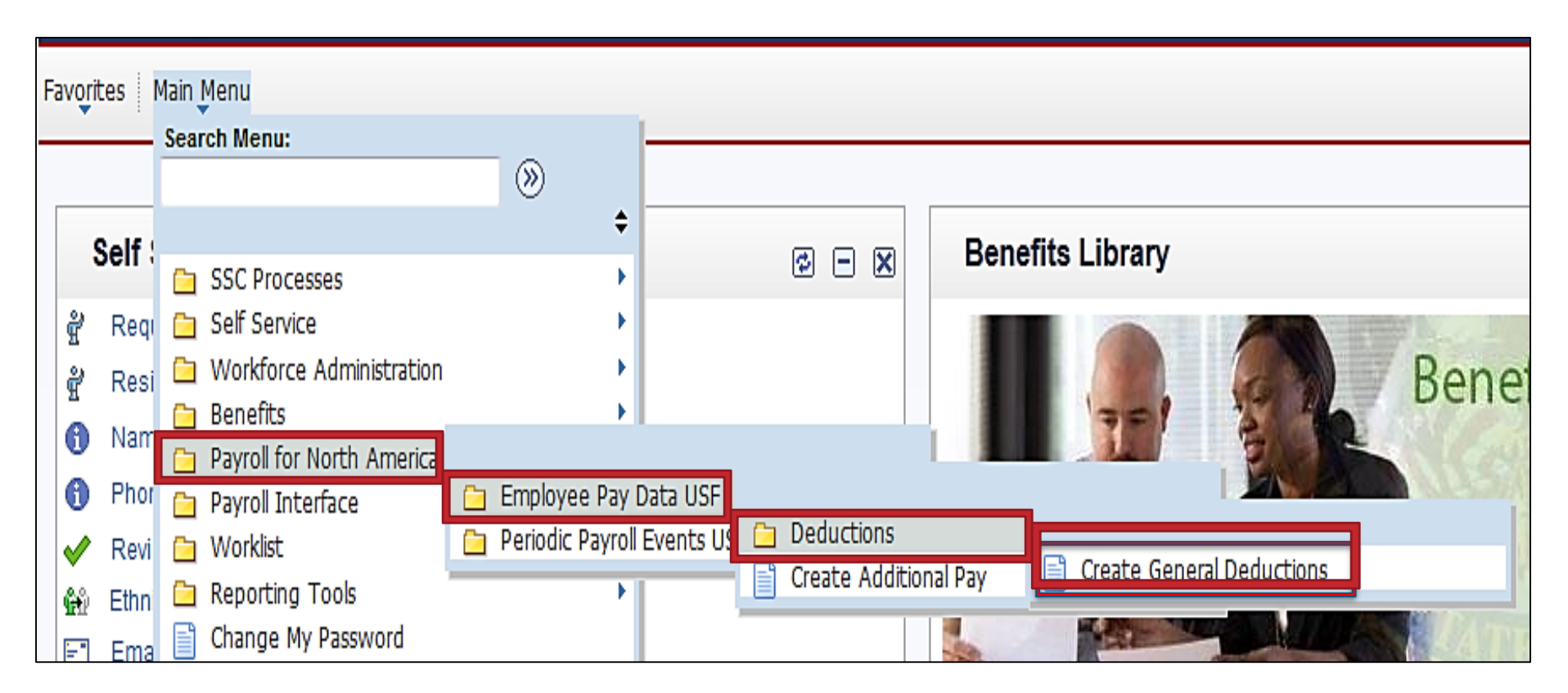

Navigate to the **Create General Deductions** page.

Main Menu > Payroll for North America> Employee Pay Data USF > Deductions> Create General Deductions

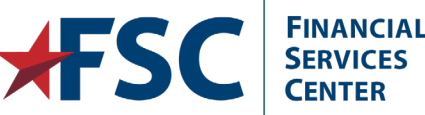

| Create General Deductions    |                 |                             |                         |  |  |  |
|------------------------------|-----------------|-----------------------------|-------------------------|--|--|--|
| Enter any information you ha | ve and click Se | arch. Leave fields blank fo | r a list of all values. |  |  |  |
| Find an Existing Value       |                 |                             |                         |  |  |  |
| 👻 Search Criteria            |                 |                             |                         |  |  |  |
| Empl ID:                     | begins with     | ▼                           |                         |  |  |  |
| Company:                     | begins with     | ▼                           |                         |  |  |  |
| Name:                        | begins with     | ▼                           |                         |  |  |  |
| Last Name:                   | begins with     | ▼                           |                         |  |  |  |
| Second Last Name:            | begins with     | ▼                           |                         |  |  |  |
| Alternate Character Name:    | begins with     | ▼                           |                         |  |  |  |
| 🔲 Include History 📃 Cor      | rect History    | Case Sensitive              |                         |  |  |  |
|                              |                 |                             |                         |  |  |  |
| Search Clear Ba              | sic Search 📑    | Save Search Criteria        |                         |  |  |  |
|                              |                 |                             |                         |  |  |  |

Enter the applicable information into the search field(s). Click the **Search** button.

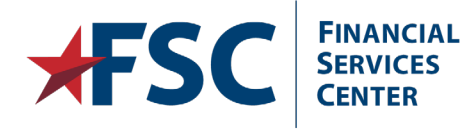

|                                             | — [   | T04 | -                              | Deduction scroll area.                |
|---------------------------------------------|-------|-----|--------------------------------|---------------------------------------|
|                                             |       | 101 | 1-bus                          | If this is the first deduction to be  |
| reate General Deductions                    |       | 102 | 2-Light Rall                   | entered for the employee, the         |
|                                             |       | 103 | 3-Subway                       | Add a New Row button will not         |
| ylar White                                  |       | T04 | 4-11am                         | be available.                         |
| mpany: VA Department of Veterans Affairs    |       | T05 | 6 Aut Vanpool                  | Enter the <b>Deduction Code</b> .     |
|                                             |       | T00 | 7 Other                        | Enter the Deddeton code.              |
| eneral Deduction 2                          |       | T08 | 8-Self Cert                    | Find View All First 1 of 1            |
| Deduction Code:                             |       | T11 | 1-Bus Direct Subsidy           |                                       |
|                                             |       | T12 | 2-Light Pail -1 Direct Subsidy |                                       |
| Union Anniversary Date:                     |       | T13 | 3-Subway -1 Direct Subsidy     |                                       |
| Deduction Details                           |       | T14 | 4-Train -1 Direct Subsidy      | Find   View All First 🚺 1 of 1 🖸 Last |
| [ffactive Date: 06/04/2014 間                |       | T15 | 5-Ferry -1 Direct Subsidy      |                                       |
|                                             |       | T16 | 6-Auth Vanpool -1 Direct Subsi | all Paygroups                         |
| Distribution Code:                          |       | T17 | 7-Other -1 Direct Subsidy      | ped by Self Serv User                 |
| Calculation Routino: Default to Deduction T | ahle  | T18 | 8-Self Cert -1 Direct Subsidy  |                                       |
|                                             | able  | T31 | 1-Bus 3-Pre-Tax                | erride Pl Ind                         |
| Deduction End Date:                         | Dedu  | T32 | 2-Light Rail -3 Pre Tax        | ate Ind: Not Ready -                  |
| Loan Interest %:                            | Elat  | T33 | 3-Subway -3 Pre Tax            |                                       |
| Loan interest %.                            | riaur | T34 | 4-Train -3 Pre Tax             | 011.                                  |
| Goal Amount:                                | Curr  | T35 | 5-Ferry -3 Pre Tax             | Δ                                     |
|                                             |       | T36 | 6-Auth Vanpool -3 Pre Tax      |                                       |
| This data was last updated by:              |       | T37 | 7-Other -3 Pre Tax             |                                       |
|                                             |       |     |                                |                                       |
|                                             |       |     |                                |                                       |
|                                             |       |     |                                | / \                                   |

Internal VA Use Only - Pre Decisional

5/28/2019

| Create General De                 | eductions                 |                      |                       |                               |             |
|-----------------------------------|---------------------------|----------------------|-----------------------|-------------------------------|-------------|
| Skylar White<br>Company: VA Depar | tment of Veterans Affairs | ID:                  | 00000012              |                               |             |
| General Deduction 👔               |                           |                      |                       | Find View All First 🚺         | l of 1 🖻 La |
| *Deduction Code:                  | Т33                       | 3-Subway -3 Pre Tax  |                       |                               | + -         |
| Union Anniversary Date:           | Ø                         |                      |                       |                               |             |
| Deduction Details                 |                           |                      |                       | Find View All First 🚺 1 o     | of 1 🖸 Last |
| 'Effective Date:                  | 06/15/2014                |                      |                       | Take on all Paygroups         | + -         |
| Distribution Code:                | Q.                        |                      |                       | Ded stopped by Self Serv User |             |
| 'Calculation Routine:             | Flat Amount               | <u>Dis</u>           | tribution Information | 🔲 Override Pl Ind             |             |
| Deduction End Date:               | 3                         | Deduction Rate or %: |                       | PI Update Ind: Not Ready 👻    |             |
| Loan Interest %:                  |                           | Flat/Addl Amount:    |                       | PI Action:                    |             |
| Goal Amount:                      |                           | Current Goal Balance | :                     |                               | •           |
| This data was last update         | ed by:                    | Data I               | ast updated on:       |                               |             |
|                                   |                           |                      |                       |                               |             |

### Enter the Effective Date.

Select **Flat Amount** from the **Calculation Routine** drop down. Enter the rate in the **Flat/Addl Amount** field.

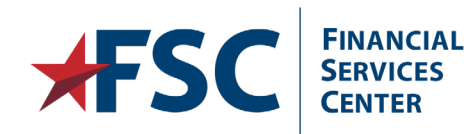

Internal VA Use Only - Pre Decisional

162

| Create General De         | eductions                 |                       |                      |                                                                                                    |         |
|---------------------------|---------------------------|-----------------------|----------------------|----------------------------------------------------------------------------------------------------|---------|
| Skylar White              |                           | ID:                   | 00000012             |                                                                                                    |         |
| Company: VA Depar         | tment of Veterans Affairs | ;                     |                      |                                                                                                    |         |
| General Deduction 🥐       |                           |                       |                      | Find   View All First 🚺 1 of 1                                                                                            | Last    |
| *Deduction Code:          | Т33                       | 3-Subway -3 Pre Tax   |                      |                                                                                                    | + -     |
| Union Anniversary Date:   | 31                        |                       |                      |                                                                                                    |         |
| Deduction Details         |                           |                       |                      | Find   View All First 🚺 1 of 1                                                                                            | Last    |
| *Effective Date:          | 06/15/2014 🛐              |                       |                      | Take on all Paygroups                                                                                                    | + -     |
| Distribution Code:        | Q                         |                       |                      | Ded stopped by Self Serv User                                                                                             |         |
| *Calculation Routine:     | Flat Amount               | ✓ Dist                | ribution Information | Override Pl Ind                                                                                                    |         |
| Deduction End Date:       | 5                         | Deduction Rate or %:  |                      | PLUpdate Ind Not Ready -                                                                                                  |         |
| Loan Interest %:          |                           | Flat/Addl Amount:     | \$30.00              | PI Action:                                                                                                    |         |
| Goal Amount:              |                           | Current Goal Balance: |                      |                                                                                                    |         |
| This data was last update | ed by:                    | Data la               | st updated on:       | 0012 - Address Change<br>0111 - Union Dues - Add<br>0113 - Union Dues- Stop                                               |         |
|                           |                           |                       |                      | 0121 - Parking/Quarters - Add<br>0122 - Parking/Quarters - Chg<br>0123 - Parking/Quarters - Stop<br>Tracking Purpose Only |         |
| Return to Sear            | ch Notify                 |                       | 🕖 Update/Displ       | ay 🕞 Include History 🕑 Correct                                                                                            | History |

Select **Tracking Purpose Only** from the **PI Action** drop down.

Click the Save button.

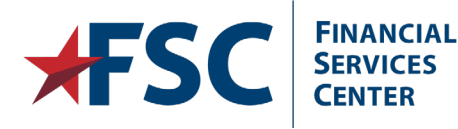

# **Update Transit Benefits**

| Create General Deductions                                                                                                    |                                                                                                    |                                                                                                    |
|----------------------------------------------------------------------------------------------------|----------------------------------------------------------------------------------------------------|----------------------------------------------------------------------------------------------------|
| Skylar White<br>Company: VA Department of Veterans Affair                                                                                                    | ID: 0000012                                                                                                    | $\checkmark$                                                                                                    |
| General Deduction       Image: Constraint of the second second seco | 3-Subway -3 Pre Tax                                                                                                | Find View All First 1 of 1 Last                                                                                                    |
| Deduction Details         *Effective Date:       06/15/2014         Distribution Code:       Image: Coloration Routine:         *Calculation Routine:       Flat Amount         Deduction End Date:       Image: Coloration Routine:         Loan Interest %:       Image: Coloration Routine:         Goal Amount:       Image: Coloration Routine:                                                                                                    | □ Take<br>□ Ded<br>□ Ded<br>□ Deduction Rate or %: □ Pl<br>Flat/Addl Amount: \$30.00 Pl<br>Current Goal Balance: □ | Find   View All First I of Pirst         e on all Paygroups         stopped by Self Serv User         Override PI Ind         Update Ind:       Not Read         Action:       Locate the Transit Benefits row in the General Deduction scroll area.         Click the Add a New Bow |
| This data was last updated by:                                                                                                    | Data last updated on:                                                                                              | button in the <b>Deductions</b><br><b>Details</b> scroll area.                                                                                                    |

FINANCIAL SERVICES

CENTER

**F** 

5/28/2019

-

# Internal VA Use Only - Pre Decisional

164

| Skylar White            |                                       | ID:                  | 00000012              |                            |                           |
|-------------------------|---------------------------------------|----------------------|-----------------------|----------------------------|---------------------------|
| Company: VA Depart      | ment of Veterans Affairs              | :                    |                       |                            |                           |
| General Deduction 🧿     |                                       |                      |                       | Find View All Firs         | <u>st</u> 💶 2 of 2 🕨 Last |
| *Deduction Code:        | T33                                   | 3-Subway -3 Pre Tax  |                       |                            | + -                       |
| Union Anniversary Date: | E E E E E E E E E E E E E E E E E E E |                      |                       |                            |                           |
| Deduction Details       |                                       |                      |                       | Find View All First        | 🛯 1 of 2 🕨 Last           |
| 'Effective Date:        | 06/29/2014 🗒                          |                      | $\checkmark$          | Take on all Paygroups      | + -                       |
| Distribution Code:      | Q                                     |                      |                       | Ded stopped by Self Serv U | Jser                      |
| *Calculation Routine:   | Flat Amount                           | ▼ Dis                | tribution Information | Override Pl Ind            |                           |
| Deduction End Date:     | 31                                    | Deduction Rate or %: |                       | PI Update Ind: Ready       | w.                        |

Flat/Addl Amount:

Current Goal Balance:

\$25.00

Data last updated on: 06/09/2014

PI Action:

Tracking Purpose Only

### Enter the **Effective Date**.

This data was last updated by: Online User

Loan Interest %:

Goal Amount:

Create General Deductions

С

Enter the rate in the Flat/Addl Amount field.

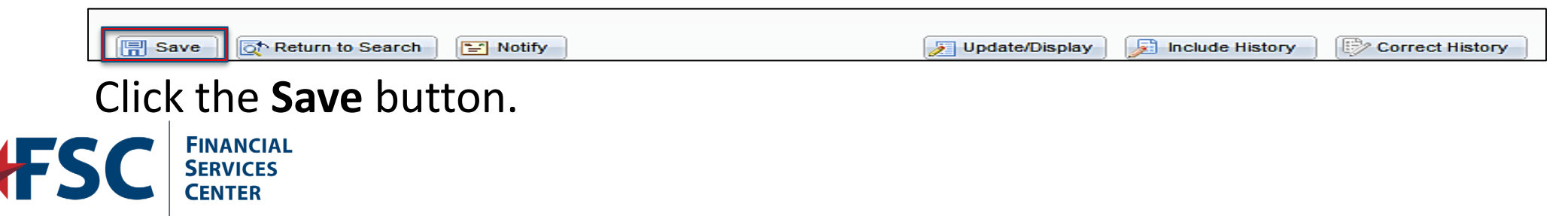

# **Terminate Transit Benefits**

| Create General Deductions                            |                                 |                                       |                           |
|------------------------------------------------------|---------------------------------|---------------------------------------|---------------------------|
| Skylar WhiteCompany:VADepartment of Veterans Affairs | <b>ID:</b> 00000012             | $\downarrow$                          |                           |
| General Deduction 🕐                                  |                                 | Find   View All First 💶 2 of 2 🕨 Last |                           |
| *Deduction Code: T33                                 | 3-Subway -3 Pre Tax             | + -                                   |                           |
| Union Anniversary Date:                              |                                 |                                       |                           |
| Deduction Details                                    |                                 | Find   View All First 🗹 1 of 1 🕩 Last |                           |
| *Effective Date: 06/15/2014                          | 🗹 Take                          | e on all Paygroups 🔹 🛨 🖃              | Locate the <b>Transit</b> |
| Distribution Code:                                   | Ded                             | stopped by Self Serv User             | General Deduction         |
| *Calculation Routine: Flat Amount                    | Distribution Information        | Override PI Ind                       | scroll area.              |
| Deduction End Date:                                  | Deduction Rate or %:            | Update Ind: Ready 🚽                   | Click the Add a New       |
| Loan Interest %:                                     | lat/Addl Amount: \$25.00 Pl     | Action:                               | Row button in the         |
| Goal Amount: C                                       | Current Goal Balance:           | racking Purpose Only 👻                | scroll area.              |
| This data was last updated by: Online User           | Data last updated on: 06/09/201 | 4                                     |                           |

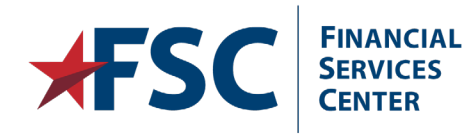

5/28/2019

### Create General Deductions

| Sky | lar | W | iite |
|-----|-----|---|------|
|     |     |   |      |

ID: 00000012

Company: VA Department of Veterans Affairs

| General Deduction 🧿       |                    |                       |                      | Find   View All First         | 2 of 2 🕨 Last |
|---------------------------|--------------------|-----------------------|----------------------|-------------------------------|---------------|
| *Deduction Code:          | Т33                | 3-Subway -3 Pre Tax   |                      |                               | + -           |
| Union Anniversary Date:   |                    |                       |                      |                               |               |
| Deduction Details         |                    | -                     |                      | Find   View All First 🚺 1     | of 2 🕨 Last   |
| *Effective Date:          | 06/29/2014         |                       |                      | Take on all Paygroups         | + -           |
| Distribution Code:        | Q                  | _                     |                      | Ded stopped by Self Serv User |               |
| *Calculation Routine:     | Flat Amount        | ✓ Distri              | ibution Information  | Override Pl Ind               |               |
| Deduction End Date:       | 07/27/2014 関       | Deduction Rate or %:  |                      | PI Update Ind: Ready          | -             |
| Loan Interest %:          |                    | Flat/Addl Amount:     | \$25.00              | PI Action:                    |               |
| Goal Amount:              |                    | Current Goal Balance: |                      | Tracking Purpose Only         | -             |
| This data was last update | ed by: Online User | Data las              | t updated on: 06/09/ | /2014                         |               |
|                           |                    |                       |                      |                               |               |

### Enter the **Effective Date**.

Enter the **Deduction End Date**. This date will be the same as the Effective Date.

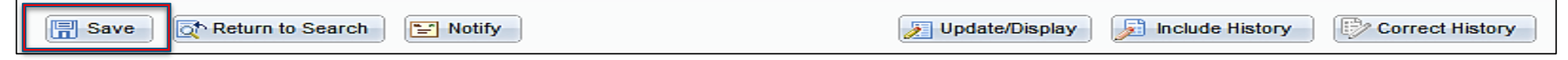

### Click the **Save** button.

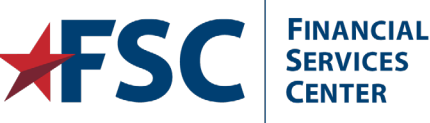